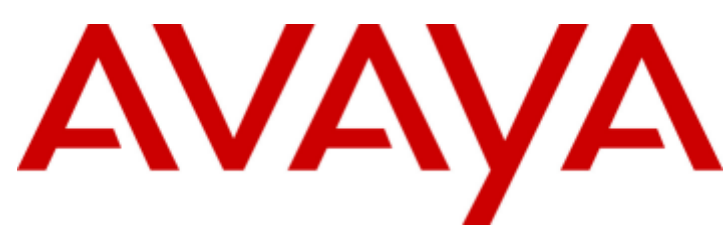

## **IP Office™ Platform 11.0**

Installing and Maintaining the IP Office Application Server

## Contents

## 1. Overview

| 1.1 What's New in Release 11.0                         | 7  |
|--------------------------------------------------------|----|
| 1.2 IP Office Application Server Roles                 | 8  |
| 1.3 IP Office Application Server Version               | 9  |
| 1.4 Avaya Pre-Built Servers                            | 9  |
| 1.5 Non-Avaya Server Requirements                      | 10 |
| 1.6 Using Linux                                        | 11 |
| 1.7 Additional Documentation                           | 11 |
| 1.8 Small Community Networks                           | 12 |
| 1.9 Licenses                                           | 13 |
| 1.10 Voicemail Pro Features                            | 13 |
| 1.11 Supported Web Browsers                            | 13 |
| 1.12 Password Authentication (Referred Authentication) | 14 |

## 2. Application Server Software Installation

| 2.1 Downloading Software                      | 16 |
|-----------------------------------------------|----|
| 2.2 Changing the IP Office Security Settings  | 17 |
| 2.3 Information Requirements                  | 18 |
| 2.4 Checking the Boot Order                   | 19 |
| 2.5 Preparing the Bootable Software Installer | 19 |
| 2.5.1 Preparing a DVD                         | 19 |
| 2.5.2 Preparing a USB2 Installation Key       | 20 |
| 2.6 Adding an Additional Hard Disk            | 21 |
| 2.6.1 HP DL360G7                              | 22 |
| 2.6.2 HPDL120G7                               | 23 |
| 2.6.3 Dell R210                               | 23 |
| 2.6.4 Dell R620                               | 24 |
| 2.6.5 Dell R630                               | 25 |
| 2.7 Server Software Installation              | 26 |
| 2.8 Server Ignition                           | 28 |
| 2.9 Adding a Certificate to the Browser       | 32 |
| 2.10 Server Initial Configuration             | 34 |
| 2.11 Checking the Services                    | 35 |
| 2.12 Application Configuration                | 36 |

## 3. Voicemail Pro Configuration

| 3.1 Adding Voicemail Licenses              | 39 |
|--------------------------------------------|----|
| 3.2 IP Office Configuration                | 40 |
| 3.3 Installing the Voicemail Pro Client    | 41 |
| 3.4 Logging in to the Voicemail Server     | 42 |
| 3.5 Changing the Voicemail Server Password | 43 |
| 3.6 Transferring Voicemail Server Settings | 44 |
| 3.6.1 Transferring Custom Folders          | 46 |

## 4. one-X Portal for IP Office Configuration

| 4.1 Adding Licenses                                  | 48 |
|------------------------------------------------------|----|
| 4.2 Enabling one-X Portal for IP Office Users        | 49 |
| 4.3 one-X Portal for IP Office Configuration         | 50 |
| 4.4 Primary/Secondary Server Configuration           | 54 |
| 4.5 Initial AFA Login                                | 55 |
| 4.6 If the Portal Service Status Remains Yellow      | 56 |
| 4.7 Transferring one-X Portal for IP Office Settings | 57 |
|                                                      |    |

#### 

| 5.2 Enable the Optional Services         | 62 |
|------------------------------------------|----|
| 5.3 Enabling SIP Extension Support 6     | 63 |
| 5.4 Configuring the WebRTC Gateway 6     | 55 |
| 5.5 Testing Operation 6                  | 68 |
| 5.5.1 Adding the Server Certificate      | 68 |
| 5.5.2 Logging In 6                       | ;9 |
| 5.5.3 Downloading the Client Application | '0 |
| 5.6 Logging and Debugging 7              | '1 |
| 5.7 External Client Access               | '2 |

## 6. Server Maintenance

| 6.1 Logging In                                   | 75 |
|--------------------------------------------------|----|
| 6.2 Logging Into Web Control Directly            | 76 |
| 6.3 Changing the IP Address Settings             | 77 |
| 6.4 Starting/Stopping Application Services       | 79 |
| 6.4.1 Starting a Service                         | 79 |
| 6.4.2 Stopping a Service                         | 79 |
| 6.4.3 Setting a Service to Auto Start            | 79 |
| 6.5 Changing the Linux Passwords                 | 79 |
| 6.6 Shutting Down the Server                     | 81 |
| 6.7 Rebooting the Server                         | 81 |
| 6.8 Date and Time Settings                       | 82 |
| 6.9 Creating Administrator Accounts              | 83 |
| 6.10 Setting the Menu Inactivity Timeout         | 83 |
| 6.11 Upgrading Applications                      | 84 |
| 6.11.1 Loading Application Files onto the Server | 84 |
| 6.11.2 Upgrading Application Files               | 85 |
| 6.11.3 Upgrading Using USB                       | 86 |
| 6.12 Uninstalling an Application                 | 89 |
| 6.13 Setting Up File Repositories                | 90 |
| 6.13.1 Source Files                              | 90 |
| 6.13.2 Setting the Repository Locations          | 90 |
| 6.13.3 Uploading Local Files                     | 91 |
| 6.13.4 Creating Remote Software Repositories     | 92 |
| 6.14 Downloading Log Files                       | 93 |
| 6.15 SSH File Transfers                          | 93 |
| 6.16 Adding Non-English TTS Prompts              | 94 |

## 7. Web Manager

| 7.1 Logging In to Web | Manager | 97 |
|-----------------------|---------|----|
|-----------------------|---------|----|

## 8. Web Control/Platform View Menus

| 8.1 System                  | 101 |
|-----------------------------|-----|
| 8.2 Logs                    | 103 |
| 8.2.1 Debug Logs            | 104 |
| 8.2.2 Syslog Event Viewer   | 105 |
| 8.2.3 Download              | 105 |
| 8.3 Updates                 | 106 |
| 8.3.1 Services              | 107 |
| 8.3.2 System                | 108 |
| 8.4 Settings: General       | 109 |
| 8.4.1 Software Repositories | 109 |
| 8.4.2 Syslog                | 109 |
| 8.4.3 Certificates          | 110 |
| 8.4.4 Web Control           | 110 |
| 8.4.5 Backup and Restore    | 111 |
| 8.4.6 Voicemail Settings    | 111 |
| 8.4.7 EASG Settings         | 111 |
|                             |     |

| 8.4.8 Packet Capture Settings             | . 112 |
|-------------------------------------------|-------|
| 8.4.9 Watchdog                            | . 112 |
| 8.4.10 Set Login Banner                   | . 112 |
| 8.4.11 Media Manager                      | . 113 |
| 8.5 Settings: System                      | . 113 |
| 8.5.1 Network                             | . 114 |
| 8.5.2 Avaya IP Office LAN Settings        | . 115 |
| 8.5.3 Date and Time                       | . 115 |
| 8.5.4 Authentication                      | . 116 |
| 8.5.5 Increase Root Partition             | . 116 |
| 8.5.6 HTTP Server                         | . 116 |
| 8.5.7 Change Root Password                | . 116 |
| 8.5.8 Change Local Linux Account Password | . 117 |
| 8.5.9 Password Rules Settings             | . 117 |
| 8.5.10 Firewall Settings                  | . 117 |
| 8.5.11 Additional Hard Drive Settings     | . 118 |
| 8.6 App Center                            | . 119 |
|                                           |       |

## 9. Document History

| Index127 |  |
|----------|--|
|----------|--|

# Chapter 1. Overview

## 1. Overview

The IP Office Application Server is a single installation of selected IP Office™ Platform 11.0 applications running on Linux. The Linux operating system is included as part of the installation. However, installation requires minimal Linux knowledge due to the inclusion of a web based management interface to allow the server to be managed remotely via web browser.

The IP Office Application Server can host the following applications:

#### • Linux

This is the base operating system used. However, no specific Linux knowledge is required for installation and maintenance.

#### • Management Services

This is a shell version of IP Office that allows basic configuration of services such as remote SSL VPN connections for server support. It also controls security settings for access to the server's menus. It does not support call features such as users, extensions or trunks.

#### • one-X Portal for IP Office

This is a web browser based application that users can use to control making and answering calls on their phone. It also provides a range of gadgets for the user to access features such as their directory, call log and voicemail messages. The one-X Portal for IP Office application is configured and managed remotely via web browser.

#### • Voicemail Pro

This is a voicemail server. It provides mailbox services to all users and hunt groups on the IP Office system. In addition, you can customize it to provide a range of call routing and voicemail services. Maintainers use the Windows Voicemail Pro client, downloadable from the server, to remotely configure the service.

#### • Voicemail Pro Not Supported for Server Edition/IP Office Select

The IP Office Application Server is not supported as the voicemail server for Server Edition and IP Office Select networks. They must use the services on their primary and secondary servers.

#### • Web License Manager

This service allows the server to act as a WebLM server. IP Office systems using PLDS licenses can then use the address of the server for license validation.

#### • Web Manager

You can configure and manage the server via browser access to the Web Manager menus. The menus also allow the launching of other clients used to configure and monitor the services run by the server.

#### Optional Services

The server can include a number of additional services. Click **Show optional services** to display those services.

#### • Media Manager

This application can be used for the long term storage and retrieval of call recordings. The recordings are made by Voicemail Pro. Those recordings are then collected by Media Manager and stored by it.

#### • WebRTC Gateway

This service works with one-X Portal for IP Office. This is a VoIP gateway service that allows the server to support user's making calls using WebRTC clients. Currently this is supported for Avaya Communicator for Web, licensed internal (not remote) web collaboration users and IP Office Web Client.

#### • Web Client

This is the service to support the IP Office Web Client WebRTC softphone that works with one-X Portal for IP Office and the WebRTC gateway services. Users can access it through the Chrome browser on Windows and Mac PCs.

#### Web Collaboration

This service works with one-X Portal for IP Office. It provides users with web collaboration services usable in parallel with audio conference hosted by the telephone system. In the parallel web collaboration session, users can share views of their desktop, documents, etc.

#### **Installation Options**

The IP Office Application Server is either pre-installed onto a suitable server or as a DVD for installation onto a customer supplied server. Both options are covered by this manual.

## 1.1 What's New in Release 11.0

For those familiar with IP Office Application Server installation, the following is a summary of the changes in IP Office Release 11.0:

#### • Contact Recorder for IP Office No Longer Supported

The Contact Recorder for IP Office application is not supported in IP Office Release 11.0. Media Manager includes tools to migrate an existing Contact Recorder for IP Office database to Media Manager. Depending on the particular configuration, additional steps may be required to also move the existing recording files. Refer to the Media Manager documentation for details.

#### • Password Change Verification

Using the menus to change a password now require re-entry of the existing password as a verification step.

#### • WebRTC Resiliency

The WebRTC gateway service is now supported on a IP Office Select secondary server or on an IP Office Application Server if being used to support one-X Portal for IP Office for a IP Office Select secondary server. This is to provide resiliency support for Avaya IP Office WebRTC client.

#### • Integrated Contact Reporter

This service is no longer supported.

#### • IP Office Web Client

This new WebRTC client is supported via a server running both the one-X Portal for IP Office service and the new IP Office Web Client service. It allows portal users to make, receive and control calls through Chrome on a Windows or Mac PC. NB: This client was previously trialled under the name "Equinox Select" but has now been renamed.

## **1.2 IP Office Application Server Roles**

The IP Office Application Server is a generic Linux-based IP Office server that supports most IP Office services except for IP Office telephony itself. Instead it is intended to provide support to an associated IP Office telephone system running on another server. The supported uses of the IP Office Application Server depend on the type of IP Office.

| Service                    | IP500 V2           | Server Edition/<br>IP Office Select |
|----------------------------|--------------------|-------------------------------------|
| one-X Portal for IP Office | Yes                | Yes                                 |
| Voicemail Pro              | Yes                | _                                   |
| Web License Manager        | -                  | -                                   |
| Media Manager              | Yes[1]             | -                                   |
| WebRTC Gateway             | Yes <sup>[2]</sup> | -                                   |
| Web Client                 | Yes <sup>[2]</sup> | -                                   |
| Web Collaboration          | Yes                | -                                   |

1. A separate hard disk for storage of call recordings is required.

2. Must be run on the same server as the one-X Portal for IP Office service.

## **1.3 IP Office Application Server Version**

The IP Office Application Server version should matched to the version of the IP Office system which it supports. Minor differences are acceptable during processes such as upgrading of the IP Office. However, when there are differences in version, the full range of features and functions available cannot be guaranteed.

## 1.4 Avaya Pre-Built Servers

The IP Office Application Server is available pre-installed onto a suitable server. The general specification of the servers used is:

- Form: Rack mounted server PC.
- RAM: 12GB.
- Hard Disk: 250GB.
- **Ethernet Port:** Only a single port (eth0) is supported. This port is labeled as port 1 on the physical server.

#### **Default Settings**

The following are the default settings applied to the server applied shipment from Avaya:

- DHCP Mode: Off
- IP Address: 192.168.42.1
- NetMask: 255.255.255.0
- Gateway: Blank
- Hostname: The server MAC address.
- DNS1: Blank
- DNS2: Blank
- Time Zone: EST Eastern Standard Time.

#### **Applications Installed**

- Voicemail Pro
  - English and French Language TTS for Voicemail Pro
- one-X Portal for IP Office

## 1.5 Non-Avaya Server Requirements

The following are the minimum server PC requirements.

#### • IMPORTANT: Compatible Servers

Avaya cannot guarantee the compatibility of any particular server PC for the operating system. It is the installer's responsibility to ensure that the server platform (motherboard, graphics card, network card, etc) is compatible with redhat/Centos flavor of Linux. A list of tested servers is available at <u>https://hardware.redhat.com/</u>.

|                 | Minimum Specification         | Recommended Specification                                                                                                    |
|-----------------|-------------------------------|----------------------------------------------------------------------------------------------------|
| Processor       | Intel 64-bit Dual Core 2.4GHz | Intel Pentium 64-bit Quad Core 2.4GHz or AMD<br>Athlon 64 4000+ or equivalent.                                                                                                    |
| RAM Memory      | 4GB                           | 4GB                                                                                                    |
| Hard Disk Space | 30GB                          | <ul> <li>Voicemail Pro requires 0.5MB per minute for messages, prompts and announcements. Each user and group mailbox is limited to up to 30MBs (1 hour).</li> <li>Media Manager requires 60KB per minute for non-authenticated (VRL) files and 120KB per minute for authenticated (VRLA) files. Media Manager also reserves 1GB of space for the call details database and other operations.</li> </ul> |

#### • Operating System

The IP Office Application Server installs a Linux operating system, replacing any existing operating system on the PC.

#### • Drives

DVD Drive for software installation. For Media Manager, a DVD+RW drive is recommended. Media Manager is supported on the same server as Voicemail Pro if an addition hard disk is installed. That additional hard disk is then used are the archive store for call recordings.

#### • Other Requirements:

- The server PC must be configurable to boot from DVD or USB in order to overwrite any existing OS. This may require access to the BIOS in order to change the boot order of the PC.
- The IP Office Application Server operates as a headless server, i.e without requiring any keyboard, video and mouse (KVM) connections after initial installation. Users and maintainers access the server remotely from other PCs.

## 1.6 Using Linux

Though the server uses a Linux based operating system, no knowledge or experience of Linux is required. The IP Office Application Server is designed to be configured and maintained remotely using its web browser interface. Other services running on the server are administered using separate client applications.

No access to the Linux command line is expected. Avaya does not support use of the Linux desktop or command line to perform actions on the server except where specifically instructed by Avaya.

## **1.7 Additional Documentation**

In addition to reading this manual, you should also have, have read and are familiar with the following manuals before attempting to install a system.

#### **Related Documents**

- Deploying IP Office<sup>™</sup> Platform Servers as Virtual Machines Covers deployment of the Server Edition and Application servers as virtual machines.
- Administering Avaya one-X Portal for IP Office™ Platform
   This manual covers the installation and administration menus used for the one-X Portal for IP Office application.
   This manual is essential if the one-X Portal for IP Office needs configuring to support multiple IP Office servers in a
   Small Community Network.
- Installing Avaya one-X® Portal for IP Office<sup>™</sup> Platform This manual covers the Windows installation of one-X Portal for IP Office. However, notes within it for various scenarios are also applicable to one-X Portal for IP Office installed on a IP Office Application Server.
- Deploying Avaya IP Office<sup>™</sup> Platform Voicemail Pro (Windows) This manual covers voicemail server configuration and scenarios including multiple servers within a Small Community Network. Those scenarios can include a mix of Windows based and Linux based servers.
- Administering Avaya IP Office<sup>™</sup> Platform Voicemail Pro By default the voicemail server provides mailbox services to all users and hunt groups without any configuration. This manual covers the administration of the voicemail server using the Voicemail Pro client in order to enable additional features.
- Administering Avaya IP Office<sup>™</sup> Platform with Manager IP Office Manager is the application used to configure IP Office systems and the Management Services service. This manual details how to use IP Office Manager and the full range of IP Office configuration settings.
- Administering Avaya IP Office™ Platform with Web Manager This covers the configuration of IP Office systems using the Web Manager menus.
- Administering Avaya IP Office Platform Media Manager Administration and operation of the optional Media Manager service.
- Using Avaya IP Office Platform Media Manager Covers the use of Media Manager.
- Deploying IP Office<sup>™</sup> Platform Server Edition Solution This manual covers the installation of Server Edition systems.

#### **Technical Bulletins**

Avaya provide a technical bulletin for each releases of IP Office software. The bulletin details changes that may have occurred too late to be included in this documentation. The bulletins also detail the changes in the software release compared to previous releases and any specific actions required or restrictions that apply if upgrading from a previous release.

#### **Other Documentation and Documentation Sources**

All the documentation for IP Office systems is available from the following web sites:

- Avaya Support Web Site <a href="http://support.avaya.com">http://support.avaya.com</a>
- Avaya IP Office Knowledge Base https://ipofficekb.avaya.com

## **1.8 Small Community Networks**

Up to 32 IP Office systems can connect using H323 SCN trunks to form a Small Community Network, supporting up to 1000 users.

When installing a server within a Small Community Network, it is important to be aware of the following factors affecting the different server applications:

#### • one-X Portal for IP Office

A Small Community Network only supports a single one-X Portal for IP Office server. The application can support up to 500 simultaneous one-X Portal for IP Office users.

#### • Voicemail Pro

In an Small Community Network, one Voicemail Pro server stores all mailboxes and their related messages, greeting and announcements. Additional Voicemail Pro servers installed in the network perform other specific roles. For full details, refer to the Voicemail Pro manuals.

#### Centralized Voicemail Server

In the network, one Voicemail Pro server acts as the centralized voicemail server for all IP Office systems. This server stores all mailboxes and their related messages, greeting and announcements. This is mandatory regardless of the presence of any additional options below. The IP Office associated with the centralized server holds the licenses for voicemail server support. The other servers in the network do not require any voicemail licenses in order to use this server as their voicemail server.

#### • Fallback IP Office

Without needing to install another Voicemail Pro server, you can configure the IP Office hosting the centralized voicemail server such that, if for any reason it is stopped or disabled, the centralized voicemail server accepts control from another IP Office in the network.

#### • Distributed Voicemail Servers

You can install additional Voicemail Pro servers and associated these with other IP Office systems to provide call services for those systems. For example to record messages, play announcements, etc. However, any messages they record are automatically transferred to and stored on the centralized server. The IP Office associated with the distributed server requires the appropriate licenses for voicemail server support.

#### Backup Voicemail Server

You can specify an additional voicemail sever as the backup server for the centralized server. If for any reason the voicemail application on the centralized server is stopped or disabled, the centralized IP Office will switch to using the backup voicemail server for its voicemail functions. During normal operation the centralized and backup voicemail servers automatically exchange information about mailboxes and voicemail service configuration. The backup voicemail server uses the licenses provided by the centralized IP Office. A distributed server cannot also be used as a backup server and vice versa.

## 1.9 Licenses

The use of various features is licensed, for example which users are able to use the one-X Portal for IP Office application. For the IP Office Application Server it is important to understand the role of the following system licenses:

#### Essential Edition

This license is a pre-requisite for the **Preferred Edition** license below.

#### • Preferred Edition (Voicemail Pro)

This license is required for use of the Voicemail Pro application. It also enables 4 voicemail ports. It is also required as a pre-requisite for the user profile licenses required for one-X Portal for IP Office users.

• Preferred Edition Additional Voicemail Ports

These licenses add additional voicemail ports in addition to the 4 enabled by the **Preferred Edition (Voicemail Pro)** license above.

#### Messaging TTS Pro

This license enables the use of text-to-speech facilities using the optional Linux TTS software and user email reading. One license per simultaneous instance of TTS usage.

• User Profile Licenses

For a user to use the one-X Portal for IP Office application, you must license and configure the user to one of the following user profiles in the IP Office configuration: *Office Worker*, *Teleworker* or *Power User*. Each role requires an available **Office Worker**, **Teleworker** or **Power User** license in the IP Office configuration.

## 1.10 Voicemail Pro Features

Voicemail Pro runs on both Windows and Linux servers. Voicemail Pro running on Linux, such as with the IP Office Application Server, does not support the following Voicemail Pro features:

- VB Scripting
- UMS Web Voicemail
- VPNM
- Voicemail Pro Not Supported for Server Edition/IP Office Select The IP Office Application Server is not supported as the voicemail server for Server Edition and IP Office Select networks. They must use the services on their primary and secondary servers.

## 1.11 Supported Web Browsers

Avaya supports the following browsers for web access to the server menus:

- Microsoft Internet Explorer 10 and 11.
  - Microsoft Edge
  - Mozilla Firefox
  - Google Chrome
  - Safari

## 1.12 Password Authentication (Referred Authentication)

The password authentication for access to the services hosted by the server can use either each services' own security settings or use the security user accounts configured for the Management Services service running on the IP Office Application Server. The **Enable referred authentication The Setting controls** the method used.

• These settings are only accessible if logged in via referred authentication or as the local Linux root. Therefore, when disabled, the setting can only be re-enabled by logging in using the local Linux root name and password.

#### Enabled

With referred authentication enabled, the security settings of the Management Services service running on the IP Office Application Server control access to the following other services:

- Web control menus
- Voicemail Pro admin
- one-X Portal for IP Office admin
- IP Office Web Manager
- Disabled

With referred authentication disabled, each service controls access to itself using its own local account settings.

For Server Edition and IP Office Application Server servers, referred authentication is supported from IP Office Release 9.0 onwards and is the default on new installations. For the Unified Communications Module it is supported from IP Office Release 9.1 onwards.

#### Upgrading

For servers upgraded from pre-IP Office Release 9.0, the default authentication used depends on the status of the web control **Administrator** password:

- If the Administrator password is still default, the server defaults to Enable referred authentication.
- If the Administrator password is not default, the server does not default to Enable referred authentication.

## Chapter 2. Application Server Software Installation

## 2. Application Server Software Installation

This section covers the installation of the IP Office Application Server software onto a customer supplied server PC. This process uses various software packages downloaded from Avaya to create an installation DVD or bootable USB memory key.

## 2.1 Downloading Software

Avaya makes IP Office Application Server software for each IP Office release available from the Avaya support website (<u>http://support.avaya.com</u>) in a number of formats.

#### • ISO Image

You can use this type of file to reinstall the full set of software including the operating system. Before using an ISO image, you must backup all applications data.

#### • Source ISO Image

Some components of the software are open source. To comply with the license conditions of that software, Avaya is required to make the source software available. However, this file is not required for installation.

#### • Avaya USB Creator Tool

This software tool is downloadable from the same page as the ISO files. After installation, you can use the tool to load an ISO image onto a USB memory key from which the server can boot and either install or upgrade.

#### • Text-to-Speech Languages ISO Images

The TTS service for English is installed by default. However, the installation of TTS services for other languages requires 3 addition ISO images. If installing the server from a DVD, the installer prompts for the additional optional TTS language DVDs created from the downloaded ISOs. The TTS languages can also be added post installation, see Adding Non-English TTS Prompts 94.

#### To download Avaya software:

- 1. Browse to http://support.avaya.com and log in.
- 2. Select **Support by Product** and click **Downloads**.
- 3. Enter *IP Office* in the Enter Product Name box and select the matching option from the displayed list.
- 4. Use the **Choose Release** drop-down to select the required IP Office release.
- 5. The page lists the different sets of downloadable software for that release. Select the software for the IP Office Application Server.
- 6. The page displayed in a new tab or windows details the software available and provides links for downloading the files.
- 7. Also download the documents listed under the **RELATED DOCUMENTS** heading if shown.

## 2.2 Changing the IP Office Security Settings

The following elements of the IP Office security settings affect installation:

- The one-X Portal for IP Office application uses the Enhanced TSPI service and EnhTcpaService user for its connection to the IP Office. The installation assumes that the EnhTcpaService user is enabled and has the default password of EnhTcpaPwd1.
  - If the password is not at default during the IP Office Application Server installation, the one-X Portal for IP Office service will not start correctly and the service user account becomes locked. To resolve that, follow the steps below and then restart the one-X Portal for IP Office service.
  - Once the one-X Portal for IP Office service is operating correctly, you can change the EnhTcpaPwd1 password.
- Voicemail Pro connects to the IP Office using the Voicemail Password. This is set in the IP Office system's security settings (System | Unsecured Interfaces) and must be matched by the password set in the voicemail servers preferences 43 after installation.

#### To change the security settings:

- 1. Using IP Office Manager select File | Advanced | Security.
- 2. Enter the name and password for access to the IP Office security settings.
- 3. Click **System** and then select the **Unsecured Interfaces** tab.
  - a. Click on the **Change** button next to the **Voicemail Password** field and set a new password. The default is blank.
  - b. Click OK.
- 4. Click Service Users and select EnhTcpaService.
  - a. Check that the account status is set to **Enabled**.
  - b. Click on the Change button next to the **Password** field and set the password to **EnhTcpaPwd1**.
  - c. Click **OK**.
- 5. Click the 🛃 save icon.

## 2.3 Information Requirements

The following information is required during the installation process:

#### Server Applications

During the installation process, you can select which IP Office Application Server applications are installed. Note that for each application selected, the normal license requirements still apply. Refer to the separate installation manual for each application for details.

#### • 🗌 Voicemail Pro

If selected for installation, refer to the Voicemail Pro Linux Installation Manual for details of setup and configuration of the Voicemail Pro application.

#### • 🗌 Voicemail Text to Speech Prompts

During installation, you can select whether you want TTS prompt installed. If selected, you will be prompted to select the languages that you want installed. These are installed from a separate sets of DVDs or downloadable ISO images.

#### • 🗌 one-X Portal for IP Office

If selected, the same information is required as for a Windows based installation of the one-X Portal for IP Office application. For example, IP address of IP Office Application Server system, LDAP server information and voicemail server address (if other than the IP Office Application Server address). Refer to the one-X Portal for IP Office Installation manual.

#### • Server IP Address Settings

The IP Office Application Server supports IPv4 addressing obtain through either DHCP or static addressing.

|                  | IPv4 Support |   |
|------------------|--------------|---|
| Use DHCP         |              |   |
| IP Address       | □            | - |
| Prefix (Netmask) |              | - |
| Gateway          | □            | - |
| Primary DNS      |              | - |
| Secondary DNS    |              | - |

#### • 🗌 Hostname

 $\overline{A}$  hostname helps simplify access to the server and the applications it provides rather than requiring users to use the IP address.

#### • 🗌 Timezone

 $\overline{\text{The}}$  timezone in which the server is located and whether the server should use UTC or local time.

#### • 🗌 Root Password

#### • 🗌 Client PC

The IP Office Application Server is designed and intended for remote configuration and management. It is not managed directly from the server. Therefore a client PC with a web browser on the same network as the server PC is required for configuration.

• If Voicemail Pro server is one of the selected server applications, then the client PC must be a Windows based PC onto which you can install the Voicemail Pro client.

## 2.4 Checking the Boot Order

You install the software by placing it onto a DVD or USB memory key from which the server PC then boots. The normal default for servers is to boot from CD/DVD drive and, if unsuccessful, then boot from the first hard disk. This boot order is set in the BIOS settings of the server PC.

In order to add other devices to the list of those from which the server can boot or to change the order of usage, you need to change the server's BIOS settings. The method of accessing the BIOS varies between servers. Refer to the PC manufacturer's documentation.

- Typically, an option to access the BIOS settings of a server appears briefly when the server PC is started. For
  example "Press Del for setup" indicates that the server BIOS is accessed by press the Delete key while the
  message appears. This option is only available for a few seconds whilst the existing BIOS settings are loaded, after
  which the server looks for and begins to load boot software if it finds a boot source, for example existing boot
  software on its hard disk.
- Once the PC displays its BIOS settings, the normal boot up process stops. The BIOS settings typically consist of several pages. The settings for the order in which the server looks at different devices for a boot software source are normally set on the **Advanced BIOS Features** page.
- To boot from a DVD, ensure that the server's DVD drive is set as the boot device used before the server's hard disk.
- To boot from a USB memory key, set a USB option as the boot device used before the server's hard disk. Depending on the BIOS, there may be multiple USB options. Select USB-FDD.
- The server's hard disk must remain in the list of boot devices. The server boots from the hard disk after the software installation.

## 2.5 Preparing the Bootable Software Installer

You can install the server software from either a DVD or a USB memory key. If not installing from an Avaya supplied DVD, you must download an ISO image from Avaya and use that to create the bootable DVD or USB memory key.

## 2.5.1 Preparing a DVD

To install from a DVD, you need to burn the .iso image file of the installation software onto a bootable DVD. The exact process for that depends on which software you use for the burning process. However, the following general recommendations apply:

- Do not use reusable DVDs.
- Burn the DVD at a slow speed such as 4x.

## 2.5.2 Preparing a USB2 Installation Key

This process extracts a downloaded ISO image onto a USB memory key and then turns that memory key into a bootable device for software installation or upgrading.

#### Prerequisites

GB USB Memory Key

Note that this process reformats the memory key and erases all files.

• Avaya USB Creator Tool

This software tool is downloadable from the same page as the ISO files. After installation, you can use the tool to load an ISO image onto a USB memory key from which the server can boot and either install or upgrade.

• Server Edition ISO Image

You can download this file from the Avaya support website, see Downloading Software 16.

#### To create a bootable USB memory key:

- 1. Insert the USB memory key into a USB port on the PC.
- 2. Start the Avaya USB Creator (All Programs | IP Office | Avaya USB Creator).

| Avaya USB Creator - :                        | L.O. | 0.0.0 build 0      | ( |                 |
|----------------------------------------------|------|--------------------|---|-----------------|
| Target Device and ISO S<br>Select ISO File : | elec | tion               |   |                 |
|                                              |      |                    |   | Browse          |
| Select Target USB Drive                      | :    |                    | _ | •               |
| Select USB Label :                           |      | AVAYA              |   |                 |
| Select Installation Mode                     | :    |                    |   | •               |
| Select Locales to Install                    | ' Up | grade              |   |                 |
| Chinese                                      |      | Chinese(Hong Kong) |   | Danish          |
| Dutch                                        |      | English(U.S.)      |   | English         |
| Finnish                                      |      | French             |   | French Canadian |
| German                                       |      | Greek              |   | Hebrew          |
| Hungarian                                    |      | Italian            |   | Japanese        |
| Korean                                       |      | Norwegian          |   | Polish          |
| Portuguese(Brazilian)                        |      | Portuguese         |   | Russian         |
| Spanish(Columbia)                            |      | Spanish            |   | Swedish         |
| Turkish                                      |      | TTY Device         |   |                 |
|                                              |      | Start              |   | Log             |
|                                              |      |                    |   |                 |
|                                              |      |                    |   |                 |

- 3. Click the **Browse** button and select the ISO file.
- 4. Use the **Select Target USB Drive** drop-down to select the USB memory key. Make sure that you select the correct USB device as this process overwrites all existing contents on the device.
- 5. In the Select USB Label field enter a name to help identify the key and its usage in future.
- Use the Select Installation Mode options to select whether the USB memory key should be configured for an automatic software install (Server Edition Auto Install), automatic software upgrade (Server Edition Auto Upgrade) or a user menu driven install/upgrade (Server Edition Attended Mode).
  - Note: The installation mode options available changed automatically based on the type of ISO file selected. If you do not see the correct options, check that you have selected a IP Office Application Server ISO file.
- 7. Use the **Select Locales to Install / Upgrades** check boxes to select which sets of Voicemail Pro prompts you want installed or upgraded. Only selecting the languages that you require significantly reduces the time required for the installation or upgrade.
- 8. Check that you have set the options correctly. Click Start.
- 9. Confirm that you want to continue.
- 10. The status bar at the bottom of the tool shows the progress of preparing the USB memory key. The process takes approximately 15 minutes though that can vary depending on the USB2 memory key and PC.

## 2.6 Adding an Additional Hard Disk

If Media Manager is enabled on the same server as Voicemail Pro, it must be configured to use a separate hard disk from Voicemail Pro. That requires the addition of an additional hard disk to the server (or a pair of hard disks if implementing RAID support).

The process for adding an additional hard disk depends on the type of server. This section only provides outline summaries. In all cases, for full details refer to the original equipment manufacturer's documentation.

Avaya supply the following servers:

- <u>HP ProLiant DL360G7 Server</u> 22 Avaya supplies and supports additional 300GB hard disks (DL360G7 SRVR 300GB 10K SAS 2.5" HDD). You can fit either a single disk or, for RAID1 support, two additional disks.
- <u>HP ProLiant DL120G7 Server</u><sup>23</sup> Avaya supplies and supports an additional 250GB hard disk (Order code 700506869).
- <u>Dell PowerEdge R210 Server</u> 23 Avaya supplies and supports an additional 500GB hard disk (R210 II XL 500GB 7200 HDD).
- <u>Dell PowerEdge R620 Server</u> 24 Avaya supplies and supports additional 600GB hard disks (Order code 700506757). You can fit either a single disk or, for RAID1 support, two additional disks.
- <u>Dell PowerEdge R630 Server</u> 2<sup>th</sup> Avaya supplies and supports additional 600GB hard disks (Order code 700506757). You can fit either a single disk or, for RAID1 support, two additional disks.

## 2.6.1 HP DL360G7

The following is an outline of the process for adding additional drives to an HP DL360G7 server. For full details refer to the manufacturers documentation.

#### **Pre-installation:**

- 1. Decide if you will be adding a single HDD or a RAID set as the second drive:
  - A single drive requires 1 hard disk in slot 3.
  - A RAID pair requires 2 hard disks, in slots 3 and 4 respectively, which then act as mirrored images of each other.
- 2. Go the HP support page for the DL360G7 and download the Server Guide: http://h20566.www2.hp.com/portal/site/hpsc/template.PAGE/action.process/public/psi/manualsDisplay/? sp4ts.oid=4091408&javax.portlet.action=true&spf\_p.tpst=psiContentDisplay&javax.portlet.begCacheTok=com.vig nette.cachetoken&spf\_p.prp\_psiContentDisplay=wsrp-interactionState%3DdocId%253Demr\_na-c02065265% 257CdocLocale%253Den\_US&javax.portlet.endCacheTok=com.vignette.cachetoken

#### To install the additional hard disk(s):

- 1. Power down the server.
- 2. Remove the blank from slot 3. Also from slot 4 if installing a pair of drives for RAID. Refer to the server guide section *"Removing hard drive blanks"*.
- 3. Insert the new hard disk into slot 3. Also into slot 4 if installing a pair of drives for RAID. Refer to the server guide section "Installing a SAS hard drive".
- 4. Power on the server.
- 5. When the "Press any Key to view Option ROM Messages" option appears, press any key.
- 6. Wait for the message "Slot 0 HP Smart Array P4101 Controller Initializing" to appear, then press F8.
- 7. From the Main Menu select Create Logical Drive. Select the following options:

| Setting                  | Single Drive | RAID Pair       |
|--------------------------|--------------|-----------------|
| Available physical drive | Bay 3        | Bay 3 and Bay 4 |
| Raid Configurations      | RAID 0       | Raid 1+0        |
| Parity Group Count       | Leave blank  | Leave blank     |
| Spare                    | Leave blank  | Leave blank     |
| Maximum Boot partition   | Disable      | Disable         |

- 8. After the options have been selected, press **Enter** to save the configuration.
- 9. Press F8 to confirm.
- 10. Select **Select View Logical Drive**. Ensure there are 2 drives listed, if not go back to step 7.
- 11. Press **Esc**.

## 2.6.2 HPDL120G7

The following is an outline of the process for adding additional drives to an HP DL360G7 server. For full details refer to the manufacturers documentation.

#### **Pre-installation:**

1. Go the HP support page for the DL360G7 and download the Server Guide: <u>http://h20565.www2.hp.com/portal/site/hpsc/template.PAGE/action.process/public/psi/manualsDisplay/?</u> <u>sp4ts.oid=5075933&javax.portlet.action=true&spf\_p.tpst=psiContentDisplay&javax.portlet.begCacheTok=com.vig</u> <u>nette.cachetoken&spf\_p.prp\_psiContentDisplay=wsrp-interactionState%3DdocId%253Demr\_na-c02790682%</u> <u>257CdocLocale%253Den\_US&javax.portlet.endCacheTok=com.vignette.cachetoken</u>

#### To install the additional hard disk:

- 1. Power down the server.
- 2. Remove the blank from slot 3. Refer to the server guide section "Removing a blank drive".
- 3. Insert the new hard disk into slot 3. Refer to the server guide section "Installing a hot-plug drive".
- 4. Power on the server.
- 5. When the "Press any Key to view Option ROM Messages" option appears, press any key.
- 6. Wait for the message "Slot 1 HP Smart Array P212 Controller Initializing" to appear, then press F8.
- 7. From the Main Menu select Create Logical Drive. Select the following options:

| Setting                  | Single Drive |
|--------------------------|--------------|
| Available physical drive | Bay 3        |
| Raid Configurations      | RAID 0       |
| Parity Group Count       | Leave blank  |
| Spare                    | Leave blank  |
| Maximum Boot partition   | Disable      |

- 8. After the options have been selected, press **Enter** to save the configuration.
- 9. Press F8 to confirm.
- 10. Select **Select View Logical Drive**. Ensure there are 2 drives listed, if not go back to step 7.
- 11. Press Esc.

## 2.6.3 Dell R210

The following is an outline of the process for adding additional drives to an Dell R210 server. For full details refer to the manufacturers documentation.

#### To install an addition hard disk:

- 1. Go the Dell support page for the R210 and download the User Manual: <u>ftp://ftp.dell.com/Manuals/all-products/esuprt\_ser\_stor\_net/esuprt\_poweredge/poweredge-r210\_owner%27s%20manual\_en-us.pdf</u>
- 2. Power down the server.
- 3. Open the system. Refer to the server guide section "Opening the system".
- 4. Install the 2nd hard drive under the optical drive. Refer to the server guide section "Installing a Hard Drive".
- 5. Power on the server.
- 6. Press **F2** to get into the BIOS.
- 7. Scroll down to SATA Settings and press enter
- 8. Scroll down to **Port B** and change the setting from **Off** to **Auto**.
- 9. Press Esc.
- 10. Select Save Changes and Exit.

## 2.6.4 Dell R620

The following is an outline of the process for adding additional drives to an HP DL360G7 server. For full details refer to the manufacturers documentation.

#### **Pre-installation:**

- 1. Decide if you will be adding a single HDD or a RAID set as the second drive:
  - A single drive requires 1 hard disk in slot 2.
  - A RAID pair requires 2 hard disks, in slots 2 and 3 respectively, which then act as mirrored images of each other.
- 2. Go the Dell support page for the R620 and download the Owner's Manual: <u>http://topics-cdn.dell.com/pdf/poweredge-r620\_Owner's%20Manual\_en-us.pdf</u>

#### To install the additional hard disk(s):

After adding the new physical drives, this process defines a new virtual drive by setting its Raid type and which physical drives it uses.

- 1. Power down the server.
- 2. Remove the blank from slot 2. Also from slot 3 if installing a pair of drives for RAID. Refer to server guide section on "*Removing A 2.5 Inch Hard-Drive Blank*".
- 3. Insert the new hard disk into slot 2. Also into slot 3 if installing a pair of drives for RAID. Refer to server guide section on "Installing A Hot-Swap Hard Drive".
- 4. Power on the server.
- 5. When the RAID controller BIOS details appears, shown by **"PowerEdge Expandable RAID Controller BIOS"**, press **Ctrl+R** to enter into the utility.
- 6. On the VD Mgmt tab, highlight the top line PERC H710 Mini.
- 7. Press F2 and select Create New VD.
- 8. Select the following options:

| Setting           | Single Drive     | RAID Pair             |
|-------------------|------------------|-----------------------|
| RAID Level        | RAID-0           | RAID-1                |
| Select Disks      | 00:01:02         | 00:01:02 and 00:01:03 |
| VD Size           | Leave as default | Leave blank           |
| Advanced settings | Do not select    | Leave blank           |

- 9. Press **OK** if prompted.
- 10. Press **Esc** to leave the utility.
- 11. Reboot the system.

### 2.6.5 Dell R630

The following is an outline of the process for adding additional drives to an HP DL360G7 server. For full details refer to the manufacturers documentation.

#### **Pre-installation:**

- 1. Decide if you will be adding a single HDD or a RAID set as the second drive:
  - A single drive requires 1 hard disk in slot 2.
  - A RAID pair requires 2 hard disks, in slots 2 and 3 respectively, which then act as mirrored images of each other.
- 2. Go the Dell support page for the R630 and download the Owner's Manual: <u>http://topics-</u> <u>cdn.dell.com/pdf/poweredge-r630\_Owner's%20Manual\_en-us.pdf</u>

#### To install the additional hard disk(s):

After adding the new physical drives, this process defines a new virtual drive by setting its Raid type and which physical drives it uses.

- 1. Power down the server.
- 2. Remove the blank from slot 2. Also from slot 3 if installing a pair of drives for RAID. Refer to server guide section on "*Removing A 2.5 Inch Hard-Drive Blank*".
- 3. Insert the new hard disk into slot 2. Also into slot 3 if installing a pair of drives for RAID. Refer to server guide section on "Installing A Hot-Swap Hard Drive".
- 4. Power on the server.
- 5. When the RAID controller BIOS details appears, shown by **"PowerEdge Expandable RAID Controller BIOS"**, press **Ctrl+R** to enter into the utility.
- 6. On the VD Mgmt tab, highlight the top line PERC H730 Mini.
- 7. Press F2 and select Create New VD.
- 8. Select the following options:

| Setting           | Single Drive     | RAID Pair             |
|-------------------|------------------|-----------------------|
| RAID Level        | RAID-0           | RAID-1                |
| Select Disks      | 00:01:02         | 00:01:02 and 00:01:03 |
| VD Size           | Leave as default | Leave blank           |
| Advanced settings | Do not select    | Leave blank           |

- 9. Press **OK** if prompted.
- 10. Press **Esc** to leave the utility.
- 11. Reboot the system.

## 2.7 Server Software Installation

This process installs the Linux operating system onto the server and the Linux based applications. This installation process requires approximately 1 hour.

#### To install the server software from a bootable device:

- 1. Depending on the chosen method of installation:
  - If installing from a DVD, immediately after powering up the PC, insert the DVD into the DVD drive.
  - If installing from a USB memory key, insert the USB memory key into the <u>first</u> USB port and apply power to the PC.
- 2. The PC should boot and display the first server installation screen.
  - If installing from a DVD and the PC does not boot from the DVD, the boot order of the server PC may need to be changed. See <u>Checking the Boot Order</u> 19.
  - If installing from a USB memory key and the PC does not boot from the USB memory key:
    - if the server has several USB ports, reboot with the USB memory key in another one of the ports.
    - the boot order of the server may need to be changed. See Checking the Boot Order.
- 3. The installer prompts whether it should check the installation media. Checking a DVD takes approximately 10 minutes.
  - a. To skip the media check, select Skip.
  - b. To proceed with a media check, select **OK**. When the check has completed, the installer provides options to check any other media, for example the TTS language DVDs.
- 4. Select the language that you want used for the installation process. Click Next.
- 5. Select the keyboard that matches the one you are using. Click  $\ensuremath{\textbf{Next}}.$
- 6. Read the license agreement. If you accept the license agreement, click **Yes** and then click **Next**.
- 7. An upgrade menu appears if a previous release is already installed on the server. It details the existing installed options and the new installable options. Select either *Install* or *Upgrade* and click **Next**.

#### • Install

This option overwrites the existing installation including any customer data.

#### • Upgrade

This option upgrades the existing application and retains the existing customer data.

8. If you selected *Install*, the installer asks you to confirm the process. Select the required option and click Next.

#### • Yes

If selected, the installation process continues, formatting the whole drive for its use.

• No

If selected, the install process offers to shutdown the server. Either remove the device from which you were booting to allow the server to restart normally or allow the installation process to start again.

#### Advanced

If selected, during the installation process you can select adjust the hard disk partitioning. However, if used, the installer does not display the **Upgrade** option (see Step 7) when booting from an ISO in future.

9. If you selected Install, continue below. If you selected Upgrade, go to step 11.

- a. Set the host name for the server to use.
- b. Click Configure Network.
  - a. Select the wired Ethernet connection being used (this is likely to be **eth0**) and click **Edit**.
  - b. Select the **IPv4 Settings** tab.
  - c. To change the address shown, click on the address and change the settings.
  - d. When finished setting the IP address details for the server, click Apply. Click Close. Click Next.
- c. Enter and confirm the password for the root administrator account. This is the root user password for access to the operating system. Ensure that you note the password set. This password is needed for the server ignition process.
- d. Click Next. Click Next again.
- e. A menu for partitioning the server appears if you selected **Advanced** during step 8 above. The menu allows various options for partitioning of the server hard disk. However, if used, the installer does not display the **Upgrade** option (see Step 7) when booting from an ISO in future.
- 10. The process for formatting the disk starts. This runs for a couple of minutes.

- 11. The installer prompts you that it is about start installation of the software. Click **Next** to start.
- 12. When installation is complete, click **Next**.
- 13. Remove the DVD or USB memory key and then select Reboot.
- 14. Following the reboot, the server displays "SELinux targetted policy relabel is required" and performs that process. When completed, the server reboots again.
- 15. After the second reboot, wait until the server displays the address details for further configuration of the server. Use the address to start the server ignition process. See <u>Server Ignition</u> 28.

## 2.8 Server Ignition

Following installation, you must ignite the server. You do this by web browser access to the server.

#### To start server ignition:

- 1. From a client PC, start the browser and enter **https://** followed by the IP address of the server and **:7071**. For example *https://192.168.42.1:7071*.
  - The browser may display a security warning. You must determine whether you want to continue.
- 2. The ignition login page appears. Note the various ID numbers shown, these are used for issuing licenses for the server.
- 3. Enter the password set for the root account during the software installation. Click Login.
- 4. The license menu appears. If you accept the license, select I Agree and click Next.
- 5. The menu displays the possible server types. Select Application Server and click Next.

| License     | ✓ ® | Primary (Server Edition)<br>Enables Core, one-X Portal and Voicemail Pro.                         |
|-------------|-----|---------------------------------------------------------------------------------------------------|
| er Type     | →   |                                                                                                   |
| lardware    |     | Secondary (Server Edition)<br>Enables Core and Voicemail Pro.                                     |
| ure Network | 0   | Expansion (Server Edition)                                                                        |
| Companding  |     | Enables Core only.                                                                                |
| Password    | 0   | Application Server                                                                                |
| urity       |     | Enables one-X Portal and Voicemail Pro.<br>This configuration is not supported in Server Edition. |

6. If an additional hard disk for Media Manager was added to the server, details of the additional hardware appear. Otherwise the menu displays "No new hardware available".

| Accept License    | ~        | Additional Hardware    | e Info                         |
|-------------------|----------|------------------------|--------------------------------|
| •                 |          | Name:                  | /dev/sdb                       |
| Server Type       | ✓        | Vendor:                | VMware                         |
|                   |          | Product:               | Virtual disk                   |
| Hardware          | <b>→</b> | User Capacity:         | 268,435,456,000 bytes [268 GB] |
|                   |          | Effective Capacity:    | 26.00GB                        |
| Configure Network |          | Device Type:           | disk                           |
| Time & Companding |          | Additional Hardware    | e Settings                     |
| Change Deserverd  |          | Format Hard Drive      |                                |
| change Password   |          | Partition 1 size (GB): | 26.00                          |
| Security          |          | Partition 2 size (GB): | 0                              |
|                   |          | Partition 3 size (GB): | 0                              |
| keview settings   |          | Mount Point:           | /additional-hdd#1              |
|                   |          | Mount Hardware         |                                |

For Media Manager support it is recommended to accept the defaults. These are:

- a. Leave Format Hard Drive checked.
- b. Create a single partition for the whole disk. You can create up to 3 logical partitions on the physical disk.
- c. Leave the Mount Point name as /additional-hdd#1. The full mount path name for each partition is automatically configured by the system adding /partition1, /partition2, etc. as a suffix. For example /additional-hdd#1/partition1. Note that it is this partition name, including /partition1, that should be used for Media Manager settings.
- d. Select **Mount Hardware** to have the additional disk automatically mounted.

| Accept License                    | ~ | Network interface: eth0          |               |
|-----------------------------------|---|----------------------------------|---------------|
| Server Type                       | ~ | Automatic (DHCP)                 |               |
| New Herdwore                      |   | IP Address:                      | 192.168.0.214 |
| New naroware                      | • | Netmask:                         | 255.255.255.0 |
| Time & Companding Change Password |   | Gateway:                         | 192.168.0.1   |
| Configure Services                |   | Automatic (DHCP)<br>Primary DNS: |               |
| Security                          |   | Secondary DNS:                   |               |

#### Hostname

This value is used as the DNS host name of the server.

#### • IMPORTANT: DNS Routing

For internal use, this value must be reachable by DNS within the customer network. If the server will also be supporting external applications, it needs to be reachable by external DNS. Consult with the customer's IT support to ensure the name is acceptable and that routing to it has been configured correctly.

8. Click **Next**.Set the time source for the server.

| Avaya IP Of       | fice /   | Applicatio      | n Server                                                    |
|-------------------|----------|-----------------|-------------------------------------------------------------|
| Accept License    | ✓        | Use NTP:        |                                                             |
| Server Type       | ~        | NTP Server:     | 0.pool.ntp.org                                              |
|                   |          | Date/Time:      | 2014-07-30 / 10 : 28                                        |
| New Hardware      | ✓        | Timezone:       | Europe/London                                               |
| Configure Network | ~        |                 |                                                             |
| Time & Companding | <b>→</b> | Companding sett | tings not available for the currently selected server type. |

- 9. Set the current time and date for the server or select to use the time provided by an NTP server.
- 10. Click **Next**. Enter and confirm the passwords. These are the passwords for various IP Office service accounts and also for the Linux accounts created on the server. Ensure that you note the passwords set.

| Accept License                         | ✓ Default account passwords are required to be changed.                                                                                                    |
|----------------------------------------|----------------------------------------------------------------------------------------------------|
| Server Type<br>New Hardware            | ✓         "root" and "security" password           ✓         New Password:           ✓         New Password (verify):           ✓         View password policy |
| Configure Network<br>Time & Companding | ✓ "Administrator" password<br>✓ New Password:                                                                                                    |
| Change Password<br>Security            | New Password (verify): <u>View password policy</u>                                                                                                    |
| Review Settings                        | "System" password New Password: New Password (verify): View password policy                                                                                    |

• The passwords must be 8 to 32 characters, containing at least two types of character (lower case, upper case, numeric and special characters) and no more the 3 consecutive characters.

#### root/security password

This sets the password for both the Linux **root** user account and also the **security** account of the Management Services service.

• Administrator password

This sets the password for Linux **Administrator** account and also the **Administrator** account of the Management Services service run on the IP Office Application Server. With <u>Referred Authentication</u> 14 enabled (the default) this is also the default account used for Voicemail Pro and one-X Portal for IP Office administrator access.

#### System password

This sets the **System** password for the Management Services.

11. For a server set to be an IP Office Application server, select which applications should start automatically. Unselected services are installed but not set running unless manually started.

| Avaya IP Of        | fice     | Application Server                                               |
|--------------------|----------|------------------------------------------------------------------|
| Accept License     | ~        | Select which services will be configured to start automatically. |
| Server Type        | ~        | ✓ Voicemail Pro                                                  |
| New Hardware       | ~        |                                                                  |
| Configure Network  | ~        |                                                                  |
| Time & Companding  | ~        |                                                                  |
| Change Password    | ~        |                                                                  |
| Configure Services | <b>→</b> |                                                                  |

#### • Voicemail Pro Not Supported for Server Edition/IP Office Select

The IP Office Application Server is not supported as the voicemail server for Server Edition and IP Office Select networks. They must use the services on their primary and secondary servers.

12. Click **Next**. The menu prompts which security certificate the server should use.

| Accept License     | ~ | Certificate Authority                            |               |
|--------------------|---|--------------------------------------------------|---------------|
| Server Type        | ~ | <ul> <li>Generate new</li> <li>Import</li> </ul> |               |
| New Hardware       | ~ | File:                                            | Browse Upload |
| Configure Network  | ~ | Password:                                        |               |
| Time & Companding  | ~ |                                                  |               |
| Change Password    | ~ |                                                  |               |
| Configure Services | ~ |                                                  |               |

- If you select Generate CA automatically, you must download the certificate from the next screen.
- If you select **Import CA**, click **Browse** and locate the security certificate file that the server should use. Click **Upload**.

| ck the displayed s | ummai<br>fice | ry and use the Prev<br>Application S | vious and Next options                         | to readjust settings if ne |
|--------------------|---------------|--------------------------------------|------------------------------------------------|----------------------------|
| Accept License     | ✓             | System Identification:               | d03f26657c60fdff488bc31627ae669                | 45ecc3ad0                  |
|                    |               | Server Type:                         | Application Server                             |                            |
| Server Type        | ~             | Voicemail Pro:                       | Yes                                            |                            |
|                    |               | one-X Portal for IP Office:          | Yes                                            |                            |
| New Hardware       | ~             | IP:                                  | 192.168.0.214                                  |                            |
| Configure Network  | ~             | Netmask:                             | 255.255.255.0                                  |                            |
| oomgaro notironi   | •             | Gateway:                             | 192.168.0.1                                    |                            |
| Time & Companding  | ✓             | Primary DNS:                         |                                                |                            |
|                    |               | Secondary DNS:                       |                                                |                            |
| Change Password    | ~             | Hostname:                            | localhost.localdomain                          |                            |
| 0 11 0 1           | ,             | Timezone:                            | Europe/London                                  |                            |
| Configure Services | ~             | Use NTP:                             | Yes                                            |                            |
| Security           | 1             | NTP Server:                          | 0.pool.ntp.org                                 |                            |
| Security           | •             | Companding:                          | n/a                                            |                            |
| Review Settings    | <b>→</b>      | Password:                            | Change                                         |                            |
|                    |               | Additional Hardware:                 | No new hardware available.                     |                            |
|                    |               | Certified Authority:                 | Download CA (PEM-encoded) Dov<br>(DER-encoded) | wnload CA                  |

- 14. If **Generate New** was selected for the server's security certificate, download the security certificate files from the menu and store these safely. These certificates need to be used by the browser and other applications for future access to the server.
- 15. Follow the instructions for adding a certificate to your browser 32.
- 16. Click **Apply**. Click **OK** when displayed to access the server's Web Manager menus. Note that this can take up to 8 minutes.

## 2.9 Adding a Certificate to the Browser

For secure access to the server menus, the browser used requires the server certificate.

If using a certificate uploaded to the server, obtain a copy of the same certificate from the original source.

If using the server's own generated certificate, you can downloaded from the ignition menu, or after ignition, from the <u>Certificates</u>  $\overline{116}$  section of the **Settings | General** menu. The server provides it certificate as a PEM or CRT file.

#### To add a server security certificate to Firefox:

- 1. Click the  $\equiv$  icon and select **Options**. Alternatively, click on the **Settings** icon if shown on the browser home page.
- 2. Click Advanced and select Certificates.
- 3. Click View Certificates.
- 4. Click Authorities.
- 5. Click **Import**. Browse to the location of the CRT or PEM file downloaded from the server. Select the file and click **Open**.
- 6. Select all the check boxes to trust the certificate.
- 7. Click **OK** twice.

#### To add a server security certificate to Internet Explorer:

- 1. Click Tools and select Internet Options.
- 2. Select the **Content** tab and click **Certificates**.
- 3. Click Import.
- 4. Click Next and Browse to the location of the downloaded certificate. Select it and click Open.
- 5. Click Next. Click Place all certificates in the following store.
  - If using the server's own generated certificate, select the **Trusted Root Certification Authorities**.
  - If using a certificate from another source, select Intermediate Certification Authorities.
- 6. Click **Next** and then **Finish**.
- 7. Click OK, Close.
- 8. Click **OK**.

#### To add a server security certificate to Google Chrome:

- 1. Click the icon and select **Settings**.
- 2. Click Show advanced settings. Scroll to HTTP/SSL and click Manage certificates.
- 3. Click Import.
- 4. Click Next and Browse to the location of the downloaded certificate. Select it and click Open.
- 5. Click Next. Click Place all certificates in the following store.
  - If using the server's own generated certificate, select the Trusted Root Certification Authorities.
  - If using a certificate from another source, select Intermediate Certification Authorities.
- 6. Click Next and then Finish.
- 7. Click OK, Close.

#### To add a server security certificate to Mac Safari:

- 1. From the browser, open the directory containing the certificate file.
- 2. Double-click the certificate.
- 3. You are prompted to store the certificate in the **login keychain** or the **system keychain**. To make the certificate available to all users of this system, select **system keychain**.

#### To add a server security certificate to Windows Safari:

- 1. From the browser, open the directory containing the certificate file.
- 2. Right-click the file and select **Install Certificate**. You may be prompted for admin credentials and/or a confirmation prompt.
- 3. On the first wizard screen, click Next.
- 4. On the **Certificate Store** screen select **Place all certificates in the following store**.
- 5. Click Browse.
- 6. Select the **Trusted Root Certification Authorities** option.
- 7. Click **OK**.
- 8. Click Next.
- 9. Click Finish. If another security warning dialog displays, click Yes.

## 2.10 Server Initial Configuration

The Management Services service which runs on the server requires some initial configuration. This is performed the first time you login into it using either IP Office Web Manager or IP Office Manager. This is especially important for servers centrally managed using Avaya System Manager.

The following method does the initial configuration as part of the first login to IP Office Web Manager.

#### To perform initial configuration through IP Office Web Manager:

- 1. Log in to IP Office Web Manager.
  - a. Enter https:// followed by the server address. Click on the IP Office Web Manager link.
  - b. Enter the user name **Administrator** and the password that was created for that user during ignition.
- 2. Web manager displays the initial configuration menu for the Management Services service. If this does not appear, click **Solution**. Most of the settings are automatically completed using the values you entered during module ignition.

| Solution Security Manager                                                | Applications Switch Mode                        |                                                                  | * | ? |
|--------------------------------------------------------------------------|-------------------------------------------------|------------------------------------------------------------------|---|---|
| Initial Configuration                                                    | Utility                                         |                                                                  |   |   |
| GENERAL<br>System Name* 🚺                                                | Services Device ID                              | DNS Server Locale<br>8 . 8 . 8 . 8 United Kingdom (UK English) V |   |   |
| LAN Interface<br>LAN1 V<br>LAN1 CONFIGURATION<br>IP Address              | IP Mask                                         | DHCP Mode                                                        |   |   |
| 192 . 168 . 0 . 212<br>LAN2 CONFIGURATION<br>IP Address<br>0 . 0 . 0 . 0 | 255 . 255 . 255 . 0<br>IP Mask<br>0 . 0 . 0 . 0 | Disabled V<br>DHCP Mode<br>Disabled V                            |   |   |
| Gateway<br>192 168 0 1                                                   |                                                 |                                                                  |   |   |
| Activate Centralized Management NO System Manager IP Address 0 0 0 0     | Secondary System Manager IP Add                 | iress                                                            |   |   |
| SNMP Discovery Community                                                 | SNMP Trap Community                             |                                                                  |   |   |
| Device Certificate Name                                                  | Certificate Enrollment Password                 | Confirm Certificate Enrollment Password                          |   |   |
| Apply Cancel                                                             |                                                 |                                                                  |   |   |

- 3. Check the values are as expected:
  - If the module will be under centralized management from Avaya System Manager, select the **Centralized Management** checkbox. Enter the details required for Avaya System Manager.
- 4. Click **Apply**. The service is restarted using the values set in the menu. After the restart the browser is redirected to the normal web management menus.

## 2.11 Checking the Services

After logging in to the IP Office Application Server, the **System** page provides a summary of the services that the server can provide and the status (started or stopped) of those services. By default all the application services are set to automatically start. However, they may still require individual configuration and the addition of licenses to the IP Office configuration.

#### Management Services

This is a shell version of IP Office that allows basic configuration of services such as remote SSL VPN connections for server support. It also controls security settings for access to the server's menus. It does not support call features such as users, extensions or trunks.

#### • one-X Portal for IP Office

This is a web browser based application that users can use to control making and answering calls on their phone. It also provides a range of gadgets for the user to access features such as their directory, call log and voicemail messages. The one-X Portal for IP Office application is configured and managed remotely via web browser.

#### • Voicemail Pro

This is a voicemail server. It provides mailbox services to all users and hunt groups on the IP Office system. In addition, you can customize it to provide a range of call routing and voicemail services. Maintainers use the Windows Voicemail Pro client, downloadable from the server, to remotely configure the service.

#### • Voicemail Pro Not Supported for Server Edition/IP Office Select

The IP Office Application Server is not supported as the voicemail server for Server Edition and IP Office Select networks. They must use the services on their primary and secondary servers.

#### • Web License Manager

This service allows the server to act as a WebLM server. IP Office systems using PLDS licenses can then use the address of the server for license validation.

#### • Web Manager

You can configure and manage the server via browser access to the Web Manager menus. The menus also allow the launching of other clients used to configure and monitor the services run by the server.

#### • Optional Services

The server can include a number of additional services. Click **Show optional services** to display those services.

#### Media Manager

This application can be used for the long term storage and retrieval of call recordings. The recordings are made by Voicemail Pro. Those recordings are then collected by Media Manager and stored by it.

#### • WebRTC Gateway

This service works with one-X Portal for IP Office. This is a VoIP gateway service that allows the server to support user's making calls using WebRTC clients. Currently this is supported for Avaya Communicator for Web, licensed internal (not remote) web collaboration users and IP Office Web Client.

#### • Web Client

This is the service to support the IP Office Web Client WebRTC softphone that works with one-X Portal for IP Office and the WebRTC gateway services. Users can access it through the Chrome browser on Windows and Mac PCs.

#### Web Collaboration

This service works with one-X Portal for IP Office. It provides users with web collaboration services usable in parallel with audio conference hosted by the telephone system. In the parallel web collaboration session, users can share views of their desktop, documents, etc.

#### To check the services:

1. Login and select the **System** menu.

| Services Start All Stop All |                                                                    |                                          |                 |                                            |            |  |  |
|-----------------------------|--------------------------------------------------------------------|------------------------------------------|-----------------|--------------------------------------------|------------|--|--|
| ţS                          | 1 Select which services will be configured to start automatically. |                                          |                 |                                            |            |  |  |
| V                           | •                                                                  | Management Services<br>9.1.0.0 build 267 | UpTime<br>49:00 | <sup>Mem/CPU usage</sup><br>146304K / 1% ⊠ | Stop       |  |  |
| <b>V</b>                    | •                                                                  | Voicemail<br>9.1.0.0 build 68            | UpTime<br>48:52 | Mem/CPU usage<br>9912K / 0% 🗠              | Stop       |  |  |
| <b>V</b>                    | •                                                                  | one-X Portal<br>9.1.0.0 build 107        | UpTime<br>49:16 | Mem/CPU usage<br>763316K / 0% 🗠            | Force Stop |  |  |
| V                           | •                                                                  | Web Manager<br>9.1.0.0 build 207         | UpTime<br>50:37 | Mem/CPU usage<br>348312K / 3.1% ⊠          | Stop       |  |  |
| >                           | Sh                                                                 | ow optional services                     |                 |                                            |            |  |  |

- 2. Check that the expected services have been started. If not, start the required services using the **Start** buttons on the right. Select **Show optional services** to show all services.
  - The one-X Portal for IP Office service remains yellow until its configuration is completed.
  - Note that The **Voicemail** service shows green even if it is not connected to the IP Office due to a password mismatch.
- 3. Check the **Notifications** panel is not listing any errors that would indicate a problem with the installation.
- 4. If all the services are started as expected, you can now configure each service.

## 2.12 Application Configuration

The individual applications that the server is running for the IP Office systems now need to be configured. This requires entry of the appropriate licenses, user configuration and application configuration. This is covered in the following chapters. Keys steps are:

- 1. For Voicemail Pro, the voicemail password set in the IP Office system's security settings must also be set in the voicemail server's preferences.
- 2. For one-X Portal for IP Office, the applications configuration menu needs to be run during which is it given details of the IP Office system it is supporting.
# Chapter 3. Voicemail Pro Configuration

# 3. Voicemail Pro Configuration

By default the Voicemail Pro application automatically provides basic mailbox services for all users and hunt groups in the IP Office configuration. For installations with just a single IP Office and Voicemail Pro server this normally occurs without any further configuration.

Details of IP Office and Voicemail Pro configuration are covered by the <u>Voicemail Pro Installation manual and Voicemail</u> <u>Pro Administration manuals</u> 1. This section of this manual covers only the minimum steps recommended to ensure that the voicemail server is operating.

• Voicemail Pro Not Supported for Server Edition/IP Office Select The IP Office Application Server is not supported as the voicemail server for Server Edition and IP Office Select networks. They must use the services on their primary and secondary servers.

### **Initial Configuration Summary**

- a. IP Office Configuration
  - i. Adding voicemail licenses 39
  - ii. Check the Voicemail Type Setting 40
- b. Voicemail Pro Configuration
  - i. Install the Voicemail Pro client 41
  - ii. Log in to the Voicemail Pro server 42
  - iii. <u>Change the voicemail server password</u>

### **Transferring Settings from a Previous Server**

For an IP Office system already configured to operate with an external Voicemail Pro server; you can transfer the settings, prompts and messages on the old server to the new server. See <u>Transferring Voicemail Server Settings</u> 44.

# 3.1 Adding Voicemail Licenses

The Voicemail Pro application will operate for up to 2 hours without a license. This allows a level of basic installation testing and configuration. However, for full operation the application must be licensed using licenses entered into the IP Office configuration.

For Voicemail Pro operation on IP Office Application Server, the following licenses are used:

• Essential Edition

This license is a pre-requisite for the **Preferred Edition** license below.

• Preferred Edition (Voicemail Pro)

This license is required for use of the Voicemail Pro application. It also enables 4 voicemail ports. It is also required as a pre-requisite for the user profile licenses required for one-X Portal for IP Office users.

• Preferred Edition Additional Voicemail Ports

These licenses add additional voicemail ports in addition to the 4 enabled by the **Preferred Edition (Voicemail Pro)** license above.

• Messaging TTS Pro

This license enables the use of text-to-speech facilities using the optional Linux TTS software and user email reading. One license per simultaneous instance of TTS usage.

# 3.2 IP Office Configuration

When a IP Office Application Server running Voicemail Pro is added, the IP Office system configuration needs to be adjusted to use the voicemail server. If a different role is intended for the voicemail server (see <u>Small Community</u> <u>Networks</u> 12), refer to the Voicemail Pro Installation Manual.

### To set the voicemail server address:

- 1. Start IP Office Manager and receive the configuration from the IP Office system.
- 2. Select **System**.
- 3. Select the **Voicemail** tab.

| System LAN1 LAN2 DNS         | ; Voicemail Telephony | Directory Services | System Events    | SMTP     | SMDR       | Twinning |
|------------------------------|-----------------------|--------------------|------------------|----------|------------|----------|
| Voicemail Type               | Voicemail Lite/Pro    | <b>v</b>           | ] Messages Butto | n Goes T | o Visual Y | Voice    |
| Voicemail Destination        |                       | ×                  |                  |          |            |          |
| Voicemail IP Address         | 169 254 0             | 2                  |                  |          |            |          |
| Backup Voicemail IP Address  | 0, 0, 0,              | 0                  |                  |          |            |          |
| Voicemail Channel Reservatio | n                     |                    |                  |          | _          |          |
| Unreserved Channels 24       |                       |                    |                  |          |            |          |
| Auto-Attendant 0             | Voice Recording 0     | S Mandatory        | Voice Recording  | 0        | \$         |          |
| Announcements 0              | Mailbox Access 0      | \$                 |                  |          |            |          |
| DTMF Breakout                |                       |                    |                  |          |            |          |
| Reception / Breakout (DTMF   | 0)                    |                    |                  |          |            |          |
| Breakout (DTMF 2)            |                       |                    |                  |          |            |          |
| Breakout (DTMF 3)            |                       |                    |                  |          |            |          |

- Check that the Voicemail Type is set to Voicemail Lite/Pro.
- The **Voicemail IP Address** should be set to match the IP address given to the server hosting Voicemail Pro. For simplicity, if you only have the one voicemail server, an address of 0.0.0.0 tells the IP Office to broadcast a request for the voicemail server and to use the server that replies.
- In the **Voicemail Channel Reservation** section, the number of channels will be 4 plus any additional channels licensed.
- 4. Save any changes back to the IP Office system.

# 3.3 Installing the Voicemail Pro Client

You can install the Voicemail Pro client onto a Windows PC. You can then use it to remotely administer the voicemail server.

Using the following process you can download the software for installing the client from the server.

### To download and install the Voicemail Pro client:

- 1. Log in to <u>wIP Office Web Manager</u> (9<sup>↑</sup>). In the displayed list of systems, click on the ≡ icon next to the server and select **Platform View**.
- 2. Select the **AppCenter** tab

| Custom    |                                                                                                    | AppContor |                                                                                                 |
|-----------|----------------------------------------------------------------------------------------------------|-----------|-------------------------------------------------------------------------------------------------|
| System    | Logs Opdates Settings                                                                                           | AppCenter |                                                                                                 |
| Download  | Applications                                                                                                    |           |                                                                                                 |
|           | VmPro-Client 11 0 0 329.exe<br>Added at - 2017-11-03 02:15:01<br>Size - 94.1M<br>IP Office Voicemail Pro Client |           | AVAYA<br>Added at - 2017-11-03 02:15:05<br>Size - 15.5M<br>IP Office Voicemail Pro MAPI Service |
| <b>••</b> | AdminLite 11 0 0 601.exe<br>Added at - 2017-11-03 02:14:51<br>Size - 195.6M<br>IP Office Server Edition Manager |           |                                                                                                 |

- 3. Click on the link for the Voicemail Pro client file in order to download the software package for installing the client.
- 4. Run the software package to install the Voicemail Pro client.

# 3.4 Logging in to the Voicemail Server

To login with the Voicemail Pro client:

- 1. From the Start menu, select Programs | IP Office | Voicemail Pro Client.
- 2. The Voicemail Pro Client window opens. If the client has run before, it attempts to start in the same mode as it previously used. Otherwise it displays the select mode menu.

| î | 🛿 Select Voicemail Pro Client Mode 🛛 🛛 🔀 |  |
|---|------------------------------------------|--|
|   | Select Mode                              |  |
|   | Online (VmPro server is on LAN or WAN)   |  |
|   | ● Offline (Offline mode for Windows)     |  |
|   | O Offline (Offline mode for Linux)       |  |
|   | OK Cancel Help                           |  |

3. Select Online. The menu for entering the name, password and details of the server appears.

| 🔁 VmPro Login 🛛 🔀                                                                                          |
|----------------------------------------------------------------------------------------------------|
| Please enter a User Name. This is the name that the workstation software<br>installed on this PC will use. |
| C Login                                                                                                    |
| User Name:                                                                                                 |
| User Password:                                                                                             |
| Unit Name\IP Address: 192.168.0.203 V Browse                                                               |
| Back Login Cancel Help                                                                                     |

- 4. Enter the User Name and User Password for an administrator account on the IP Office system.
- 5. In the **Unit Name\IP Address** field enter the DNS name or IP address of the voicemail server. Alternatively click on **Browse** to search the local network for a server and select a server from the results.
- 6. Click Login. If requested to download the call flows, select Download.

# 3.5 Changing the Voicemail Server Password

The connection between the IP Office and the Voicemail Pro services uses a password set in the IP Office security settings. When you change the password in the IP Office system's security settings, you must also change the password set in the voicemail server's preferences.

You can set the voicemail server preferences through IP Office Web Manager or using the Voicemail Pro client. Note that after changing the password, you do not need to restart the voicemail service. However, it may take a couple of minutes for the two systems to connect.

### To change the voicemail server password using IP Office Web Manager:

- 1. Login 75 to the IP Office Application Server server's IP Office Web Manager menus.
- 2. Click on Applications and select Voicemail Pro System Preferences.
- 3. In the Voicemail Password box, enter the same password as set in the IP Office system's security settings.
- 4. Click **Update**.
- 5. When prompted to confirm the changes, click **Yes**.

To change the voicemail server password using the Voicemail Pro client:

- 1. Start the Voicemail Pro client and login to the server.
- 2. Click the 🚧 icon. Alternatively, from the **Administration** menu select **Preferences**.
- 3. Select the **General** tab.
- 4. In the **Voicemail Password** field, enter the same password that has been set in the IP Office system's security settings.
- 5. Click Save & Make Live.

# 3.6 Transferring Voicemail Server Settings

If the IP Office Application Server is replacing an existing voicemail server, you can transfer a backup of all the settings, prompts and messages to the new server. If the existing server is a Linux based server, use SSH file transfer to retrieve the backup files from the server. Otherwise, if Windows based, copy the folder from the server.

Then use SSH File transfer to transfer the backup file set onto the new server.

### Backing Up/Restoring Custom Folders

If the existing voicemail server uses folders outside its default folders those folders are not included in the backup/restore processes. To transfer additional folders, see <u>Transferring Custom Folders</u> 46.

### To back up the old voicemail server:

Refer to the appropriate Voicemail Pro documentation for the release of Voicemail Pro server software.

### To transfer the backup to a USB memory key:

The location of the backup files on the old server depends on whether it was a Windows based or Linux based server:

### Windows Server

You can select the backup location before starting the backup. The default location for backup files is **C:\Program Files\Avaya\IP Office\Voicemail Pro\Backup\Scheduled**.

- 1. Using **My Computer**, locate the previous manual backup. The date and time is part of the folder name for the backup.
- 2. Right-click on the folder and select **Properties**. Check that the Size on disk is within the capacity of the USB memory key.
  - If not, copy the backup folder and all its contents onto a PC from which you can eventually load it onto the new server using an SSH file transfer.
  - If with the USB memory key capacity, Copy the backup folder and all its content onto a USB memory key. Do not put the folder into another folder or change the folder name.

### • Linux Server

The default location for backup files on a Linux server is */opt/vmpro/Backup/Scheduled*.

- Using an <u>SSH file transfer tool</u> 93, connect to the old server and browse to */opt/vmpro/Backup/Scheduled/Immediate*.
- 2. Locate the manual backup taken above. The date and time is part of the folder name for the backup.
- 3. Copy the folder and all its contents onto the PC running SSH.
- 4. Right-click on the folder and select **Properties**. Check that the Size on disk is within the capacity of the USB memory key.
  - If not, copy the backup folder and all its contents onto a PC from which you can eventually load it onto the new server using an SSH file transfer.
  - If within the USB memory key capacity, copy the backup folder and all its content onto a USB memory key. Do not put the folder into another folder or change the folder name.

### To shut down the old voicemail server:

Once you have backed up the server you can shut it down. This releases all the licenses it obtained from the IP Office system.

- 1. Once the backup above has been completed, select File | Voicemail Shutdown | Shutdown.
- 2. Select **Shut Down Immediately**. This will start a forced shutdown of the server, ending any currently active voicemail sessions.

### To load the backup onto the new server from a USB memory key:

If you were able to load the voicemail backup onto a USB memory key, you can load it onto the Unified Communications Module server directly from the USB memory key.

- 1. Insert the USB memory key into one of the module's USB sockets.
- 2. Using a web browser, login to the server's web control menus.
- 3. Select **Settings**. On the **General** tab, select the **Restore** button for the Voicemail service. The list of available backups will include the one on the USB memory key.
- 6. Select the backup on the USB memory key and click  ${\bf OK}.$
- 7. Do not remove the USB memory key until all USB memory key activity has ceased.
- 8. After completing the restore, use the **System** menu to **Stop** and then **Start** the voicemail service.

### To load the backup onto the new server using SSH:

Use the following method to transfer and then restore the backup.

- 1. Connect to the IP Office Application Server using an <u>SSH File transfer tool</u> 93.
- 2. Copy the backup folder into the folder **/opt/vmpro/Backup/Scheduled/OtherBackups**.
- 3. Using a web browser, login 76 to the server.
- 4. Select **Settings**. On the **General** tab, select the **Restore** button for the Voicemail service. From the list of available backups, select the one just copied onto the server.
- 5. Click **OK**.
- 6. After completing the restore, use the **System** menu to **Stop** and then **Start** the voicemail service.

### 3.6.1 Transferring Custom Folders

Linux based servers do not include manually created folders in the backup or restore processes. Instead you need to copy the additional folders manually.

For example, if a folder containing custom prompts for use in call flows was created separate from the default language folders, that server does not automatically backup or restore that folder. To resolve this, you must backup and restore the additional folder manually. The following example copies a folder called *Custom* from an existing server to create a backup.

### To manually backup a custom folder:

1. Using an <u>SSH file transfer tool</u> (93), copy the folder **Custom** from **/opt/vmpro** to your PC to create a backup of the folder.

### To manually restore a custom folder:

- 1. To restore the folder, again using an SSH file transfer tool, copy the folder to the */home/Administrator* folder on the server.
- 2. Using the SSH command line, you now need to copy the *Custom* folder from */home/Administrator* to the */opt/vmpro* folder.
  - a. Login to the system's command line interface using the existing root user password. You can does this either on the server or remotely using an SSH client shell application.
    - If logging in on the server:
      - a. At the **Command:** prompt, enter **login**.
      - b. At the login: prompt enter Administrator.
      - c. At the **Password:** prompt, enter the password for the user entered above.
      - d. To launch the Avaya command line interface, enter **/opt/Avaya/clish**.
    - If logging in remotely:
      - a. Start your SSH shell application and connect to the IP Office Application Server PC. The exact method will depend on the application used.
        - The Host Name is the IP address of the IP Office Application Server.
        - The User Name is Administrator.
        - The **Protocol** is **SFTP/SSH**.
        - The **Port** is **22**.
      - b. If this is the first time the application has connected to the IP Office Application Server, accept the trusted key.
      - c. When prompted, enter the Linux Administrator account password.
  - b. Enter **admin**. At the password prompt enter the admin password. The prompt should change to **Admin>**.
  - c. Enter **root**. At the password prompt, enter the current root user password.
  - d. When logged in, the prompt changes to something similar to **root@APPSDVD~]#**.
  - e. Change directory by entering **cd /home/Administrator**.
  - f. Move the *Custom* sub-folder to */opt/vmpro* by entering mv Custom /opt/vmpro.
- 3. Using the SSH file transfer tool again, verify that the *Custom* folder has been copied to */opt/vmpro* as required.

# Chapter 4. one-X Portal for IP Office Configuration

# 4. one-X Portal for IP Office Configuration

At this stage, whilst installed and started, the one-X Portal for IP Office server and IP Office still require some configuration. The following sections are a summary only. For full details, refer to the <u>one-X Portal for IP Office</u> Installation manual 1 h.

### **Initial Configuration Summary**

a. Add licenses 48

Those IP Office users who want to use the one-X Portal for IP Office application need to have their **Profile** set to **Office Worker**, **Teleworker** or **Power User** and the **Enable one-X Portal Services** option selected. To do this requires the addition of licenses for those roles.

- b. Enable one-X Portal for IP Office users 4 When licenses are available, the number of licenses allows the configuration of the equivalent number of users for those roles and then for one-X Portal for IP Office usage.
- c. <u>one-X Portal for IP Office configuration</u> 50 Having licensed and configured some users for one-X Portal for IP Office, you need to login as the one-X Portal for IP Office administrator in order to perform initial one-X Portal for IP Office configuration.
- d. <u>Server Edition Server Configuration</u> 54 If using the server to support a Server Edition Primary Server or Server Edition Secondary Server, some configuration of the Server Edition server is required.

# 4.1 Adding Licenses

In order to log into and use the one-X Portal for IP Office application, a user must have their **Profile** setting in the IP Office configuration set to one of the following user profile roles: *Office Worker*, *Teleworker* or *Power User*. To do that requires matching **Office Worker**, **Teleworker** or **Power User** licenses in the system configuration.

# 4.2 Enabling one-X Portal for IP Office Users

Those users who want to use the one-X Portal for IP Office application need to have their **Profile** set to **Office Worker**, **Teleworker** or **Power User** and the **Enable one-X Portal Services** option selected. This requires available licenses available licenses for those roles.

### To enable one-X Portal for IP Office users:

- 1. Start IP Office Manager and click on the  $\overset{4}{=}$  icon.
- 2. Select the IP Office and click **OK**.
- 3. Enter the user name and password for access to the IP Office configuration settings.
- 4. Click on 📱 User.
- 5. Select the user who you want to enable for one-X Portal for IP Office operation. Select the **User** tab.

| Menu Programming | Mobility | Phone Mar  | nager Options   | Hunt Group  | Membership | Anno   | ouncements   | SIP       | Personal Director | Y      |
|------------------|----------|------------|-----------------|-------------|------------|--------|--------------|-----------|-------------------|--------|
| User Voicemail [ | DND S    | ihortCodes | Source Numbe    | ers Telepho | ny Forwar  | ding [ | Dial In Void | e Recordi | ng Button Progr   | amming |
| Name             |          | Extn206    | 6               |             |            |        |              |           | ]                 |        |
| Password         |          |            |                 |             |            |        |              |           | ]                 |        |
| Confirm Password |          |            |                 |             |            |        |              |           | ]                 |        |
| Full Name        |          |            |                 |             |            |        |              |           | ]                 |        |
| Extension        |          | 206        |                 |             |            |        |              |           | ]                 |        |
| Locale           |          |            |                 |             |            |        |              | *         |                   |        |
| Priority         |          | 5          |                 |             |            |        |              | *         |                   |        |
| Profile          |          | Power l    | Jser            |             |            |        |              | *         | ])                |        |
|                  |          | Rece       | eptionist       |             |            |        |              |           |                   |        |
|                  |          | 📃 Enat     | ole SoftPhone   |             |            |        |              |           |                   |        |
|                  |          | 🗹 Enat     | ole one-X Porta | l Services  |            |        |              |           | $\overline{)}$    |        |
|                  |          | Ex D       | irectory        |             |            |        |              |           |                   |        |

- 6. Change the user's Profile to Office Worker, Teleworker or Power User.
- 7. Select the Enable one-X Portal Services check box.
- 8. Note the user **Name** and **Password**. The user uses these to login to one-X Portal for IP Office.
- 10. Repeat the process for any other users who will use one-X Portal for IP Office.
- 11. Click on  $\blacksquare$  to save the updated configuration back to the IP Office system.

# 4.3 one-X Portal for IP Office Configuration

The initial one-X Portal for IP Office configuration is done using web browser access to the administrator address.

### To login to one-X Portal for IP Office:

- 1. Open a web browser and enter **https://** followed by the IP address of the IP Office Application Server and then **:9443/onexportal-admin.html**.
- 2. The login menu appears. If the message **System is currently unavailable please wait** appears, the one-X Portal for IP Office application is still starting. When the message disappears, you can login.
- 3. Enter the default administrator name (Administrator) and password (Administrator) and click Login.
- 4. The License Agreement page appears. When you have read the license, select **Have Read & Agree** and then click on **Next**.
- 5. The menu now allows entry of the IP address of the IP Office system to which you want the one-X Portal for IP Office server to connect.

| STEP 2: Setting the IP Office IP Addresses                                                                                                    |          |
|----------------------------------------------------------------------------------------------------|----------|
| Description                                                                                                    |          |
| Now you need to specify sources of user lists, directories & telephony services. Enter a comma<br>seperated list of the IP Address(es) of the IP Office Units which will be used. | <b></b>  |
| For example enter: 192.168.42.1,192.168.42.2                                                                                                    |          |
| In 'Advanced Provider Options' you may override default provider configuration values and specify an<br>optional LDAP Directory Source common to all users.                       | <b>Y</b> |
| IP Office Unit IP Address(es)                                                                                                    |          |
| 192.168.42.1                                                                                                    | ×        |
| IP Office(s) not yet checked.                                                                                                    |          |
| <ul> <li>Imple Installation ○ Advanced Installation</li> <li>Status</li> </ul>                                                                                                    |          |
| Check IP Office(s)-> Configure for IP Office(s)-> Next-> Cancel & Restart                                                                                                    |          |

- In the following menus, the **Status** icon is used to show/hide status messages about the installation process.
- You can enter the addresses of multiple IP Office systems in your network. For IP Office Release 10 and higher, you can enter just one address. The one-X Portal for IP Office is informed by that system about the others systems in the network and about the voicemail server. However takes a while to occur after initial installation and assumes that the security settings of all the systems are the same. If you want to configure portal resiliency at this stage, enter the address of both the primary and secondary IP Office systems.
- Enter the addresses in the form and select Check IP Office(s). The one-X Portal for IP Office server will attempt to connect to each of the indicated systems. The amber background will change to green is this is successful.
   IP Office Unit IP Address(es)

| 192.168.42.1                                                                                  |   |
|-----------------------------------------------------------------------------------------------|---|
| All IP Office(s) have acceptable firmware version & licensing                                 | 4 |
| <ul> <li>Simple Installation</li> <li>○ Advanced Installation</li> <li>&gt; Status</li> </ul> |   |
| Check IP Office(s)-> Configure for IP Office(s)-> Next-> Cancel & Restart                     |   |

- 7. Click on Advanced Installation and expand the Advanced Provider Options section.
  - Simple Installation
     Advanced Installation
     Advanced Provider Ontions

| * Advanced Frevider   | opuona    |                       |                  |                    |             |
|-----------------------|-----------|-----------------------|------------------|--------------------|-------------|
| Description:          |           |                       |                  |                    |             |
| Mid-Layer Telepho     | ny (CSTA) | Directory (IP-Office) | Directory (LDAP) | VoiceMail-Provider | IM/Presence |
| Mid-Layer Host Name   | localhos  | st                    |                  |                    |             |
| Mid-Layer Port        | 8080      |                       |                  |                    |             |
| Mid-Layer Service Nam | e inkaba  |                       |                  |                    |             |

### one-X Portal for IP Office Configuration: one-X Portal for IP Office Configuration

- a. Select **Telephony (CSTA)**. If you changed the password used for the IP Office system's **EnhTcpaService** user (see <u>Changing the IP Office Security Settings</u> 17)), set the same password here. <u>Mid-Layer</u> Telephony (CSTA) <u>Directory (IP-Office)</u> <u>Directory (LDAP)</u> <u>VoiceMail-Provider</u> <u>IM/Presence</u> Provider's Mid-Layer Username indoda\_user Provider's Mid-Layer Password Provider runs on Port 8080 Common SAP Username <u>EnhTcpaService</u> Common SAP Password
- b. Select **Directory (IP Office)**. Check that the provider address and port match those expected. Mid-Layer Telephony (CSTA) Directory (IP-Office) Directory (LDAP) VoiceMail-Provider IM/Presence

| ·                             |                    | ,                 |        | <br>_ |
|-------------------------------|--------------------|-------------------|--------|-------|
| Provider's Mid-Layer Username | indoda_user        |                   |        |       |
| Provider's Mid-Layer Password | •••••              |                   |        |       |
| Provider runs on Port         | 8080               |                   |        |       |
| Timeout                       | 300                |                   |        |       |
| DSML Provider IP Address      | DSML Provider Port | Secure Connection |        |       |
| 192.168.0.214                 | 443                |                   | Delete |       |

c. If the customer has an LDAP directory source that they want used for the external directory, select **Directory** (LDAP). Enter the details for the LDAP connection.

| Mid-Layer      | Telephony (CST   | A) Directory (IP-Office) | Directory (LDAP) | VoiceMail-Provider | IM/Presence |
|----------------|------------------|--------------------------|------------------|--------------------|-------------|
| Provider's Mic | I-Layer Usemame  | indoda_user              |                  |                    |             |
| Provider's Mid | I-Layer Password | •••••                    |                  |                    |             |
| Provider runs  | on Port          | 8080                     |                  |                    |             |
| LDAP Server    | Address          | ldap://ldap-server-ip-a  | 31               |                    |             |
| LDAP Server    | Username         | global\your-username     |                  |                    |             |
| LDAP Server    | Password         |                          | ]                |                    |             |
| LDAP Server    | Base DN          | OU=myregion,OU=my        | t                |                    |             |

d. Select **VoiceMail-Provider**. Enter the IP address of the voicemail server. If the application server is running the voicemail service, set this to the IP address of the application server.

| Mid-Layer   Telephony (CST    | A) Dir  | ectory (IP-Office) | Directory | (LDAP) | VoiceMail-Provider | IM/Presence |
|-------------------------------|---------|--------------------|-----------|--------|--------------------|-------------|
| Provider's Mid-Layer Username | izwi_us | er                 | ]         |        |                    |             |
| Provider's Mid-Layer Password | •••••   | •••                |           |        |                    |             |
| Provider runs on Port         | 8080    |                    |           |        |                    |             |
|                               |         |                    |           |        |                    |             |
| Assign New Voicemail Serve    | er Unit |                    |           |        |                    |             |
| ID                            |         | VoiceMailServer IF | Address   |        |                    |             |
| 0                             |         | Enter valid ip a   | ddress    | Delete |                    |             |
|                               |         |                    |           |        |                    |             |

e. Select IM/Presence. Enter the DNS domain name that the server should use for IM/presence service. Mid-Layer Telephony (CSTA) Directory (IP-Office) Directory (LDAP) VoiceMail-Provider IM/Presence

| XMPP Domain Name | localhost.localdomain |
|------------------|-----------------------|
|                  |                       |

- 8. Note: This step is only possible if the addresses of both the primary and secondary IP Offices were entered at the start. If the application server is going to be used to support a Server Edition network, expand the **Resiliency Configuration** option. In a Server Edition network, separate portal services can be associated with the network's primary server and its secondary server. While normally only the primary portal server is active, the secondary can become active if the primary is unavailable for some reason. For further details of portal resiliency, refer to the Administering Avaya one-X Portal for IP Office manual.
  - Simple Installation 
    Advanced Installation
  - Advanced Provider Options
  - Resiliency

# Resiliency Configuration Image: Enable Resiliency This one-X Portal is: Secondary ▼ FQDN/IP Address Primary one-X Portal 135.64.43.157 Primary IP Office 135.124.57.122 Secondary one-X Portal 135.64.43.24 Secondary IP Office 135.124.57.94

Note: Resiliency is a feature provided only for IP Office Server Edition platform.

|   | St | tati | us |
|---|----|------|----|
| • | ~  |      |    |

| Check IP Office(s)-> | Configure for IP Office(s)-> | Next-> | Cancel & Restart |
|----------------------|------------------------------|--------|------------------|
|----------------------|------------------------------|--------|------------------|

- a. If the application server is supporting the primary server in a Server Edition network and portal resilience is required, select **Primary**.
- b. If the application server is supporting the secondary server in a Server Edition network and portal resilience is required, select **Secondary**.
- c. Complete the table of addresses for the primary and secondary portal and IP Office services.
- 9. Click on Configure for IP Office(s). The one-X Portal for IP Office server will connect with each IP Office and automatically extract details of the IP Office users. If Simple Installation was selected, the installer will go through this and the following steps automatically. If Advanced Installation was selected, the installer will require you to select Next after each step.

| STEP 3: Extract User Lists from IP Office Unit(s)                                                                                                    |   |
|----------------------------------------------------------------------------------------------------|---|
| Description                                                                                                    |   |
| Extraction of lists of users from the IP Office Unit(s) can start. A cached internal representation of these<br>users will be maintained in synchronisation with the master records on the IP Office(s). Adds, moves and<br>changes of users must be done with the IP Office Manager. | * |
| Status Automatic User List Extraction Progress                                                                                                    | _ |
|                                                                                                    |   |

10. Having extracted user details, the one-X Portal for IP Office server extracts directory details from the IP Office systems.

| STEP 4: Synchronise System & Personal Directories                                         |   |
|-------------------------------------------------------------------------------------------|---|
| Description                                                                               |   |
| You are now ready to import the System & Personal Directories from the IP Office Unit(s). | 4 |
| ► Status                                                                                  |   |

access.

| Password Complex                                                                                                    | ity Requirements:                                                                                              |
|----------------------------------------------------------------------------------------------------|----------------------------------------------------------------------------------------------------|
| 1. Minimum Passwor                                                                                                    | rd length supported is 8 characters                                                                            |
| 2. Used password ch                                                                                                    | haracters must include characters from at least 2 of the 'code point sets' listed below.                       |
| For example a mb                                                                                                    | x of lower case and upper case. In addition, there should not be any adjacent repeated characters of any type. |
| a. Lower-case alp                                                                                                    | habetic characters.                                                                                            |
|                                                                                                    |                                                                                                    |
| <ul> <li>b. Upper-case alp</li> </ul>                                                                                                    | habetic character.                                                                                             |
| <ul> <li>b. Upper-case alp</li> <li>c. Numeric characterity</li> <li>d. Non-elphanumeric</li> </ul>                                      | habetic character.<br>sters.<br>sters (for example # or 1)                                                     |
| <ul> <li>b. Upper-case alp</li> <li>c. Numeric charac</li> <li>d. Non-alphanume</li> </ul>                                               | habetic character.<br>xters.<br>eric characters (for example # or *).                                          |
| <ul> <li>b. Upper-case alp</li> <li>c. Numeric charac</li> <li>d. Non-alphanume</li> </ul>                                               | habetic character.<br>xters.<br>eric characters (for example # or *).<br>Administrator                         |
| <ul> <li>b. Upper-case alp</li> <li>c. Numeric charac</li> <li>d. Non-alphanume</li> </ul>                                               | habetic character.<br>xters.<br>eric characters (for example # or *).<br>Administrator                         |
| <ul> <li>b. Upper-case alp</li> <li>c. Numeric charac</li> <li>d. Non-alphanume</li> <li>Account Name:</li> <li>New Password:</li> </ul> | habetic character.<br>.ters.<br>eric characters (for example # or *).<br>Administrator                         |
| b. Upper-case alp<br>c. Numeric charac<br>d. Non-alphanume<br>Account Name:<br>New Password:<br>Confirm New Passw                        | habetic character.<br>ters.<br>eric characters (for example # or *).<br>Administrator<br>ord:                  |

- a. Enter a new password and click **Change Password**. The initial configuration is complete. Note that it will still be at least another 5 minutes before the one-X Portal for IP Office is usable by end users.
- b. You now have access to the one-X Portal for IP Office administration menus. For full details refer to the Administering one-X Portal for IP Office 1 manual.

### 12. Click on Log Out.

- 13. Click on **User Login** shown top-right.
- 14. The login window will display **System in currently unavailable**. When this message is no longer displayed, attempt to login as a user.

# 4.4 Primary/Secondary Server Configuration

If the IP Office Application Server is to provide portal services for a Server Edition network, it requires additional configuration. This is done through the Web Manager menus of the Server Edition Primary Server.

For IP Office Release 10 and higher, the Server Edition Secondary Server also runs a portal service for use in portal resilience (for further details of portal resiliency, refer to the Administering Avaya one-X Portal for IP Office manual). This portal service can also be replaced by a separate application server.

### Summary:

- 1. Disable the one-X Portal for IP Office service on the Server Edition Primary Server.
- 2. Add the application server to the primary server's IP Office Web Manager menus.
- 3. Add the address of the application server to the primary server's web control menus.

### To disable the primary server's port service:

- 1. Login 75 to the primary or secondary server and access its platform view.
- 2. Stop the one-X Portal service if running and ensure that the auto-start box is unchecked.
  - In addition on the **Updates** tab you can select to **Uninstall** the **one-X Portal** service.

### To add the application server:

- 1. Login to the primary or secondary server and select the **Solution** view.
- 2. Click on Solution Settings and select Application Server.
- 3. Enter the address of the application server and click **Add**.

### To enter the address of the remote one-X Portal:

- 1. <u>Login</u> 75 to the primary or secondary server and access its platform view.
- 2. Select **Settings** and then **General**.
- 3. In the one-X Portal Settings section, untick Use Local IP.
- 4. In the **Remote IP** field enter the address of the application server that is running the alternate portal service.
- 5. Click Save.

# 4.5 Initial AFA Login

This process is only necessary if not using **<u>Referred Authentication</u>** for administrator security. You can use the AFA menus to perform backup and restoration operations. Even if not used, you should login in order to change the menu's default password.

To login to the one-X Portal for IP Office AFA service:

- 1. Open a web browser and enter **https://** followed by the IP address of the IP Office Application Server and then **:9443/onexportal-afa.html**.
- 2. At the login menu, enter the name *Superuser* and the associated password. The default password is *MyFirstLogin1\_0*. After logging with the default password you are prompted to change that password:

| Change Local Account Password                                                                                                    |
|----------------------------------------------------------------------------------------------------|
| Password Complexity Requirements:<br>1. Minimum Password length supported is 8<br>2. The password characters must include characters from at least 2 of the 'complexity rules' listed below.<br>For example a mix of lower case and upper case. In addition, three or more repeated characters of the same case are not allowed.<br>a. Lower-case alphabetic characters.<br>b. Upper-case alphabetic characters.<br>c. Numeric characters.<br>d. Non-alphanumeric characters (for example # or *). |
| Display Name                                                                                                    |
| Password                                                                                                    |
| Confirm Password                                                                                                    |
| Submit Cancel                                                                                                    |

### • Display Name

Enter a name for display in the one-X Portal for IP Office menus.

• **Password/Confirm Password** Enter a password that will be used for future access.

# 4.6 If the Portal Service Status Remains Yellow

The most likely cause for the one-X Portal for IP Office service not working and remaining yellow in the platform view of the services is a password mismatch.

The mismatch is between the **EnhTcpaService** service user in the IP Office system's security settings and two of the providers within the portal configuration (the **Default-CSTA-Provider** and the **Default-DSML-IPO-Provider**). This password mismatch causes the IP Office to automatically lock the **EnhTcpaService** user account.

### To reset the portal and IP Office passwords:

- 1. Change the portal provider passwords to the new, strong password:
  - a. Login to the portal services administrator menus. You can do this by logging in to the portal server's Web Manager menus, clicking on Applications and selecting one-X Portal.
  - b. Click Configuration and select Providers.
  - c. Set the Provider Name field to Telephony (CSTA).
  - d. Click on the 🖊 edit icon next to the listed provider.
  - e. Set the **Password** and click **Save**.
  - f. Set the **Provider Name** field to **Directory (IP-Office)** and repeat the process.
- 2. Stop the one-X Portal for IP Office service:
  - a. Login to the server's web manager menus.
  - b. From the Solution page, click on the  $\equiv$  icon next to the portal server and select **Platform View**.
  - c. Stop the one-X Portal service. Wait until the status icon changes to red.
- 3. Change the password of the IP Office EnhTcpaService service user:
  - a. Click on Security Manager and select Service Users.
  - b. Click on the 🖊 edit icon for the **EnhTcpaService** user.
  - c. Set the **Password** to the same as was set for the portal providers above and click **Save**.
  - d. Change the Account Status back to Enabled.
  - e. Click Update.
- 4. Restart the one-X Portal for IP Office service:
  - a. Select the platform view for the portal server again.
  - b. Start the **one-X Portal** service. Wait for the status icon to change to green. This can take up to 5 minutes.

# 4.7 Transferring one-X Portal for IP Office Settings

If the IP Office Application Server is replacing an existing one-X Portal for IP Office server, you can transfer a backup of all the previous settings to the new server. The backup and restore process can use either an intermediate FTP file server or can use files downloaded and restored to and from the browsing PC.

### To back up the one-X Portal for IP Office:

The backup process creates a zip file with the date and time added to the file name of the zip file.

- Browse to the old server using the address http://<server>:8080/onexportal-afa.html where <server> is the name or the IP address of the server.
- 2. At the login menu, enter the name **Superuser** and enter the associated password.
- 3. Select **DB Operations**.
- 4. Select Backup.
- For **Backup To** select either *FTP* (an FTP server) or *Local Drive* (the PC from which you are browsing). If you select FTP, you will also need to complete address, name and password settings for uploading files to the FTP server.
- 6. Click Backup.

### To restore the one-X Portal for IP Office settings:

- 1. Browse to the new server using the address *http://<server>:8080/onexportal-afa.html* where *<server>* is the name or the IP address of the server.
- 2. At the login menu, enter the name Superuser and enter the associated password.
- 3. Select **DB Operations**.
- 4. Select Restore.
- For **Restore From** select either *FTP* (an FTP server) or *Local Drive* (the PC from which you are browsing). If you select FTP, you will also need to complete address, name and password settings uploading files to the FTP server.
  - If you select FTP:
    - a. Click Show Available Backups.
    - b. Select the backup to restore and click **Restore**.
  - If you select **Local Drive**:
    - a. Use the **Browse** option to select the backup file.
    - b. Click Restore.

# Chapter 5. WebRTC Configuration

# 5. WebRTC Configuration

WebRTC (Web Real-Time Communication) is a set of communications protocols that allows web browsers to communicate with servers to share information in realtime including audio and video. Linux-based servers support a WebRTC Gateway service that can be used for a number of roles.

Support for:

- Aura Call Center Elite Agent App
- IPOCC Chrome Client
- Avaya Communicator for Web
- Web Collaboration
- IP Office Web Client
- WebRTC SDK

The IP Office WebRTC SDK is available through the Avaya DevConnect program and allows developers to create their own WebRTC applications.

This document covers the configuration for supporting the WebRTC with an IP500 V2 and application server.

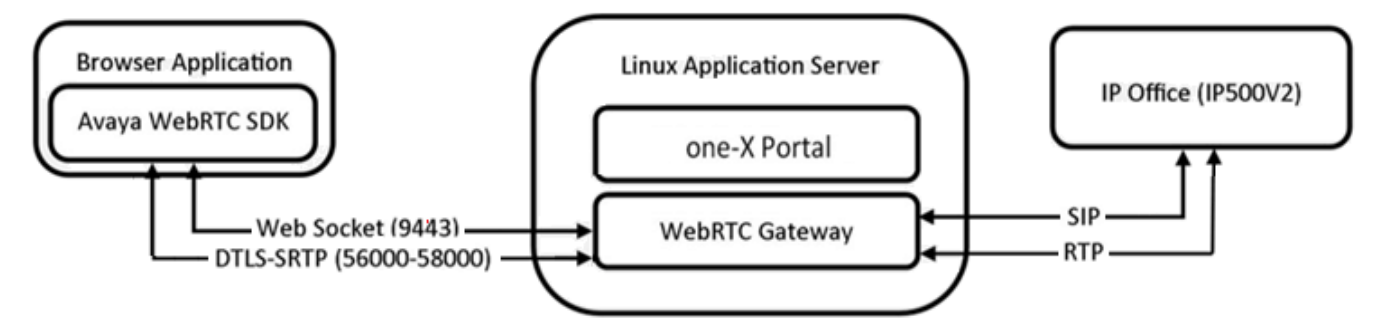

# 5.1 IP Office Web Client Overview

When being used to provide portal services to an IP500 V2, the application server can be used to also support the IP Office Web Client client.

- The IP Office Web Client is a softphone useable through the Chrome browser on Windows and macOS PCs.
- A Chrome app can be added to Chrome to enable click to dial from numbers in web pages.
- A thick-client is available for Windows. The installer can be downloaded from one-X Portal for IP Office or with a IP Office Web Client browser session. The thick-client includes an embedded version of Chrome and so does not require the user's PC to have Chrome installed as a browser.
- For calls to another IP Office Web Client user it also supports video.

### **System Requirements**

- IP Office Release 11.0.
- System licenses to support one-X Portal for IP Office.

### **User Requirements**

- Licensed and configured as one-X Portal for IP Office user.
- PC with speaker and microphone. Optional camera for video calls.
- Windows or macOS Chrome.
- The user browser needs to be configured with the server certificate.

### **Process Summary**

- 1. <u>Configure and test one-X Portal for IP Office operation</u> 48
- Enable the IP Office for SIP extension operation 63
   Note that this will require the IP Office system to be restarted, stopping any current calls in progress.
- 3. Enable the optional WebRTC Gateway and Equinox Select services 63
- 4. <u>Configure the WebRTC Gateway service</u>
- 5. <u>Testing operation</u> 68
  - a. Adding the security certificate 68
  - b. Logging in 69
  - c. <u>Downloading the client application</u> 70

# 5.2 Enable the Optional Services

In addition to the portal service, the IP Office Web Client client uses two additional services on the application server.

### To enable the optional services:

- 1. Login 75 to the server's web configuration menus.
- 2. Click Solutions.
- 3. In the displayed list of systems, click on the icon next to the required system and select **Platform View**.

|      | Solution        | Security Manager           | Applications                     |           |                                              | 2                  | ? |
|------|-----------------|----------------------------|----------------------------------|-----------|----------------------------------------------|--------------------|---|
| Plat | form            |                            |                                  |           |                                              |                    |   |
| Sy   | vstem           | Logs Upd                   | ates Settings                    | AppCenter |                                              |                    |   |
| S    | ervices         |                            |                                  |           |                                              | Start All Stop All | Î |
| 13   | Select which    | services will be configure | d to start automatically.        |           |                                              |                    |   |
|      | Mar<br>9.1.0.0  | agement Servic             | es <sup>UpTime</sup><br>02:01:27 |           | Mem/CPU usage<br>94748K / 0% ⊠               | Stop               |   |
| V    | Voic<br>9.1.0.0 | email                      | UpTime<br>02:01:21               |           | Mem/CPU usage<br>10344K / 0% ⊠               | Stop               |   |
| V    | one-<br>9.1.0.0 | -X Portal                  | UpTime<br>02:01:46               |           | <sup>Mem/CPU usage</sup><br>761372K / 0% ⊠   | Stop               |   |
| V    | Web<br>9.1.0.0  | Manager                    | UpTime<br>02:03:08               |           | <sup>Mem/CPU usage</sup><br>351196K / 2.1% ⊠ | Stop               |   |
| >    | Show opti       | onal services              |                                  |           |                                              |                    |   |

- 4. Click on **Show optional services**.
- 5. Check that both the **Web Client** and **WebRTC Gateway** services are ticked to automatically start.
- 6. Check that both services have started. If necessary, click the **Start** button next to each service.

### 5.3 Enabling SIP Extension Support

To allow the use of the WebRTC clients, the IP Office system needs to be configured as a SIP registrar to support SIP extensions.

Reboot Required

Note that changing the SIP registrar settings of an IP Office system requires the IP Office system to be rebooted.

### To enable SIP extension support:

- 1. Using either IP Office Manager or IP Office Web Manager in offline mode, load the system configuration.
- 2. Select System or System Settings | System.
- 3. Select LAN1 or LAN2 as required and then select the VoIP tab.

| System                                                             | LAN Settings VolP Network                                                                  | k Topology                                                                            |                                                                             |
|--------------------------------------------------------------------|--------------------------------------------------------------------------------------------|---------------------------------------------------------------------------------------|-----------------------------------------------------------------------------|
| Voicemail<br>System Events<br>SMTP<br>DNS<br>SMDR                  | H.323 GATEKEEPER<br>H.323 Gatekeeper Enable<br>YES<br>H.323 Remote Extension Enable<br>YES | H.323 Signaling Over TLS       Preferred    ✓      Remote Call Signaling Port    1720 | Auto-create Extension                                                       |
| LAN2<br>VoIP<br>VoIP Security<br>Voice Compression<br>Module (VCM) | SIP REGISTRAR<br>SIP Trunks Enable<br>YES<br>SIP Remote Extension Enable                   | SIP Registrar Enable<br>YES<br>SIP Domain Name<br>example.com                         | Auto-create Extension/User<br>NO<br>SIP Registrar FQDN<br>ip500.example.com |
| Directory Services<br>Telephony                                    | Challenge Expiry Time (sec)                                                                |                                                                                       |                                                                             |
| Contact Center                                                     | LAYER 4 PROTOCOL<br>UDP<br>YES<br>TCP<br>YES<br>TLS<br>NO                                  | UDP Port<br>5060 \$ TCP Port<br>5060 \$ TLS Port<br>5061 \$                           |                                                                             |

### • SIP Registrar Enable Check that SIP Registrar Enable is selected.

• Auto-create Extn/User: Default = Off

When this option is selected, the IP Office automatically creates user and SIP extension entries in its configuration based on SIP extension registration.

• ! WARNING

Leaving this settings enabled is strongly deprecated. For Release 9.1 and higher, the system automatically disables the settings 24-hours after it is enabled.

- **SIP Remote Extn Enable:** *Default = Off* Currently remote SIP extension options are only supported for Avaya SIP client applications. Remote connection is not supported for third-party SIP devices.
- SIP Domain Name: Default = Blank

This value is used by SIP endpoints for registration with the system. The entry should match the domain suffix part of the **SIP Registrar FQDN** below, for example *example.com*. If left blank, registration uses the LAN IP address which is only suitable for internal access.

- Note: For Avaya SIP telephones supported for resilience, the **SIP Domain Name** must be common to all systems in the network.
- This is the local SIP registrar domain name that needed by SIP devices in order to register with the IP Office. If you are using TLS, this value needs to be included in the security certificates applied to the IP Office and, if used, separate HTTP file server.
- SIP Registrar FQDN: Default = Blank

This is the fully-qualified domain name, for example *server.example.com*, to which the SIP endpoint should send its registration requests. This address must be resolvable by DNS to the IP address of the IP Office system. When using external SIP devices, this address must be resolvable both internally and externally using a method such as split DNS. This setting is not used for IP Office Web Client.

- Layer 4 Protocol: Default = Both TCP & UDP
   These fields set the transport protocol for SIP traffic between the IP Office and SIP extension devices. This
   should match the Transport Type (TCP or TLS) selected in the WebRTC Gateway's settings [65].
  - Do not enable a protocol unless it is intended to be used. Clients only use the first enabled protocol that they support in the order TLS, TCP, UDP. They will not fallback to another enabled protocol if problems are encountered in the highest protocol. For example, if TLS is enabled the phone will attempt to use TLS (for example requesting certificates etc) and will not fallback to TCP or UDP if TLS operation is not correctly configured.
  - **UDP Port:** *Default* = *Enabled/5060* The SIP port used if using UDP. The default is 5060.
  - **TCP Port:** *Default* = *Enabled/5060* The SIP port used if using TCP. The default is 5060.
  - **TLS Port:** *Default* = *Disabled/5061* The SIP port used if using TLS. The default is 5061. This option requires server certification to be applied to the IP Office system and to any phone file server. Do not enable TLS and connect phones until the correct server certification has been complete.
- **Challenge Expiry Time (sec):** *Default* = 10 The challenge expiry time is used during SIP extension registration. When a device registers, the system sends back a challenge and waits for a response. If the response is not received within this timeout the registration fails.

### • Port Number Range (Min-Max)

These fields set the port range used by the IP Office service. Ensure that these do not overlap with the public port range configured for the WebRTC Gateway.

5. If you have made any changes, save the configuration back to the IP Office.

# 5.4 Configuring the WebRTC Gateway

The following settings are for the WebRTC gateway service being run by the application server.

### To enable the WebRTC gateway:

- 1. <u>Login</u> 75 to the server's web configuration menus.
- 2. Click Solutions.
- 3. Click Applications and select WebRTC Configuration.

### • Important

To access the WebRTC Gateway configuration settings in IP Office Web Manager, you must log account must belong to a security rights group that has **WebRTC Gateway Administrator** rights enabled. That is configured through the servers security setting using IP Office Manager.

4. On the **System Settings** menu, check the settings:

| Web | RTC | Ga | tewa |
|-----|-----|----|------|
|-----|-----|----|------|

| System Settings        | SYSTEM SETTINGS<br>Network Interface |        | Local IP Address      |               |        |
|------------------------|--------------------------------------|--------|-----------------------|---------------|--------|
| SIP Server Settings    | eth0                                 | $\sim$ | 192 168 0 213         |               |        |
| Media Gateway Settings | Gateway Listen Port                  |        | SIP Trunk Listen Port | Logging Level |        |
|                        | 42004                                |        | 42008                 | Info          | $\sim$ |
|                        | Allow Origins<br>localhost           |        |                       |               |        |

### • Network Interface

For information only. This is the server interface used by the gateway service.

### Local IP Address

For information only. This is the current IP address associated with the selected Network Interface.

Gateway Listen Port

This is the port on which the gateway listens for any incoming calls from the IP Office system. This setting is used when configuring an application server for operation with an IP500 V2.

SIP Trunk Listen Port

This is the port on which the gateway listens for SIP trunk connections from the IP Office system. Not currently used.

Logging Level

This sets the level of logging used by the gateway. The log files, prefixed **WebRTCGateway**, can be downloaded through the server's web control/platform view menus (**Logs | Download**). The default setting is **Info**.

Allow Origins

This field sets the domains and/or IP addresses from which the WebRTC gateway service will accept web socket (IP Office service) connections. Multiple entries can be added, each separated by ; semi-colon.

- 5. Click **Save** to save any changes.
- 6. On the **SIP Server Settings** menu, adjust the settings to match the SIP extension configuration of the IP Office system:

| WebRTC Gateway         | /                   |                  |                     |
|------------------------|---------------------|------------------|---------------------|
| System Settings        | SIP SERVER SETTINGS | Domain Name      | Private IP Address  |
| SIP Server Settings    | Manual V            | example.com      | 192 . 168 . 0 . 200 |
| Media Gateway Settings | Private TCP Port    | Private UDP Port | Private TLS Port    |
|                        | 5060                | 5060             | 5061                |
|                        | Public IP Address   | Public TCP Port  | Public UDP Port     |
|                        | 0.0.0.0             | 5060             | 5060                |
|                        | Public TLS Port     | Transport Type   |                     |
|                        | 5061                | TCP 🗸 🗸          |                     |

#### Configuration Mode

For Server Edition servers the *Automatic* setting can be used. That automatically configures the gateway to match other IP Office service settings. For an application server, select *Manual*.

### Domain Name

Set this field to match the domain name configured in the <u>SIP Registrar settings</u> 63 of the IP Office system.

Private IP Address

Set this to the address of the IP Office system configured as the SIP registrar for WebRTC client users.

- Private TCP Port/Private UDP Port/Private TLS Port Set these fields to match the protocol ports configured for the SIP registrar on the IP Office.
- Public IP Address

Leave this set to 0.0.0.0 to use the application server's IP address.

Public TCP Port/Public UDP Port/Public TLS Port

Use these fields to set the ports that should be used for each protocol by client applications.

Transport Type

Select the protocol that the gateway and clients should use. TCP or TLS are supported for IP Office Web Client. This must match the **Layer 4 Protocol** settings of the <u>IP Office SIP Registrar</u> [63].

- Do not enable a protocol unless it is intended to be used. Clients only use the first enabled protocol that they support in the order TLS, TCP, UDP. They will not fallback to another enabled protocol if problems are encountered in the highest protocol. For example, if TLS is enabled the phone will attempt to use TLS (for example requesting certificates etc) and will not fallback to TCP or UDP if TLS operation is not correctly configured.
- 7. Click Save to save any changes.
- 8. Select the Media Gateway Settings menu and adjust the settings if required: WebRTC Gateway

| ystem Settings         | RTP Port Range (Private) | 05                    |               | RTP Port Range | (Public)              |
|------------------------|--------------------------|-----------------------|---------------|----------------|-----------------------|
| IP Server Settings     | Minimum                  | Maximum               | ı             | Minimum        | Maximum               |
| ledia Gateway Settings | 58002                    | 60002                 |               | 56000          | 58000                 |
|                        | Codecs - Audio           |                       | Codecs - \    | /ideo          |                       |
|                        | 1. PCMU                  | $\uparrow \downarrow$ | 1. VP8        |                | $\uparrow \downarrow$ |
|                        | 2. PCMA                  | $\land \downarrow$    |               |                |                       |
|                        | 3. telephone-event       | $\uparrow \downarrow$ |               |                |                       |
|                        | DTMF Payload Type        |                       | STUN Server A | ddress         | STUN Server Port      |
|                        | 101                      |                       | 0.0           | . 0 . 0        | 0                     |
|                        | TURN Server Address      |                       | TURN Server F | Port           | TURN User Name        |
|                        | 0.0.0                    | . 0                   | 0             |                |                       |
|                        |                          |                       |               |                |                       |

### RTP Port Range (Private)

These fields set the minimum and maximum RTP ports for connections between the gateway services and the IP Office system.

### • RTP Port Range (Public)

These fields set the minimum and maximum RTP ports for connections from the WebRTC clients. If supporting external clients, these ports should be allowed for routing to the gateway server in the customer's external firewalls. Ensure that these do not overlap with the RTP port range configured for the IP Office SIP registrar.

Codecs - Audio

Use this list to adjust the order of codec preference. It is recommended that both the PCM codec choices are kept at the top of the list.

Codecs - Video

Currently **VP8** is the only supported video codec.

DTMF Payload Type: Default = 101

This field set the default value for RFC2833 payload negotiation. This value is used with clients and services that do not support dynamic payload negotiation.

STUN/TURN Settings

The following setting allow the media gateway to be used with external clients via STUN and TURN servers. If enabled, the settings need to match the STUN/TURN server. For details of doing this with an Avaya Session Border Controller for Enterprise, refer to the "IP Office SIP Phones with ASBCE" manual.

**STUN Server Address:** *Default = 0.0.0.0 (Disabled)* 

The gateway service can use STUN to attempt to resolve issues caused by network address translation (NAT) being applied to traffic between it and external clients. The gateway attempts to use STUN if a STUN server address is set.

#### **STUN Server Port:** .

Sets the port used for connection to the STUN server. The default is 3478.

- **TURN Server Address:** *Default* = 0.0.0.0 (*Disabled*) The gateway service can use TURN to attempt to resolve issues caused by network address translation (NAT) being applied to traffic between it and external clients. Unlike STUN, all traffic is routed via a TURN server. The gateway attempts to use TURN if a TURN server address is set.
- **TURN Server Port:** Sets the port used for connection
- TURN User Name/TURN Password:

Enter the name and password of the account on the TURN server if authentication is being used.

9. Click **Save** to save any changes.

# 5.5 Testing Operation

- 1. Add the Server Security Certificate: Download a copy of the CA certificate used to sign the server's own identity certificate. Installed the CA certificate in the browser's certificate store.
- 2. Login to IP Office Web Client using the browser: Login to https://<gateway\_address>:9443/webclient.
- Install the Client Application
   If required, an application to provide IP Office Web Client is a minimal window can be installed and used to access
   the application.

# 5.5.1 Adding the Server Certificate

Initial IP Office Web Client access to the server uses secure access. The browser used therefore needs to have a copy of the same intermediate and root certificates as used to sign the application server's own identity certificate.

- If the server is using its own auto-generated certificate, you can downloaded the certificate from the **Certificates** section of the **Settings | General** menu. Download the DER-encoded certificate (a CRT file).
- If the server is using an identity certificate generated elsewhere and then uploaded to the server, obtain a copy of the intermediate and root certificates from the same source.
- To add a server security certificate to Google Chrome:
  - 1. Click the icon and select Settings.
  - 2. Click Show advanced settings. Scroll to HTTP/SSL and click Manage certificates.
  - 3. Click Import.
  - 4. Click Next and Browse to the location of the downloaded certificate. Select it and click Open.
  - 5. Click Next. Click Place all certificates in the following store.
    - If using the server's own generated certificate, select the **Trusted Root Certification Authorities**.
    - If using a certificate from another source, select Intermediate Certification Authorities.
  - 6. Click **Next** and then **Finish**.
  - 7. Click OK, Close.

### 5.5.2 Logging In

To login to IP Office Web Client using Chrome:

- 1. Check that the PC has microphone and speaker facilities connected and enabled.
  - 2. Start Chrome.
  - 3. Browse to *https://<application\_server>:9443/webclient* where *<application\_server>* is the IP address or fullyqualified domain name of the application server.
- 4. The browser prompts you that the site want to **Show notifications**. Select **Allow**. This is essential for functions such as answering incoming calls.
- 5. When prompted, enter the user name and password.
- 6. Click Login.
- 7. If prompted, allow the application to use your microphone and or camera.
- 8. Make a test call to another extension.

There is a Windows client application that can be used to provide access to the client. See <u>Downloading the Client</u> Application  $70^{\circ}$ .

### **To start the IP Office Web Client thick-client:**

- 1. Click on the Avaya Equinox Select icon on the desktop or select it from the programs list.
- 2. Enter the server IP address or name. You do not need to add the *https:* or *:9443* details.
- 3. When prompted to **Show Notifications**, select **Allow**.
- 4. Enter your user name and password and click Login.
- 5. If prompted, allow the application to use your microphone and or camera.

### 5.5.3 Downloading the Client Application

Whilst users can access the client through their browser 6, it may be more convenient to access it in a window that has the minimum of other menus, maximising space for the client. This can be done in a number of ways:

### To add the client as a Chrome desktop application:

This creates a desktop shortcut that will launch the client in a basic browser window (ie. title bar only, no other Chrome menus visible).

- 1. Login using Chrome 69 as normal.
- 2. Click on the browser's options icon (not the one for IP Office Web Client).
- 3. Select More Tools | Add to desktop.
- 4. Select **Open as window**.
- 5. Click Add.

### To install the Windows application:

This installs a Windows application that creates a menu-less window for the client to run in. This client uses its own embedded version of Chrome and so does not require the user to have Chrome installed as a browser.

- 1. Download the client application installer. This can be done in a number of ways:
  - From within IP Office Web Client: Click the icon and select **Downloads | Avaya Equinox Select client for Windows**.
  - From within one-X Portal for IP Office: Click on **Configure** and select the **Desktop Integration** tab. Select **Download installer for Equinox Select client**.
- 2. Locate the downloaded file.
- 3. Right-click on the file and select **Run as administrator**.
- 4. Select the language for installation. This does not affect the language in which the client will run. Click **OK**.
- 5. When displayed, click **Next**.
- 6. Accept the license terms and click Next.
- 7. Unless there is a specific reason to do otherwise, accept the default directory selection and click **Next**.
- 8. Click Install.
- 9. Click Finish.

### To start the IP Office Web Client thick-client:

- 1. Click on the Avaya Equinox Select icon on the desktop or select it from the programs list.
- 2. Enter the server IP address or name. You do not need to add the *https:* or *:9443* details.
- 3. When prompted to Show Notifications, select Allow.
- 4. Enter your user name and password and click **Login**.
- 5. If prompted, allow the application to use your microphone and or camera.

# 5.6 Logging and Debugging

You can obtain log messages from both the IP Office Web Client application and the WebRTC Gateway service.

### To run the PhoneService test application:

To check basic WebRTC client connection, the WebRTC Gateway service includes a simple test application.

- 1. Browse to http://<server\_address>:9443/PhoneService.
- 2. Login using the user details of a user configured for portal use.

### To view the client debug messages:

1. Within IP Office Web Client, click and select **Help**.

- 2. Click **Debug Window**.
- 3. Use the **Filters** to select the type of debug messages that you want displayed.
- 4. You can use the **Clear** button to remove all previous messages from the display.

### To download the clients log files:

- 1. Within IP Office Web Client, click i and select **Help**.
- 2. Click Grab Logs.
- 3. The browser will download the logs files to its default download folder.

### To set the level of server logging:

- 1. Login 75 to the server's web configuration menus.
- 2. Click Solutions.
- 3. Click Applications and select WebRTC Configuration.
- 4. On the **System Settings** menu, set the **Logging Level** required. Info is the normal level for an operating system. Select Debug when necessary to resolve existing issues. Trace provides maximum detail if Debug proves not sufficient to resolve the issue.
- 5. Click **Save** to save any changes.

### To download the server log files:

- 1. <u>Login</u> 75 to the server's web configuration menus.
- 2. Click Solutions.
- 3. In the displayed list of systems, click on the  $\equiv$  icon next to the required system and select **Platform View**.
- 4. Click on Logs and select the Download sub tab.
- 5. Click on the **Create Archive** button.
- 6. Download the WebRTC Gateway log file from the list.

### To measure client/server communication:

The WebRTC Gateway server includes a packet monitoring service.

- 1. Browse to *http://<server\_address>:9443/netz*.
- 2. For **Live Monitoring**, login with the user name/password details of a WebRTC client user. The **Offline Analyzer** option can be used to display packet information previously downloaded in RTCmon log files.
- 3. Click **Start** to collect and display data on the clients WebRTC calls.

# **5.7 External Client Access**

External client access uses the following ports. These ports need to be enabled, and if necessary correctly routed, to the WebRTC Gateway:

- TCP/HTTPS/Web Socket access on port 9443. Not adjustable.
- TCP or TLS on the public ports range set in the WebRTC Gateway service configuration. The defaults are 56000 to 58000.
- To handle address translation between the external and internal networks, the WebRTC Gateway supports STUN and TURN.
- The devices used must also support the security certificate CA chain as the WebRTC Gateway.

### Using an Avaya Session Border Controller for Enterprise

All the above requirements can be configured on an Avaya Session Border Controller for Enterprise. Refer to the the "IP Office SIP Phones with ASBCE" manual.

The basic steps required are:

- Add security certificates that use the same CA source to the ABSCE and create a TLS profile that uses those certificates.
- Create a reverse proxy policy for HTTPS connections to the server hosting the WebRTC Gateway service.
- Enable STUN and TURN operation on the Avaya Session Border Controller for Enterprise and in the WebRTC Gateway settings.
# Chapter 6. Server Maintenance

# 6. Server Maintenance

This section covers basic maintenance tasks for Linux based IP Office server platforms that can be done using the server's web control menus.

- Logging in Directly 76
- <u>Starting/Stopping Application Services</u>
- <u>Changing the Linux Passwords</u> 79
- <u>Changing the IP Address Settings</u>
- Server Shutdown 8th
- <u>Rebooting the Server</u> 8
- Date and Time Settings 82
- <u>Creating Administrator Accounts</u> 83
- <u>Setting the Menu Inactivity Timeout</u>
- Upgrading an Application 84
- Uninstalling an Application 89
- <u>Setting Up File Repositories</u> 90
- Downloading Log Files 93
- Adding Non-English TTS Prompts 94

# 6.1 Logging In

You can access the web control/platform view menus for each server platform in a network via IP Office Web Manager.

Avaya supports the following browsers for web access to the server menus:

- Microsoft Internet Explorer 10 and 11.
- Microsoft Edge
- Mozilla Firefox
- Google Chrome
- Safari

# To access Web Manager:

- 1. Log in to IP Office Web Manager.
  - a. Enter https:// followed by the server address. Click on the IP Office Web Manager link.
  - b. Enter the user name and password.
  - c. If any of the Management Services passwords are default, the server requests you to change those passwords. For a new server, the passwords are set during ignition. However, an upgraded server can also use the Management Services and so needs to change its default security passwords. Note that this does not change the Linux *root* and *Administrator* account passwords.
    - Change Password

This sets the password for the **Administrator** account of the Management Services service run on the IP Office Application Server. With <u>Referred Authentication</u> 14 enabled (the default) this is also the default account used for Voicemail Pro, one-X Portal for IP Office and Web Manager administrator access.

- **Change Security Administrator Password** This sets the password for the Management Services security administrator account.
- Change System Password

This sets the **System** password for the Management Services.

- 2. Click on Solution.
- 3. In the displayed list of systems, click on the = icon next to the required system and select **Platform View**.

| <b>C</b>      | Solution        | Security Manager          | Applications               |           |                                           | <b>L</b> ?         |
|---------------|-----------------|---------------------------|----------------------------|-----------|-------------------------------------------|--------------------|
| Plat          | form            |                           |                            |           |                                           |                    |
| S             | ystem           | Logs Up                   | dates Settings             | AppCenter |                                           |                    |
| S             | ervices         |                           |                            |           |                                           | Start All Stop All |
| 1             | Select which    | services will be configur | ed to start automatically. |           |                                           |                    |
| V             | Mar<br>9.1.0.0  | build 267                 | ces UpTime<br>02:01:27     |           | <sup>Mem/CPU usage</sup><br>94748K / 0% ⊯ | Stop               |
| V             | Void<br>9.1.0.0 | cemail<br>) build 68      | UpTime<br>02:01:21         |           | Mem/CPU usage<br>10344K / 0% ⊠            | Stop               |
| V             | one 9.1.0.0     | -X Portal                 | UpTime<br>02:01:46         |           | Mem/CPU usage<br>761372K / 0% ⊠           | Stop               |
| V             | Wel<br>9.1.0.0  | D Manager                 | UpTime<br>02:03:08         |           | Mem/CPU usage<br>351196K / 2.1% ⊠         | Stop               |
| $\rightarrow$ | Show opt        | ional services            |                            |           |                                           |                    |
|               |                 |                           |                            |           |                                           |                    |

# 6.2 Logging Into Web Control Directly

Use the following method to login directly to the server's web control menus rather than via the server <u>Web Manager</u> (75) menus. This method of logging may be necessary if the **Web Manager** service is not running on the server for some reason.

Avaya supports the following browsers for web access to the server menus:

- Microsoft Internet Explorer 10 and 11.
- Microsoft Edge
- Mozilla Firefox
- Google Chrome
- Safari

## To login to the server web control menus:

- 1. From a client PC, start the browser. Enter *https://* followed by the address of the server and *:7071*.
  - If the browser displays a security warning, you may need to load the server's security certificate. See <u>Adding a</u> <u>Certificate to the Browser</u> 32.
- 2. Select the Language required.
- 3. Enter the name and password for server administration.
- 4. If the login is successful, the server's **<u>System</u>** hage appears.

# 6.3 Changing the IP Address Settings

Using the server's web control menus (also known as "platform view"), you can change the server's network settings.

#### • Warning

Changing IP address and other network settings will require you to login again. If the server is using DHCP or is switched to DHCP, the address obtained for the server appears on the server's command line display.

#### To change the IP address:

1. <u>Login</u> 75 to the server's web configuration menus.

- 2. Select Settings.
- 3. Select **System**.
- 4. Set the **Network** section as required.

#### • Network Interface

This drop down allows selection of network interfaces for which the settings are shown. Within the IP Office configuration, *Eth0* matches LAN1, *Eth1* matches LAN2. A pre-built server only uses *Eth0*. This port is labeled as port 1 on the physical server.

#### • Host Name

Sets the host name that the IP Office Application Server should use. This setting requires the local network to support a DNS server. Do not use **localhost**.

#### • IMPORTANT: DNS Routing

For internal use, this value must be reachable by DNS within the customer network. If the server will also be supporting external applications, it needs to be reachable by external DNS. Consult with the customer's IT support to ensure the name is acceptable and that routing to it has been configured correctly.

#### • IMPORTANT: Security Certificate Field

This value is used as part of the default security certificate generated by the server. If changed, the server generates a new default certificate, during which time access to the server is disrupted for several minutes. In addition, any applications using the default certificate need to be updated with the new certificate.

#### • WARNING

For a virtualized server this field is used to generate the server's **Host PLDS ID**. Changing this value changes that ID. If that ID has been used to generate a local (nodal) PLDS license file for the server, those licenses will become invalid. This does not affect WebLM (centralized) PLDS licenses. Refer to the manual "Deploying Avaya IP Office Servers as Virtual Machines" for further details.

#### • Use DHCP

If selected, the IP address, subnet mask and default gateway information is obtained by the server making DHCP requests. The related fields are greyed out and cannot be set manually, instead they show the values obtained in response to the DHCP request.

# • WARNING

For a virtualized server this field is used to generate the server's **Host PLDS ID**. Changing this value changes that ID. If that ID has been used to generate a local (nodal) PLDS license file for the server, those licenses will become invalid. This does not affect WebLM (centralized) PLDS licenses. Refer to the manual "Deploying Avaya IP Office Servers as Virtual Machines" for further details.

#### • IP Address

Displays the IP address set for the server. If not using DHCP, you can edit the field to change the setting.

#### • IMPORTANT: Security Certificate Field

This value is used as part of the default security certificate generated by the server. If changed, the server generates a new default certificate, during which time access to the server is disrupted for several minutes. In addition, any applications using the default certificate need to be updated with the new certificate.

# • WARNING

For a virtualized server this field is used to generate the server's **Host PLDS ID**. Changing this value changes that ID. If that ID has been used to generate a local (nodal) PLDS license file for the server, those licenses will become invalid. This does not affect WebLM (centralized) PLDS licenses. Refer to the manual "Deploying Avaya IP Office Servers as Virtual Machines" for further details.

#### Subnet Mask

Displays the subnet mask applied to the IP address. If not using DHCP, you can edit the field to change the setting.

### Default Gateway

Displays the default gateway settings for routing. If not using DHCP, you can edit the field to change the setting.

# • System DNS

Enter the address of the primary DNS server. This option is greyed out if the address of the DNS server is set to be obtained from the DHCP server (see below).

- Automatically obtain DNS from provider This setting is only used if **Use DHCP** is also selected. If selected, the server attempts to obtain DNS server details from the DHCP server.
- 5. Click Save. The server restarts.

# 6.4 Starting/Stopping Application Services

You can start and stop each of the application services installed on the server. You can set the services to automatically restart after a server reboot.

# 6.4.1 Starting a Service

Note that some services are linked and so cannot be started or auto-started if the other related service is not also started or set to auto-start. For example, the **WebRTC Gateway**, **Web Collaboration** and **IP Office Web Client** services require the **one-X Portal** service to be started and running.

# To start a service:

- 1. <u>Login</u> 75 to the server's web configuration menus.
- 2. Select **System**. The menu lists the services and their status.
- 3. To start a particular service click on the **Start** button next to the service. To start all the services that are not currently running, click on the **Start All** button.

# 6.4.2 Stopping a Service

Note that some services are linked and so cannot be started or auto-started if the other related service is not also started or set to auto-start. For example, the **WebRTC Gateway**, **Web Collaboration** and **IP Office Web Client** services require the **one-X Portal** service to be started and running.

## To stop a service:

- 1. <u>Login</u> 75 to the server's web configuration menus.
- 2. Select **System**. The menu lists the services and their status.
- 3. To start a particular service click on the **Stop** button next to the service. To stop all the services that are currently running, click on the **Stop All** button.
- 4. The service's status changes to *Stopping*. If it remains in this state too long, you can force the service to stop by clicking on **Force Stop**.

# 6.4.3 Setting a Service to Auto Start

Note that some services are linked and so cannot be started or auto-started if the other related service is not also started or set to auto-start. For example, the **WebRTC Gateway**, **Web Collaboration** and **IP Office Web Client** services require the **one-X Portal** service to be started and running.

## To set a service to auto start:

- 1. Login 75 to the server's web configuration menus.
- 2. Select **System**. The menu lists the services and their status.
- 3. Use the **Auto Start** check box to indicate whether a service should automatically start when the server starts.

# 6.5 Changing the Linux Passwords

Server installation creates two Linux user accounts; **root** and **Administrator**. You set their initial passwords during the server ignition.

• These settings are only accessible if logged in via referred authentication or as the local Linux root. Therefore, when disabled, the setting can only be re-enabled by logging in using the local Linux root name and password.

## To change the server's Linux account passwords:

- 1. Login 75 to the server's web configuration menus.
- 2. Select **Settings** and click on the **System** tab.
  - Use the Change root Password section to set the new password for the root account.
  - Use the **Change Local Linux Account Password** to set the new password for the **Administrator** account. Note that this is different from the **Administrator** account used for access to IP Office services.
- 3. In both cases, you must first enter the existing password and then enter and confirm the new password. The new password must conform to the password rules settings [11].
- 4. After entering the old and new passwords, click Save.

# 6.6 Shutting Down the Server

Use this process when it is necessary to switch off the IP Office Application Server for any period. Once the process has been completed, you can switch off power to the server. To restart the server, switch the server power back on.

### To shutdown the server:

- 1. Login 75 to the server's web configuration menus.
- 2. After logging in, select the **<u>System</u>** [10<sup>+</sup>] page.
- 3. <u>Click on **Shutdown**</u>. The menu prompts you to confirm the action.

| Varning                                                                                                    | x |
|----------------------------------------------------------------------------------------------------|---|
| The application will be unavailable while the server is stopped.<br>You will be redirected to the login page.<br>Do you wish to continue ? |   |
| Yes No                                                                                                    |   |

- 4. Click Yes to confirm that you want to proceed with the shutdown.
- 5. The login page appears again. Do not attempt to login again immediately.
- 6. After a few minutes, typically no more than 2 minutes, the server shuts down.
- 7. Switch off power to the server.

# 6.7 Rebooting the Server

Rebooting the server stops all currently running services and then stops and restarts the server. Only those application services set to Auto Start <sup>79</sup> automatically restart after the reboot.

#### To reboot the server:

- 1. Login 75 to the server's web configuration menus.
- 2. After logging in, select the **System** 10 page.

| 3. | Click on <b>Reboot</b> . The menu prompts you to confirm the action.                                                                           |   |
|----|----------------------------------------------------------------------------------------------------|---|
|    | Warning                                                                                                    | x |
|    | The application will be unavailable while the reboot is in progress.<br>You will be redirected to the login page.<br>Do you wish to continue ? |   |
|    | Yes No                                                                                                    |   |

- 4. Click **Yes** to confirm that you want to proceed with the reboot.
- 5. The login page appears again. Do not attempt to login again immediately.
- 6. After a few minutes, typically no more than 5 minutes, you should be able to login again.
- 7. Once logged in, you can manually restart any services required if not set to Auto Start.

# 6.8 Date and Time Settings

You can change the date and time settings used by the server through the server's web configuration pages. The **System** 10<sup>th</sup> menu shows the server's current date and time.

## To change the server date and time settings:

- 1. Login 75 to the server's web configuration menus.
- 2. Select Settings.
- 3. Select System.
- 4. Select the **Date Time** section.
  - Date

For a server not using NTP, this field shows the server's current date and allows that to be changed. If using NTP this field is greyed out. For virtual servers this field is not used. If not using NTP, the virtual server takes its time from the virtual server host platform.

#### • Time

For a server not using NTP, this field shows the server's current UTC time and allows that to be changed. If using NTP this field is greyed out. For virtual servers this field is not used. If not using NTP, the virtual server takes its time from the virtual server host platform.

#### • Timezone

In some instances the time displayed or used by a function needs to be the local time rather than UTC time. The **Timezone** field determines the appropriate offset applied to the UTC time above. Note that changing the timezone can cause a *"Session expired"* message to appear in the browser in which case you need to login again.

# • WARNING

For a virtualized server this field is used to generate the server's **Host PLDS ID**. Changing this value changes that ID. If that ID has been used to generate a local (nodal) PLDS license file for the server, those licenses will become invalid. This does not affect WebLM (centralized) PLDS licenses. Refer to the manual "Deploying Avaya IP Office Servers as Virtual Machines" for further details.

#### • Enable Network Time Protocol

When selected, the server obtains the current date and time from the NTP servers listed in the **NTP Servers** list below. It then uses that date and time and makes regular NTP requests for updates.

#### • NTP Servers

With **Enable Network Time Protocol** selected, use this field to enter the IP address of an NTP server or servers to use. Enter each address as a separate line. The network administrator or ISP may have an NTP server for this purpose. A list of publicly accessible NTP servers is available at <a href="http://support.ntp.org/bin/view/Servers/WebHome">http://support.ntp.org/bin/view/Servers/WebHome</a>. However, it is your responsibility to comply with the usage policy of the chosen server. Choose several unrelated NTP servers in case one of the servers becomes unreachable or its clock unreliable. The server uses the responses it receives from each NTP server to determine reliability.

• The IP Office system can also use NTP to obtain its system time.

## Synchronize system clock before starting service

Use this option to synchronize the system clock to an NTP time server before starting other services. Do not use this option if the time server cannot be reliably reached. Waiting for synchronization to occur may block use of the system until a timeout has passed.

## Use local time source

When not selected, external NTP takes priority over the internal system clock. If selected, the local system clock is used as the time source. Only use this option if system clock is synchronized with another reliable source, for example a radio controlled clock device.

#### 5. Click Save.

# 6.9 Creating Administrator Accounts

The IP Office system's security configuration controls access to the web control menus.

Service users can have two levels of web control access. You can combine these to give a user full access:

• Web Control Security

Access to the Certificates settings, change root and local administrator password controls and set password rules settings.

Web Control Administrator

Access to all other settings options.

## To view and adjust rights group settings:

- 1. Using IP Office Manager, select File | Advanced | Security Settings.
- 2. Select the IP Office system and click **OK**.
- 3. Enter the name and password for access to the IP Office system's security settings.
- 4. Select **W** Rights Groups.
- 5. Select the **External** tab. This tab includes settings for level of web control access allowed to members of the rights group.
  - Web Control Security

Access to the Certificates settings, change root and local administrator password controls and set password rules settings.

- Web Control Administrator
   Access to all other settings options.
- 6. Select a particular rights group in the list to see what level of access the rights group has.
- 7. If you make any changes, click **OK**.
- 8. Click on the 鯞 icon to save the changes.

# To change a service user's rights group memberships:

- 1. Using IP Office Manager, select File | Advanced | Security Settings.
- 2. Select the IP Office system and click **OK**.
- 3. Enter the name and password for access to the IP Office system's security settings.
- 4. Select 🏠 Service Users.
- 5. Select the service user. The details show the rights group of which that service user is a member.

# 6.10 Setting the Menu Inactivity Timeout

You can adjust the inactivity time applied to the web control menus.

• ! Note

Changing this setting will require you to login again.

## To change the menu inactivity timeout:

1. Login 75 to the server's web configuration menus.

- 2. Select Settings.
- 3. Select General.
- 4. Select the Web Control section.
  - Inactivity Timeout

Select the period of inactivity after which the server automatically logs out the web session. Changing this value requires you to login again. The options are **5** minutes, **10** minutes, **30** minutes and **1** hour.

5. Click **Save**. The server will advise you that it is restarting the web service and that you will need to login again.

# 6.11 Upgrading Applications

The preferred method for upgrading servers and server applications is to use the <u>Web Manager menus</u> 96. However, you can use the previous web control methods for legacy installations.

You can upgrade individual application services without having to reinstall or upgrade the whole server. This is done using either an .rpm file or a .zip file of multiple .rpm's uploaded to the server (local) or downloaded by the server from an HTTP folder (remote repository), see <u>File Repositories</u> 90.

Once an .rpm file or files are available, the IP Office Application Server web configuration pages will list the available versions and allow switching between versions or simple upgrading to the latest version.

## • ! Upgrade Warning

Before using any upgrade, refer to the IP Office Technical Bulletin for the IP Office release to confirm that Avaya supports the upgrade path and for any additional information that may not be in this manual.

## • ! Backup Application Data

In all cases, <u>always backup all application data to a separate location before upgrading</u>. You can do this using the Web Manager menus.

• **!** Password Change Required after Upgrading to 9.1+ When upgrading from a pre-Release 9.1 system, on first login to Web Manager, the server prompts you to change the default passwords in the same way as for a new installation. See Logging Into Web Manager 97.

## • I Disable one-X Portal for IP Office Logging before upgrading

You <u>must</u> disable one-X Portal for IP Office logging prior to upgrading. If you do not do this, one-X Portal for IP Office admin is very slow to respond after the upgrade. You can disable one-X Portal for IP Office logging through the one-X Portal for IP Office administrator menus by setting the **Master Logging Level** (**Diagnostics | Logging Configuration**) to **OFF**.

The options in this section cover the upgrading of individual components of the operating system and applications supported by the IP Office Application Server.

# 6.11.1 Loading Application Files onto the Server

This method uploads the RPM file for an application onto the server. You can then use the file to update the application. The alternative is to use files loaded into a <u>remote software repository</u> 92.

• Voicemail Pro

Avaya splits each version of Voicemail Pro into separate RPM files for the server and for each supported prompt language. Unless advised otherwise, you should copy or upload the full set of files to the file repository.

# To upload application files onto the server:

- 1. Login 75 to the server's web configuration menus.
- 2. Select the **Settings** menu and then the **General** sub-menu.
- 3. Select the **Local** checkbox for **Applications**.
- 4. Click on the **Browse** button and browse to the location of the file 9th that you want to load and select the file. The **File** field now lists the file name.
- 5. Click **Add**. The server starts uploading the file.
- 6. Repeat the process for any other files.

# 6.11.2 Upgrading Application Files

Where multiple versions of a software component are available on the server, you can use the web menus to update or change the current version installed.

# To upgrade application files:

- 1. Login 75 to the server's web configuration menus.
- 2. Select the **Updates** page.

| Services                   |                                                                                                    |                    |                    | [           | Check Now Clear Local Cache Update All |
|----------------------------|----------------------------------------------------------------------------------------------------|--------------------|--------------------|-------------|----------------------------------------|
| Application                | Description                                                                                                    | Current Version    | Latest Available   | Status 🔶    | Actions 🗢                              |
| TTSEnglish                 | Avaya application.                                                                                                    | 7.0.0.25 build 4   | 7.0.0.25 build 4   | up to date  | Change Version Update Uninstall        |
| Management Services        | Avaya application. Placeholder<br>description for IP Office.                                                                  | 10.0.0.0 build 137 | 10.0.0.0 build 137 | up to date  | Change Version Update Uninstall        |
| one-X Portal               | Avaya application. Placeholder<br>description for one-X Portal.                                                               | 10.0.0.0 build 223 | 10.0.0.0 build 223 | up to date  | Change Version Update Uninstall        |
| Voicemail                  | Avaya application. Placeholder<br>description for Voicemail.                                                                  | 10.0.0.0 build 58  | 10.0.0.0 build 58  | up to date  | Change Version Update Uninstall        |
| Watchdog                   | Avaya application. Placeholder<br>description for Watchdog.                                                                   | 10.0.0.0 build 137 | 10.0.0.0 build 137 | up to date  | Change Version Update Uninstall        |
| Web Manager                | Avaya application. Placeholder<br>description for Web Manager.                                                                | 10.0.0.0 build 137 | 10.0.0.0 build 137 | up to date  | Change Version Update Uninstall        |
| webcontrol                 | Avaya application. Web page<br>used to manage the local<br>machine. Requires cli-<br>commands of equal or greater<br>version. | 10.0.0.0 build 137 | 10.0.0.0 build 137 | up to date  | Change Version Update Uninstall        |
| webcontrol-plugin-appscard | Avaya application. Webcontrol<br>plugin used in UCM systems.<br>Requires webcontrol of equal or<br>greater version.           | 10.0.0.0 build 137 | 10.0.0.0 build 137 | up to date  | Change Version Update Uninstall        |
| VMProWebService            | OS application.                                                                                                    | 10.0.0.0 build 58  | 10.0.0.0 build 58  | up to date  | Change Version Update Uninstall        |
| VmPro-Mapi                 | OS application.                                                                                                    | 10.0.0.0 build 58  | 10.0.0.0 build 58  | out of date | Change Version Update Uninstall        |

- 3. The Services section displays the current version and latest available version of each application service.
  - Some applications may not support upgrading or downgrading whilst installed. For those applications, the **Change Version** and **Update** buttons remain greyed out even if there are updates available in the application file repository. You must first use the **Uninstall** button to uninstall the application before the **Change Version** and **Update** buttons become useable.
- 4. Select one of the following actions:
  - To update an application to the latest version available, click on Update.
  - To update all applications to the latest version available, click on Update All.
  - To change the current version of an application, click **Change Version**. Select the version required and click **Apply**.

# 6.11.3 Upgrading Using USB

Upgrading the IP Office Application Server through the use of <u>RPM or ZIP files is recommended</u> 8. However, if necessary, you can use a USB memory key to perform an upgrade.

# 6.11.3.1 Preparing a USB Upgrade Key

This process uses a downloaded ISO image to create a bootable USB memory key for software upgrading. Using this device installs the software without, overwriting any existing software and data on the server.

• ! Upgrade Warning

Before using any upgrade, refer to the IP Office Technical Bulletin for the IP Office release to confirm that Avaya supports the upgrade path and for any additional information that may not be in this manual.

• Backup Application Data

In all cases, <u>always backup all application data to a separate location before upgrading</u>. You can do this using the Web Manager menus.

Password Change Required after Upgrading to 9.1+

When upgrading from a pre-Release 9.1 system, on first login to Web Manager, the server prompts you to change the default passwords in the same way as for a new installation. See <u>Logging Into Web Manager</u>  $9^{2}$ .

## Prerequisites

• 4GB USB Memory Key

Note that this process reformats the memory key and erases all files.

• Avaya USB Creator Tool

This software tool is downloadable from the same page as the ISO files. After installation, you can use the tool to load an ISO image onto a USB memory key from which the server can boot and either install or upgrade.

• Server Edition ISO Image

You can download this file from the Avaya support website, see Downloading Software 16.

## To create a bootable USB memory key:

- 1. Insert the USB memory key into a USB port on the PC.
- 2. Start the Avaya USB Creator (All Programs | IP Office | Avaya USB Creator).

| Avaya USB Creator - :                        | 1.0. | 0.0.0 build 0      |   | - • •           |
|----------------------------------------------|------|--------------------|---|-----------------|
| Target Device and ISO S<br>Select ISO File : | elec | tion               |   |                 |
| Select Target USB Drive                      |      |                    | _ | Browse          |
| Select USB Label :                           |      | AVAYA              |   |                 |
| Select Installation Mode                     | :    |                    |   | •               |
| Select Locales to Install                    | / Up | grade              |   |                 |
| Chinese                                      |      | Chinese(Hong Kong) |   | Danish          |
| Dutch                                        |      | English(U.S.)      |   | English         |
| Finnish                                      |      | French             |   | French Canadian |
| Cerman                                       |      | Greek              |   | Hebrew          |
| Hungarian                                    |      | Italian            |   | Japanese        |
| Korean                                       |      | Norwegian          |   | Polish          |
| Portuguese(Brazilian)                        |      | Portuguese         |   | Russian         |
| Spanish(Columbia)                            |      | Spanish            |   | Swedish         |
| Turkish                                      |      | TTY Device         |   |                 |
|                                              |      |                    |   |                 |
|                                              |      | Start              |   | Log             |
|                                              |      |                    |   |                 |
|                                              |      |                    |   |                 |
|                                              |      |                    |   |                 |

- 3. Click the **Browse** button and select the ISO file.
- 4. Use the **Select Target USB Drive** drop-down to select the USB memory key. Make sure that you select the correct USB device as this process overwrites all existing contents on the device.
- 5. In the Select USB Label field enter a name to help identify the key and its usage in future.
- Use the Select Installation Mode options to select whether the USB memory key should be configured for an automatic software install (Server Edition Auto Install), automatic software upgrade (Server Edition Auto Upgrade) or a user menu driven install/upgrade (Server Edition Attended Mode).
  - Note: The installation mode options available changed automatically based on the type of ISO file selected. If you do not see the correct options, check that you have selected a IP Office Application Server ISO file.

- 7. Use the **Select Locales to Install / Upgrades** check boxes to select which sets of Voicemail Pro prompts you want installed or upgraded. Only selecting the languages that you require significantly reduces the time required for the installation or upgrade.
- 8. Check that you have set the options correctly. Click **Start**.
- 9. Confirm that you want to continue.
- 10. The status bar at the bottom of the tool shows the progress of preparing the USB memory key. The process takes approximately 15 minutes though that can vary depending on the USB2 memory key and PC.

# 6.11.3.2 Upgrading Using a USB Upgrade Key

## • ! Upgrade Warning

Before using any upgrade, refer to the IP Office Technical Bulletin for the IP Office release to confirm that Avaya supports the upgrade path and for any additional information that may not be in this manual.

• I Backup Application Data

In all cases, <u>always backup all application data to a separate location before upgrading</u>. You can do this using the Web Manager menus.

• **!** Password Change Required after Upgrading to 9.1+ When upgrading from a pre-Release 9.1 system, on first login to Web Manager, the server prompts you to change the default passwords in the same way as for a new installation. See Logging Into Web Manager

# To upgrade from a USB memory key:

- 1. Prepare a bootable USB upgrade key. See Preparing a USB Upgrade Key 86.
- 2. Insert the USB upgrade key into a USB socket and reboot the server 8.
- 3. Follow the same process as for <u>Software Installation</u> 26. However, when the upgrade menu appears, select **Upgrade** rather than **Install**.

# 6.12 Uninstalling an Application

You can use the **Updates** menu to uninstall an application service. This removes the application from the list of service unless files for its reinstallation are present in the server's configured file repository.

## • ! WARNING

You should only uninstall an application if instructed by Avaya. Uninstalling an application can have affects on the operation of other applications.

# To uninstall an application:

- 1. Login 75 to the server's web configuration menus.
- 2. Select the **Updates** page.

| Services                   |                                                                                                    |                    |                    | [           | Check Now   | Clear Local Cacl | Update A  |
|----------------------------|----------------------------------------------------------------------------------------------------|--------------------|--------------------|-------------|-------------|------------------|-----------|
| Application                | Description                                                                                                    | Current Version 🔶  | Latest Available 🔶 | Status 🔷 🗢  | Actions     |                  |           |
| TTSEnglish                 | Avaya application.                                                                                                    | 7.0.0.25 build 4   | 7.0.0.25 build 4   | up to date  | Change Vers | ion Update       | Uninstall |
| Management Services        | Avaya application. Placeholder<br>description for IP Office.                                                                  | 10.0.0.0 build 137 | 10.0.0.0 build 137 | up to date  | Change Vers | ion Update       | Uninstall |
| one-X Portal               | Avaya application. Placeholder<br>description for one-X Portal.                                                               | 10.0.0.0 build 223 | 10.0.0.0 build 223 | up to date  | Change Vers | ion Update       | Uninstall |
| Voicemail                  | Avaya application. Placeholder<br>description for Voicemail.                                                                  | 10.0.0.0 build 58  | 10.0.0.0 build 58  | up to date  | Change Vers | ion Update       | Uninstall |
| Watchdog                   | Avaya application. Placeholder<br>description for Watchdog.                                                                   | 10.0.0.0 build 137 | 10.0.0.0 build 137 | up to date  | Change Vers | Update           | Uninstall |
| Web Manager                | Avaya application. Placeholder<br>description for Web Manager.                                                                | 10.0.0.0 build 137 | 10.0.0.0 build 137 | up to date  | Change Vers | ion Update       | Uninstall |
| webcontrol                 | Avaya application. Web page<br>used to manage the local<br>machine. Requires cli-<br>commands of equal or greater<br>version. | 10.0.0.0 build 137 | 10.0.0.0 build 137 | up to date  | Change Vers | ion Update       | Uninstall |
| webcontrol-plugin-appscard | Avaya application. Webcontrol<br>plugin used in UCM systems.<br>Requires webcontrol of equal or<br>greater version.           | 10.0.0.0 build 137 | 10.0.0.0 build 137 | up to date  | Change Vers | ion Update       | Uninstall |
| VMProWebService            | OS application.                                                                                                    | 10.0.0.0 build 58  | 10.0.0.0 build 58  | up to date  | Change Vers | ion Update       | Uninstall |
| VmPro-Mapi                 | OS application.                                                                                                    | 10.0.0.0 build 58  | 10.0.0.0 build 58  | out of date | Change Vers | ion Update       | Uninstall |

- 3. The Services section displays the current version and latest available version of each application service.
- 4. To uninstall a service, click on **Uninstall**.
  - If there are installation files for the application in the application file repository, the button becomes an **Install** button.
  - If there are no installation files for the application in the file repository, the menu no longer list the application.

# 6.13 Setting Up File Repositories

The Updates we have a set of a set of the configured file repositories. A repository is a set of files uploaded to the server or the URL of a remote HTTP server folder.

You can add files to these repositories without affecting the existing operation of the server. However, when the application or operating system repositories contain later versions of the files than those currently installed, a  $\Delta$  warning icon appears on the Updates menu.

# 6.13.1 Source Files

Avaya may make update files available individually in response to particular issues or to support new IP Office releases. The files are also included on the IP Office Application Server DVD. You can extract files from a DVD ISO image using an application such as WinZip.

# • Upgrade Warning

Before using any upgrade, refer to the IP Office Technical Bulletin for the IP Office release to confirm that Avaya supports the upgrade path and for any additional information that may not be in this manual.

# Backup Application Data

In all cases, always backup all application data to a separate location before upgrading. You can do this using the Web Manager menus.

## • Password Change Required after Upgrading to 9.1+

When upgrading from a pre-Release 9.1 system, on first login to Web Manager, the server prompts you to change the default passwords in the same way as for a new installation. See Logging Into Web Manager 97.

|                  |                            | DVD/.ISO Folder      | Description                                                                            |
|------------------|----------------------------|----------------------|----------------------------------------------------------------------------------------|
| Applications     | Voicemail Pro              | \avaya\vmpro         | <ul> <li>These are files used by the<br/>IP Office applications and</li> </ul>         |
|                  | one-X Portal for IP Office | \avaya\oneX          | services provided by the server.                                                       |
| Downloads        |                            | \avaya\thick_clients | • These are files used to provide the downloads from the <u>App Center (118)</u> menu. |
| Operating System | n                          | \Packages            | These are files used by the<br>Linux operating system<br>and its services.             |

Voicemail Pro

Avaya splits each version of Voicemail Pro into separate RPM files for the server and for each supported prompt language. Unless advised otherwise, you should copy or upload the full set of files to the file repository.

# 6.13.2 Setting the Repository Locations

The IP Office Application Server can use either remote or local software repositories to store software update files. The server has separate repositories for operating system updates, IP Office application installation files and Windows client files. The Updates 10th and AppCenter 11th menus use the files present in the appropriate repository.

# Repository

If not using the **Local** option, this field sets the URL of a <u>remote HTTP file repository</u>  $92^{h}$ . Note that you cannot use the same URL for more than one repository.

Local

This checkbox sets whether the file repository used is local (files stored on the IP Office Application Server) or remote (a folder on a HTTP web server specified in the Repository field).

• File / Browse / Add

With Local selected, you can use this field and adjacent buttons to browse for a specific update file. After selecting the file, click **Add** to upload the file to the server's file store.

Page 90

# 6.13.3 Uploading Local Files

You can use the processes below to upload files to the server. The file types are:

• Application

These are files used by the IP Office applications and services provided by the server.

- Downloads
  - These are files used to provide the downloads from the **<u>App Center</u>** menu.

#### • Operating System

These are files used by the Linux operating system and its services.

# 6.13.3.1 Uploading Application Files

This method uploads the RPM file for an application onto the server. You can then use the file to update the application. The alternative is to use files loaded into a <u>remote software repository</u> 92.

#### • Voicemail Pro

Avaya splits each version of Voicemail Pro into separate RPM files for the server and for each supported prompt language. Unless advised otherwise, you should copy or upload the full set of files to the file repository.

## To upload application files onto the server:

- 1. Login 75 to the server's web configuration menus.
- 2. Select the **Settings** menu and then the **General** sub-menu.
- 3. Select the Local checkbox for Applications.
- 4. Click on the **Browse** button and browse to the location of the file 90 that you want to load and select the file. The **File** field now lists the file name.
- 5. Click Add. The server starts uploading the file.
- 6. Repeat the process for any other files.

# 6.13.3.2 Uploading Operating System Files

This method uploads the .rpm file for an application onto the IP Office Application Server. You can then use the file to update the IP Office applications.

## To upload operating system files:

- 1. <u>Login</u> 75 to the server's web configuration menus.
- 2. Select the Settings menu and then the General sub-menu.
- 3. Select the Local checkbox for Operating System.
- 4. Click on the **Browse** button and browse to the location of the file 9th that you want to load and select the file. The **File** field now lists the file name.
- 5. Click Add. The server starts uploading the file.
- 6. Repeat the process for any other files.

## 6.13.3.3 Uploading Windows Client Files

This method uploads the .rpm file for an application onto the IP Office Application Server.

## To upload Windows client files:

- 1. <u>Login</u> 75 to the server's web configuration menus.
- 2. Select the Settings menu and then the General sub-menu.
- 3. Select the Local checkbox for Downloads.
- 4. Click on the **Browse** button and browse to the location of the file 90 that you want to load and select the file. The **File** field now lists the file name.
- 5. Click Add. The server starts uploading the file.
- 6. Repeat the process for any other files.

# 6.13.4 Creating Remote Software Repositories

Alternatively to using local files uploaded to the server for updates, the server can use files stored in folders on a remote HTTP server.

## To create an application update repository:

- 1. Create a folder on the web server for the remote file repository. For example a folder called **Applications**.
- 2. The folder directory must be browseable. For example, on a Microsoft Internet Information Services server, rightclick on the folder, select **Properties** and select the **Directory Browse** option.
- 3. Copy the .rpm files from their <u>source</u> 9th into the folder.
- 4. From another PC, test that you can browse to the URL of the folder and that the list of files in the folder appears.
- 5. Login to the IP Office Application Server web configuration pages.
- 6. Select **Settings** and then **General**.
- 7. Uncheck the **Local** checkbox for **Applications**. Enter the URL of the HTTP server folder into the preceding field.
- 8. Click Save.
- 9. Select Updates.
- 10. If the server is able to access the HTTP folder, the details of the versions available will now reflect those available in that folder. The message **repository error** indicates that the IP Office Application Server was not able to connect to the folder or not able to list the files in the folder.

## To create a Windows client repository:

The process is the similar to that shown above for application RPM files. However, you should use a separate folder on the HTTP server.

#### To create an operating system repository:

The repository for operating system updates is different from those used for application updates and downloads. It must be a YUM repository. Details of how to setup and configure a YUM repository depend on the version of Linux on the HTTP server. Each time you add, delete or change an RPM file, you must update the directory using a **createrepo <folder\_path>** command.

# 6.14 Downloading Log Files

The server collects and store log events. These are viewable through the <u>Logs</u>  $10^{\frac{1}{3}}$  sub-menus. The <u>Download</u>  $10^{\frac{1}{3}}$  sub-menu allows the archiving and download of the log files.

For IP Office Release 10.0, you can configure the server to include packet capture logs for the server, see <u>Packet Capture</u> <u>Settings</u> 12.

#### To create archive files:

- 1. Login 75 to the server's web configuration menus.
- 2. Select Logs.
- 3. Select Download.
- 4. Click on the **Create Archive** button. The button remains greyed out while the archive creation is running:
  - For debug files, the archive contains any debug records since the last creation of a debug archive.
  - For log files, the server creates a separate archive file for each service. The archive file contains all log files available on the server.

#### To download archive files:

- 1. To download an archive file, click on the file name of the archive file.
- 2. The process for downloading then depends on the browser.

#### To delete archive files:

- 1. To delete an archive, select the **Delete** checkbox next to the archive file in the list. To select all the archive files click on **Select All**.
- 2. To delete the selected files, click on Delete Selected.

# 6.15 SSH File Transfers

You can access the directory structure of files on the server using any file transfer tool that supports SFTP/SSH. For example WS\_FTP or SSH Secure Shell.

#### To start SSH file transfers:

- 1. Start your SFTP or SSH file application and connect to the IP Office Application Server PC. The exact method depends on the application used.
  - a. Enter the details for the IP Office Application Server:
    - The **Host Name** is the IP address of the IP Office Application Server.
    - The User Name is Administrator.
    - The **Protocol** is **SFTP/SSH**.
    - The Port is 22.
    - b. If this is the first time the application has connected to the IP Office Application Server, accept the trusted key.
    - c. When prompted, enter the Linux Administrator account password.
- 2. The default folder displayed after logging in is /home/Administrator.

# 6.16 Adding Non-English TTS Prompts

By default, only English TTS prompts are installed during new server installation. However, it is possible to add other TTS languages.

# **Checking the TTS Languages Installed**

- 1. Access the server's web control/platform view menus. See Logging In 75 or Logging Into Web Control Directly 76.
- 2. Select Updates.
- 3. In the list of **Services**, each TTS language is shown with the prefix **TTS**.

## **Downloading the TTS Languages**

- 1. The supported TTS languages can be downloaded as a set of 3 ISO files from support.avaya.com. See <u>Downloading</u> <u>Software</u> 16.
- 2. Select the IP Office release and locate the **Text-to-Speech for IP Office Server Edition and Application Server** link.
- 3. Download the ISO image containing the languages required:
  - **DVD 1:** English, Spanish, French, German, Italian.
  - **DVD 2:** Swedish, Norwegian, Finnish, Dutch, Danish, Portuguese, Greek.
  - DVD 3: Chinese, Polish, Russian.
- 4. The individual RPM installation files for each file can be extracted from the ISO files by treating them as zipped archives.

## Adding a New Language

Note that this process will cause the voicemail service to be restarted, ending all calls currently being handled by the voicemail service.

- 1. Access the server's web control/platform view menus. See Logging In 75 or Logging Into Web Control Directly 76.
- 2. Select **Settings | General**.
- 3. In the **Software Repositories** section, click on the **Browse** button for **Application**. Browse to and select the RPM file for the required language and click **OK**.
- 4. Click Add.
- 5. Select Updates.
- 6. In the **Services** section, locate the newly added TTS language. Click **Install**.

# Chapter 7. Web Manager

# 7. Web Manager

The primary method for server management is through its Web Manager menus. For details of using Web Manager refer to separate <u>IP Office Web Manager documentation</u> 1.

Through Web Manager you can perform the following actions. Note that access to some functions depends on the security rights of the account used to login to Web Manager 97.

### • Backup Applications

You can configure backups of the server applications to a remote server. These backups can use a variety of protocols (HTTP, HTTPS, FTP, SCP). In addition to selecting the application services included in a backup, you can schedule backups.

• Restore Previous Backups

You can use control the restoration of a previous backups.

- **Upgrade the Server** You can use the menus to upload a new ISO image and then use that image file to upgrade the server.
- Launch Other Applications

You can launch the other administrator applications used by the server or the applications it runs:

• IP Office Manager

If installed on the user PC, Web Manager can launch IP Office Manager.

• Voicemail Pro Client

If installed on the user PC, Web Manager can launch the voicemail client to allow configuration of the voicemail server and editing of voicemail call flows.

- one-X Portal for IP Office
   You can access the administration menus for the one-X Portal for IP Office service from within Web Manager.
- **System Status Application** You can start System Status Application without needing to install it on the user PC.
- Web Control

You can access the server's web control menus through Web Manager.

Configure Voicemail Server Preferences

For server's running the Voicemail Pro service, you can set the voicemail server preferences using Web Manager.

Security User

Web Manager can configure the security privileges of IP Office service user accounts.

• File Management

Web Manager can upload files to the server. This includes the uploading of custom voicemail prompts.

# 7.1 Logging In to Web Manager

Avaya supports the following browsers for web access to the server menus:

- Microsoft Internet Explorer 10 and 11.
- Microsoft Edge
- Mozilla Firefox
- Google Chrome
- Safari

# To access Web Manager:

- 1. Log in to IP Office Web Manager.
  - a. Enter https:// followed by the server address. Click on the IP Office Web Manager link.
  - b. Enter the user name and password.
  - c. If any of the Management Services passwords are default, the server requests you to change those passwords. For a new server, the passwords are set during ignition. However, an upgraded server can also use the Management Services and so needs to change its default security passwords. Note that this does not change the Linux *root* and *Administrator* account passwords.
    - Change Password

This sets the password for the **Administrator** account of the Management Services service run on the IP Office Application Server. With <u>Referred Authentication</u> 14 enabled (the default) this is also the default account used for Voicemail Pro, one-X Portal for IP Office and Web Manager administrator access.

- **Change Security Administrator Password** This sets the password for the Management Services security administrator account.
- Change System Password
  - This sets the **System** password for the Management Services.
- 2. Click on Solution.
- 3. In the displayed list of systems, click on the  $\equiv$  icon next to the required system and select **Platform View**.

| Go       | Solution        | Security Manager           | Applications              |           |                                           | <b>.</b> .         |
|----------|-----------------|----------------------------|---------------------------|-----------|-------------------------------------------|--------------------|
| Plat     | form            |                            |                           |           |                                           |                    |
| Sy       | stem            | Logs Upd                   | lates Settings            | AppCenter |                                           |                    |
| Se       | ervices         |                            |                           |           |                                           | Start All Stop All |
| 15       | Select which    | services will be configure | d to start automatically. |           |                                           |                    |
| <b>V</b> | Mar<br>9.1.0.0  | build 267                  | upTime<br>02:01:27        |           | Mem/CPU usage<br>94748K / 0% ⊠            | Stop               |
| V        | Void<br>9.1.0.0 | cemail                     | UpTime<br>02:01:21        |           | <sup>Mem/CPU usage</sup><br>10344K / 0% ⊠ | Stop               |
| V        | one<br>9.1.0.0  | -X Portal                  | UpTime<br>02:01:46        |           | Mem/CPU usage<br>761372K / 0% ⊠           | Stop               |
| V        | Wel<br>9.1.0.0  | D Manager                  | UpTime<br>02:03:08        |           | Mem/CPU usage<br>351196K / 2.1% ⊠         | Stop               |
| >        | Show opt        | ional services             |                           |           |                                           |                    |
|          |                 |                            |                           |           |                                           |                    |

# Chapter 8. Web Control/Platform View Menus

# 8. Web Control/Platform View Menus

The IP Office Application Server web control menus are as follows. Note that these menus are common to all the Linux based servers supported by IP Office. However, the menus and menu option shown vary depending on the types of server and the server's role.

- <u>System</u> 10
  - This menu gives an overview of the status of the applications hosted on the server.
  - <u>Logs</u> 104

This menu has sub-menus for viewing and managing log records and log files.

- **Debug Logs** 10<sup>4</sup> View the current log files for the server and the application services hosted by the server.
- <u>Syslog Event Viewer</u> 10<sup>b</sup> View Syslog log records received and or generated by the server.
- Download 105

Create and download archive files of existing log records.

• Updates 106

Display the versions of applications and components installed and the alternate versions available.

Settings

This menu has sub-menus for various areas of server configuration and operation.

• General 109

General server settings such as the locations of software update repositories.

• <u>System</u> 113

View and manage the server setting for date, time and IP address details.

AppCenter 11

You can download the installation packages for applications such as the Voicemail Pro client application from this page.

# 8.1 System

This menu provides an overview of the server status including the status of the application services running on the server.

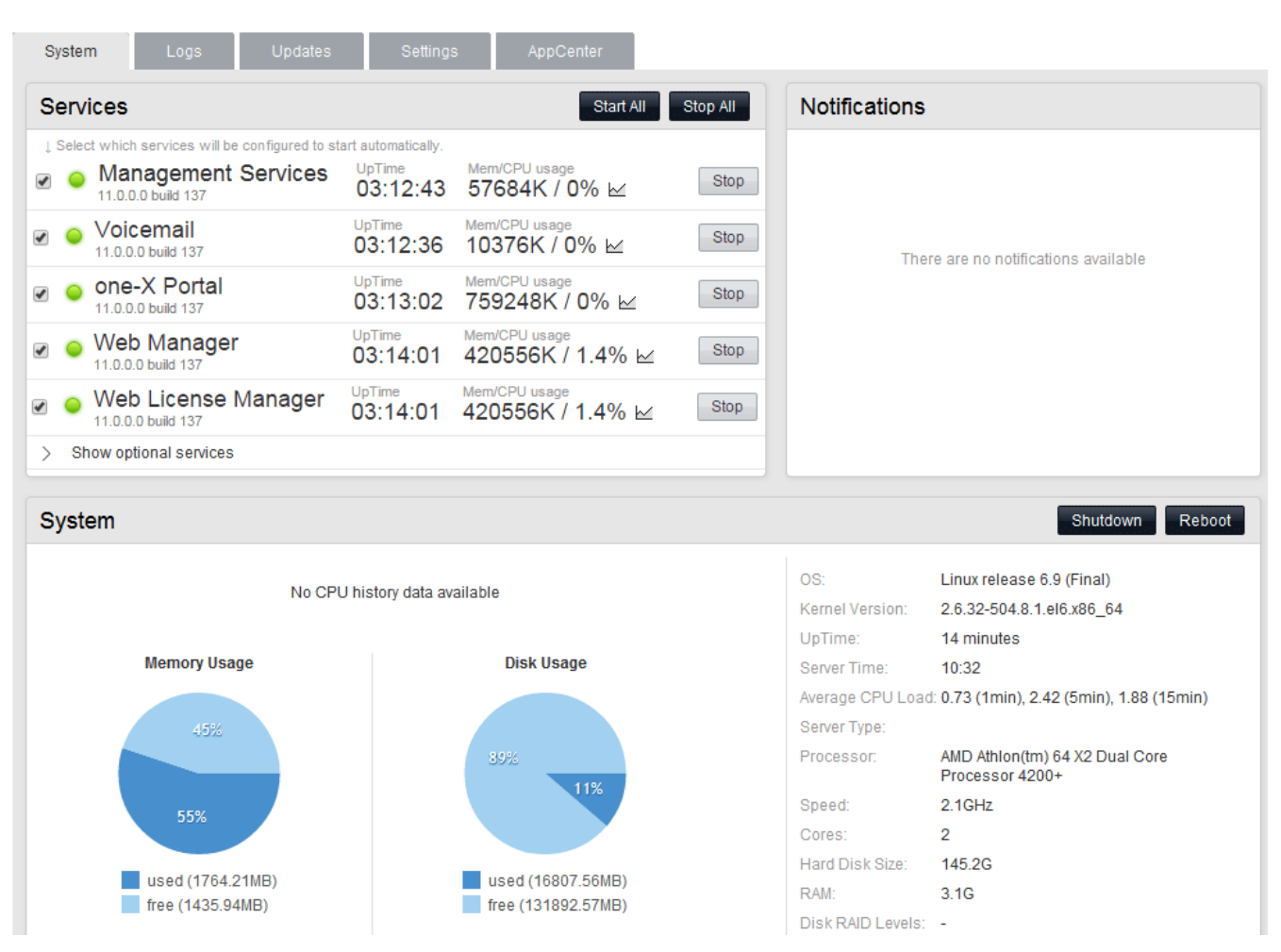

#### Services

This table lists the services supported by the server. In addition to showing the status of the service, it also contains buttons to start/stop each service. Clicking on the link for **Mem/CPU usage** will display a summary graph of CPU and memory usage by the application.

#### Management Services

This is a shell version of IP Office that allows basic configuration of services such as remote SSL VPN connections for server support. It also controls security settings for access to the server's menus. It does not support call features such as users, extensions or trunks.

#### • one-X Portal for IP Office

This is a web browser based application that users can use to control making and answering calls on their phone. It also provides a range of gadgets for the user to access features such as their directory, call log and voicemail messages. The one-X Portal for IP Office application is configured and managed remotely via web browser.

#### • Voicemail Pro

This is a voicemail server. It provides mailbox services to all users and hunt groups on the IP Office system. In addition, you can customize it to provide a range of call routing and voicemail services. Maintainers use the Windows Voicemail Pro client, downloadable from the server, to remotely configure the service.

#### • Voicemail Pro Not Supported for Server Edition/IP Office Select

The IP Office Application Server is not supported as the voicemail server for Server Edition and IP Office Select networks. They must use the services on their primary and secondary servers.

#### • Web License Manager

This service allows the server to act as a WebLM server. IP Office systems using PLDS licenses can then use the address of the server for license validation.

#### Web Manager

You can configure and manage the server via browser access to the Web Manager menus. The menus also allow the launching of other clients used to configure and monitor the services run by the server.

#### Optional Services

The server can include a number of additional services. Click **Show optional services** to display those services.

#### • Media Manager

This application can be used for the long term storage and retrieval of call recordings. The recordings are made by Voicemail Pro. Those recordings are then collected by Media Manager and stored by it.

#### WebRTC Gateway

This service works with one-X Portal for IP Office. This is a VoIP gateway service that allows the server to support user's making calls using WebRTC clients. Currently this is supported for Avaya Communicator for Web, licensed internal (not remote) web collaboration users and IP Office Web Client.

#### Web Client

This is the service to support the IP Office Web Client WebRTC softphone that works with one-X Portal for IP Office and the WebRTC gateway services. Users can access it through the Chrome browser on Windows and Mac PCs.

#### Web Collaboration

This service works with one-X Portal for IP Office. It provides users with web collaboration services usable in parallel with audio conference hosted by the telephone system. In the parallel web collaboration session, users can share views of their desktop, documents, etc.

#### • Notifications

This table shows important messages.

#### System

This table gives a general overview of the sever status. This section also provides controls to shutdown or reboot the server. Note that it may take up to 10 minutes for CPU usage data to appear after a server reboot.

#### • OS/Kernel:

The overall version of the Linux operating system installed on the server and the version of the operating system kernel.

#### • Up Time:

This field shows the system running time since the last server start.

#### Server Time:

This field shows the current time on the server.

#### • Average CPU Load:

This field shows the average CPU load (percentage use) for the preceding minute, 5 minute and 15 minute periods.

#### • Speed:

- Indicates the processor speed.
- Cores:

Indicates the number of processor cores.

- Hard Disk Size: Indicates the hard disk size.
- RAM: Indicates the amount of RAM memory.
- Disk RAID Levels:
  - Indicates the RAID type, if any.
- Disk Array Types: Indicates the type of disk array used for RAID.
- Quota available for backup data: Displays the amount of space reserved for local backups if <u>Enable HTTP file store for</u> <u>backup/restore</u> is enabled.

# • Virtualized:

Indicates whether the server is running as a virtualized session.

# • Last Successful Logon:

This field shows the date and time of the last successful logon, including the current logon.

Unsuccessful Logon Attempts:

This field shows a count of unsuccessful logon attempts.

Shutdown

Selecting this button starts a process that stops all services and then shuts down the server.

Reboot

Selecting this button starts a process that stops all services and then stops and restart the server.

# 8.2 Logs

2015-03-11 15:27:22

This menu contains the following sub-menus:

- Debug Logs 104
  - View the current log files for the server and the application services hosted by the server.
- <u>Syslog Event Viewer</u> 10b View Syslog log records received and or generated by the server.
- Download 105
  - Create and download archive files of existing log records.

Administrator

| System         | Logs  | Updates    | Settings              | AppCenter           |                       |                      |                  |           |
|----------------|-------|------------|-----------------------|---------------------|-----------------------|----------------------|------------------|-----------|
|                |       |            | Debug Logs            | Syslog              | Event Viewer          | Download             |                  |           |
| Application    | n Log |            |                       |                     |                       |                      | Application: All | ▼ Refresh |
| Application    |       | ▼ Me       | ssage                 |                     |                       |                      |                  | ¢         |
| Voicemail      |       | Max        | ximum recording cap   | acity: Unlimited, N | /laximum Recordin     | ig Time: 120 secon   | ds               | <u>^</u>  |
| Voicemail      |       | Ма         | ximum Sessions: 40    | , Minimum PIN Ier   | ngth: 0 digits        |                      |                  |           |
| Voicemail      |       | SM         | TP:-                  |                     |                       |                      |                  |           |
| Voicemail      |       | Ho         | st address 0.0.0.0, p | ort 25, Login meth  | iod "none", email fr  | rom "", login user " |                  |           |
| Voicemail      |       | Mei        | mory statistics:-     |                     |                       |                      |                  |           |
| Voicemail      |       | Sys        | tem bytes: 5636KB,    | in use bytes: 5428  | 3KB                   |                      |                  |           |
| Voicemail      |       | Nu         | mber of threads: 48 ( | 48)                 |                       |                      |                  |           |
| Voicemail      |       | Virt       | ual memory size: 134  | 4MB, resident set   | size: 25MB            |                      |                  |           |
| Voicemail      |       | Re         | source usage statisti | ics:-               |                       |                      |                  |           |
| Voicemail      |       | Us         | er CPU time used: 17  | 720.015517, syste   | em CPU time used      | 1: 1066.166917       |                  | ~         |
|                |       |            |                       |                     |                       |                      |                  |           |
| Audit Log      |       |            |                       |                     |                       |                      |                  | Refresh   |
| Timestamp      |       | <b>▼</b> ( | Jser                  | Action              |                       |                      |                  | \$        |
| 2015-03-11 15: | 54:17 | A          | dministrator          | logged i            | in                    |                      |                  | ~         |
| 2015-03-11 15: | 52:51 | A          | dministrator          | logged (            | out                   |                      |                  |           |
| 2015-03-11 15: | 43:07 | A          | dministrator          | logged i            | in                    |                      |                  |           |
| 2015-03-11 15: | 32:02 | Α          | dministrator          | logged (            | out                   |                      |                  |           |
| 2015-03-11 15: | 31:48 | Α          | dministrator          | set one-            | -X Portal address to  | o <148.147.170.16    | 8>               |           |
| 2015-03-11 15: | 31:11 | A          | dministrator          | change              | autostart state for ( | one-X Portal to off  |                  |           |
| 2015-03-11 15: | 30:40 | A          | dministrator          | install o           | ne-X Portal version   | n 9.0.0.209          |                  |           |
| 2015-03-11 15: | 29:44 | A          | dministrator          | logged i            | in                    |                      |                  |           |
| 2015-03-11 15: | 27:29 | 4          | dministrator          | upload f            | file to apps reposit  | orv                  |                  |           |

upload file to apps repository

# 8.2.1 Debug Logs

You can access this menu by selecting **Logs** and then clicking **Debug Logs**. The menu shows the server application logs and audit log records.

| System          | Logs  | Updates  | Settings              | AppCenter                  |                 |                     |                 |           |
|-----------------|-------|----------|-----------------------|----------------------------|-----------------|---------------------|-----------------|-----------|
|                 |       | [        | Debug Logs            | Syslog Event Vi            | ewer            | Download            |                 |           |
| Application     | n Log |          |                       |                            |                 | A                   | pplication: All | ▼ Refresh |
| Application     |       | ▼ Me     | ssage                 |                            |                 |                     |                 | ¢         |
| Voicemail       |       | Ма       | ximum recording cap   | acity: Unlimited, Maximum  | n Recording T   | ime: 120 seconds    |                 | ~         |
| Voicemail       |       | Ма       | ximum Sessions: 40,   | Minimum PIN length: 0 di   | igits           |                     |                 |           |
| Voicemail       |       | SM       | ITP:-                 |                            |                 |                     |                 |           |
| Voicemail       |       | Ho       | st address 0.0.0.0, p | ort 25, Login method "non  | e", email fron  | n "", login user "" |                 |           |
| Voicemail       |       | Me       | mory statistics:-     |                            |                 |                     |                 |           |
| Voicemail       |       | Sy       | stem bytes: 5636KB, i | n use bytes: 5428KB        |                 |                     |                 |           |
| Voicemail       |       | Nu       | mber of threads: 48 ( | 48)                        |                 |                     |                 |           |
| Voicemail       |       | Vir      | tual memory size: 134 | MB, resident set size: 251 | мв              |                     |                 |           |
| Voicemail       |       | Re       | source usage statisti | CS:-                       |                 |                     |                 |           |
| Voicemail       |       | Us       | er CPU time used: 17  | 20.015517, system CPU      | time used: 10   | 066.166917          |                 | ~         |
|                 |       |          |                       |                            |                 |                     |                 |           |
| Audit Log       |       |          |                       |                            |                 |                     |                 | Refresh   |
| Timestamp       |       | <b>•</b> | User                  | ♦ Action                   |                 |                     |                 | \$        |
| 2015-03-11 15:5 | 54:17 |          | Administrator         | logged in                  |                 |                     |                 | <u>^</u>  |
| 2015-03-11 15:5 | 52:51 | 1        | Administrator         | logged out                 |                 |                     |                 | =         |
| 2015-03-11 15:4 | 43:07 | 1        | Administrator         | logged in                  |                 |                     |                 |           |
| 2015-03-11 15:3 | 32:02 | 1        | Administrator         | logged out                 |                 |                     |                 |           |
| 2015-03-11 15:3 | 31:48 | 1        | Administrator         | set one-X Portal           | address to <    | 148.147.170.168>    |                 |           |
| 2015-03-11 15:3 | 31:11 | 1        | Administrator         | change autostar            | t state for one | e-X Portal to off   |                 |           |
| 2015-03-11 15:3 | 30:40 | 1        | Administrator         | install one-X Por          | tal version 9.  | 0.0.209             |                 |           |
| 2015-03-11 15:2 | 29:44 | 1        | Administrator         | logged in                  |                 |                     |                 |           |
| 2015-03-11 15:2 | 27:29 | 1        | Administrator         | upload file to ap          | ps repository   |                     |                 |           |

## • Application Log

Administrator

This table lists the last 1000 log records for a selected server application. The **Application** drop-down selects the records shown. Clicking on a column header sorts the records using that column. For Voicemail Pro the level of log information output is set through the **Debug** section of the <u>Settings | General</u> [11] menu. For one-X Portal for IP Office the level of log information output is set through the applications own administration menus, not through the IP Office Application Server menus.

upload file to apps repository

¥

#### • Audit Log

2015-03-11 15:27:22

This table lists the actions performed by users logged in through the IP Office Application Server's web browser interface. Clicking on a column header sorts the records using that column.

# 8.2.2 Syslog Event Viewer

This menu displays the server's Syslog records. These are combined records from the various applications (Voicemail Pro, one-X Portal for IP Office, etc) running on the server and the server operating system itself. It also shows Syslog records received by the server from other servers.

You can use the <u>Settings | General</u> 10<sup>th</sup> menu to configure the sending and receiving of Syslog records to and from other servers. You can also configure how long the server keeps different types of records and how many records it keeps.

| System                  | Logs                     | Updates | Settings   | AppCenter     |                                            |                               |                                   |                                   |                                   |                                                                          |                          |
|-------------------------|--------------------------|---------|------------|---------------|--------------------------------------------|-------------------------------|-----------------------------------|-----------------------------------|-----------------------------------|--------------------------------------------------------------------------|--------------------------|
|                         |                          |         | Debug Logs | Syslo         | og Event Viewe                             | r                             | Do                                | wnload                            |                                   |                                                                          |                          |
| Syslog Even             | ts                       |         | Hos        | st:           | Event Type<br>All                          | :                             | View:<br>All                      | •                                 | Tag:<br>All                       |                                                                          | Refresh                  |
| Date                    | <ul> <li>Host</li> </ul> | Type    | 🗢 Tag      | \$            | Message                                    |                               |                                   |                                   |                                   |                                                                          | ¢                        |
| 2015-03-11 15:57:<br>56 | ServerEditi              | on SEC  | Ope        | rating System | Administrator<br>od -R 777 /vai            | : TTY=u<br>r/log/rsy          | inknown ;<br>slog/                | ; PWD=/o                          | pt/webc                           | ontrol ; USER=root ; COMMAND                                             | /=/bin/chm               |
| 2015-03-11 15:57:<br>50 | localhost                | AUD     | Ope        | rating System | type=USER_0<br>4967295 ses<br>746368646F6  | CMD ms<br>=42949<br>3720733   | sg=audit(<br>67295 m<br>74617475  | 1363017<br>sg='cwd:<br>573 termi  | 465.033<br>="/opt/we<br>inal=? re | 74205): user pid=18885 uid=0<br>bcontrol" cmd=736572766963<br>s=success' | auid=429<br>65207761     |
| 2015-03-11 15:57:<br>50 | localhost                | AUD     | Ope        | rating System | type=CRED_/<br>967295 ses=<br>me=? addr=?  | ACQ ms<br>429496<br>termina   | sg=audit(<br>7295 ms<br>al=? res= | 1363017<br>g='op=P/<br>success    | 465.034:<br>AM:setcre             | 74206): user pid=18886 uid=0<br>ed acct="root" exe="/usr/bin/sud         | auid=4294<br>Io" hostna  |
| 2015-03-11 15:57:<br>50 | localhost                | AUD     | Ope        | rating System | type=USER_9<br>94967295 se<br>o" hostname= | START r<br>s=4294<br>=? addr: | msg=aud<br>967295 r<br>=? termin  | it(13630<br>nsg='op=<br>al=? res: | 17465.03<br>=PAM:se<br>=succes    | 34:74207): user pid=18886 uid=<br>ssion_open acct="root" exe="/u<br>s'   | ≈0 auid=42<br>sr/bin/sud |
| 2015-03-11 15:57:<br>50 | localhost                | AUD     | Ope        | rating System | type=USER_S<br>94967295 se<br>o" hostname= | START r<br>s=4294<br>=? addr: | nsg=aud<br>967295 r<br>=? termin  | it(13630<br>nsg='op=<br>al=? res: | 17465.08<br>=PAM:se<br>=succes    | 87:74213): user pid=18913 uid=<br>ssion_open acct="root" exe="/u<br>s'   | =0 auid=42<br>sr/bin/sud |

• The **Refresh** button is used to update the table of records shown using the options in the drop-down filters (**Host**, **Event Type**, **View** and **Tag**). Note however that the filter options are set when the menu is opened. To update the options, select another menu and then return to this menu. For example, if another host is added to the network and sends records to the server, the new server only appears in the **Hosts** drop-down after reloading the menu.

# 8.2.3 Download

You can access this menu by selecting **Logs** and then clicking **Download**. You can use the menu to <u>create and download</u> <u>archives files</u> 3. For support issues, Avaya will require the archive files downloaded from the server. The server compresses the log files into a *.tar.gz* format file. You can then download the file by clicking on the link.

For IP Office Release 10.0, you can configure the server to include packet capture logs for the server, see <u>Packet Capture</u> Settings 12.

| System          | Logs           | Updates            | Settings   | AppCenter     |               |               |                       |                         |
|-----------------|----------------|--------------------|------------|---------------|---------------|---------------|-----------------------|-------------------------|
|                 |                |                    | Debug Logs | Syslog Eve    | ent Viewer    | Download      |                       |                         |
| Debug File      | es             |                    |            |               |               |               | Create Archive        | Delete Selected         |
|                 |                |                    |            |               |               |               |                       |                         |
|                 |                |                    |            | There is no d | ata available |               |                       |                         |
|                 |                |                    |            |               |               |               |                       |                         |
|                 |                |                    |            |               |               |               | There are no co       | e dump files available. |
|                 |                |                    |            |               |               |               |                       |                         |
| Logs            |                |                    |            |               |               | Sele          | ct All Create Archive | Delete Selected         |
| Name            |                |                    |            |               | 🗢 Last Mo     | odified       | ▼ Size                | ♦ Delete ♦              |
| webmanageme     | nt logs 2015-  | 03-11-16-01.tar.qz |            |               | 2013-0        | 5-11 16:01:33 | 1019K                 |                         |
| system logs 2   | 015-05-11-16-  | 01.tar.gz          |            |               | 2013-0        | 5-11 16:01:32 | 54.3K                 |                         |
| webcontrol log  | s 2015-03-11-  | 16-01.tar.gz       |            |               | 2013-0        | 5-11 16:01:25 | 287.3K                |                         |
| ipoffice logs 2 | 015-03-11-16-0 | )1.tar.gz          |            |               | 2013-0        | 5-11 16:01:25 | 104.4K                |                         |
| voicemail logs  | 2015-03-11-1   | 6-01.tar.gz        |            |               | 2013-0        | 5-11 16:01:25 | 930K                  |                         |
| install logs 20 | 15-03-11-16-0  | 1.tar.gz           |            |               | 2013-0        | 5-11 16:01:25 | 10.2K                 |                         |
|                 |                |                    |            |               |               |               |                       |                         |

# 8.3 Updates

This menu displays the different versions of server operating system files and application files available in the file repositories. The file repository locations are configured through the <u>Settings | General</u> 109 page.

| System         | Logs         | \Lambda Updates                                                              | Settings                                                       | AppCenter             |                      |             |             |                  |            |
|----------------|--------------|------------------------------------------------------------------------------|----------------------------------------------------------------|-----------------------|----------------------|-------------|-------------|------------------|------------|
| System         |              |                                                                              |                                                                |                       |                      |             | Check Now   | Review Update    | s Update / |
| OS             | Version      |                                                                              | Ker                                                            | nel Version           |                      |             | Last Update | Stat             | us         |
| Linux          | release 6.6  | 6 (Final)                                                                    | 3.11                                                           | 1.4-1.appscard.el6.i6 | 686                  |             | -           | up t             | o date     |
| Services       |              |                                                                              |                                                                |                       |                      |             | Check Now   | Clear Local Cach | e Update / |
| Application    |              | Description                                                                  |                                                                | Current Version       | ◆ Latest Available ◆ | Status 🕈    | Actions     |                  |            |
| TTSEnglish     |              | Avaya applicati                                                              | on.                                                            | 7.0.0.25 build 4      | 7.0.0.25 build 4     | up to date  | Change Vers | sion Update      | Uninstall  |
| Management S   | ervices      | Avaya applicati<br>description for                                           | on. Placeholder<br>IP Office.                                  | 10.0.0.0 build 137    | 10.0.0.0 build 137   | up to date  | Change Vers | sion Update      | Uninstall  |
| one-X Portal   |              | Avaya applicati<br>description for                                           | on. Placeholder<br>one-X Portal.                               | 10.0.0.0 build 223    | 10.0.0.0 build 223   | up to date  | Change Vers | sion Update      | Uninstall  |
| Voicemail      |              | Avaya applicati<br>description for                                           | on. Placeholder<br>Voicemail.                                  | 10.0.0.0 build 58     | 10.0.0.0 build 58    | up to date  | Change Vers | sion Update      | Uninstall  |
| Watchdog       |              | Avaya applicati<br>description for                                           | on. Placeholder<br>Watchdog.                                   | 10.0.0.0 build 137    | 10.0.0.0 build 137   | up to date  | Change Vers | sion Update      | Uninstall  |
| Web Manager    |              | Avaya applicati<br>description for                                           | on. Placeholder<br>Web Manager.                                | 10.0.0.0 build 137    | 10.0.0.0 build 137   | up to date  | Change Vers | sion Update      | Uninstall  |
| webcontrol     |              | Avaya applicati<br>used to manag<br>machine. Requ<br>commands of<br>version. | on. Web page<br>ge the local<br>uires cli-<br>equal or greater | 10.0.0.0 build 137    | 10.0.0.0 build 137   | up to date  | Change Vers | sion Update      | Uninstall  |
| webcontrol-plu | gin-appscard | Avaya applicati<br>plugin used in<br>Requires web<br>greater versior         | on. Webcontrol<br>UCM systems.<br>control of equal or<br>1.    | 10.0.0.0 build 137    | 10.0.0.0 build 137   | up to date  | Change Vers | sion Update      | Uninstall  |
| VMProWebServ   | vice         | OS application                                                               |                                                                | 10.0.0.0 build 58     | 10.0.0.0 build 58    | up to date  | Change Vers | sion Update      | Uninstall  |
| VmPro-Mapi     |              | OS application                                                               |                                                                | 10.0.0.0 build 58     | 10.0.0.0 build 58    | out of date | Change Vers | sion Update      | Uninstall  |

The menu consists of 2 sections:

• Services 107

This section displays the current version of application files. It also shows whether update files are available.

• <u>System</u> 108

This section displays the current version of the operating system and whether update files are available.

# 8.3.1 Services

You can access this menu by selecting **Updates**. The **Services** section shows details of the current version of each application installed and the latest version available.

| Services                   |                                                                                                    |                    |                    |             | Check Now Clea | r Local Cach | e Update All |
|----------------------------|----------------------------------------------------------------------------------------------------|--------------------|--------------------|-------------|----------------|--------------|--------------|
| Application 4              | Description                                                                                                    | Current Version \$ | Latest Available 🔶 | Status 🔶    | Actions        |              | \$           |
| TTSEnglish                 | Avaya application.                                                                                                    | 7.0.0.25 build 4   | 7.0.0.25 build 4   | up to date  | Change Version | Update       | Uninstall    |
| Management Services        | Avaya application. Placeholder<br>description for IP Office.                                                                  | 10.0.0.0 build 137 | 10.0.0.0 build 137 | up to date  | Change Version | Update       | Uninstall    |
| one-X Portal               | Avaya application. Placeholder<br>description for one-X Portal.                                                               | 10.0.0.0 build 223 | 10.0.0.0 build 223 | up to date  | Change Version | Update       | Uninstall    |
| Voicemail                  | Avaya application. Placeholder<br>description for Voicemail.                                                                  | 10.0.0.0 build 58  | 10.0.0.0 build 58  | up to date  | Change Version | Update       | Uninstall    |
| Watchdog                   | Avaya application. Placeholder<br>description for Watchdog.                                                                   | 10.0.0.0 build 137 | 10.0.0.0 build 137 | up to date  | Change Version | Update       | Uninstall    |
| Web Manager                | Avaya application. Placeholder<br>description for Web Manager.                                                                | 10.0.0.0 build 137 | 10.0.0.0 build 137 | up to date  | Change Version | Update       | Uninstall    |
| webcontrol                 | Avaya application. Web page<br>used to manage the local<br>machine. Requires cli-<br>commands of equal or greater<br>version. | 10.0.0.0 build 137 | 10.0.0.0 build 137 | up to date  | Change Version | Update       | Uninstall    |
| webcontrol-plugin-appscard | Avaya application, Webcontrol<br>plugin used in UCM systems.<br>Requires webcontrol of equal or<br>greater version.           | 10.0.0.0 build 137 | 10.0.0.0 build 137 | up to date  | Change Version | Update       | Uninstall    |
| VMProWebService            | OS application.                                                                                                    | 10.0.0.0 build 58  | 10.0.0.0 build 58  | up to date  | Change Version | Update       | Uninstall    |
| VmPro-Mapi                 | OS application.                                                                                                    | 10.0.0.0 build 58  | 10.0.0.0 build 58  | out of date | Change Version | Update       | Uninstall    |

• The **Change Version**, **Update** and **Update All** buttons in the panel are not useable unless appropriate update files are available in the applications <u>software repository</u> 10<sup>th</sup>. This also affects the availability of the **Install** button option.

#### Change Version

Clicking on this button shows the update files available for the application in the server's <u>file repository</u> with the <u>current version selected</u>. Selecting another version and clicking **Apply** upgrades or downgrades to that version.

| Select version | on for Admir | ıLite  |        | × |
|----------------|--------------|--------|--------|---|
| Version        |              |        | Select |   |
| 10.0.0.0 buil  | d 5510       |        | 0      |   |
|                | Apply        | Cancel |        |   |

#### • Update

Clicking on this button starts an update of the related application to the latest available version in the application file repository.

#### Uninstall

Clicking on this button uninstalls the selected application.

- If there are installation files for the application in the application file repository, the button becomes an **Install** button.
- If there are no installation files for the application in the file repository, the menu no longer list the application.

#### Install

This button appears for uninstalled applications if the server has files for the application the application file repository.

#### Check Now

Clicking this button makes the IP Office Application Server recheck the version of update files available in the file repository. Normally it does this automatically when the **Updates** page is loaded.

#### • Clear Local Cache

Clicking this button removes older update installation files and other material that may accumulate on the server over time.

#### • Update All

Clicking this button upgrade those applications that support upgrading without being uninstalled (see above) to the latest versions available in the application file repository.

# 8.3.2 System

You can access this menu by selecting **Updates**. The **System** section shows details of the operating system.

| System |                     |                            | Check Now Review | Updates Update All |
|--------|---------------------|----------------------------|------------------|--------------------|
| OS     | Version             | Kernel Version             | Last Update      | Status             |
| Linux  | release 6.6 (Final) | 3.11.4-1.appscard.el6.i686 | -                | up to date         |

#### Check Now

Clicking this button makes the IP Office Application Server recheck the version of update files available in the file repository. Normally it does this automatically when the **Updates** page is loaded.

#### • Review updates

Clicking this button will display a list of the available update files. This list allows selection of which updates you want to install.

| System Updates | :                        |                                                  | x     |
|----------------|--------------------------|--------------------------------------------------|-------|
| Select         | Name                     | Version                                          | ^     |
|                | NetworkManager.i386      | 1:0.7.0-10.el5_5.1                               |       |
|                | NetworkManager-glib.i386 | 1:0.7.0-10.el5_5.1                               | E     |
|                | apr.i386                 | 1.2.7-11.el5_5.2                                 |       |
|                | apr-util.i386            | 1.2.7-11.el5_5.1                                 |       |
|                | autofs.i386              | 1:5.0.1-0.rc2.143.el5_5.4                        |       |
|                | bzip2.i386               | 1.0.3-6.el5_5                                    |       |
|                | bzip2-libs.i386          | 1.0.3-6.el5_5                                    |       |
|                | crash.i386               | 4.1.2-4.el5.centos.1                             |       |
|                | db4.i386                 | 4.3.29-10.el5_5.2                                |       |
|                | dbus-glib.i386           | 0.73-10.el5_5                                    |       |
|                | device-mapper.i386       | 1.02.39-1.el5_5.2                                |       |
|                | device-mapper-event.i386 | 1.02.39-1.el5_5.2                                | ~     |
|                |                          |                                                  |       |
|                |                          | Select All Unselect All Apply Selected Updates C | ancel |

#### • Update All

Clicking this button will install all the available updates without going through the process of selecting with updates to install.
## 8.4 Settings: General

You can access this menu by selecting **Settings** and clicking on the **General** tab.

## 8.4.1 Software Repositories

The IP Office Application Server can use either remote or local software repositories to store software update files. The server has separate repositories for operating system updates, IP Office application installation files and Windows client files. The <u>Updates</u> 100 and <u>AppCenter</u> 110 menus use the files present in the appropriate repository.

#### • Repository

If not using the **Local** option, this field sets the URL of a <u>remote HTTP file repository</u>  $92^{-1}$ . Note that you cannot use the same URL for more than one repository.

Local

This checkbox sets whether the file repository used is local (files stored on the IP Office Application Server) or remote (a folder on a HTTP web server specified in the Repository field).

• File / Browse / Add

With **Local** selected, you can use this field and adjacent buttons to browse for a specific update file. After selecting the file, click **Add** to upload the file to the server's file store.

## 8.4.2 Syslog

These settings control the receiving and the forwarding of Syslog records by the server. For details of system monitor Syslog records, refer to the "Using IP Office System Monitor" manual.

• Log files age (days)

Set the number of days the server retains each type of record before automatically deleting it. Separate settings are available for **General log files**, **Security log files**, **Audit log files**, **Operational log files** and **Debug log files**. These settings are not applied to the server's own Syslog monitor records which are retained for 3 days.

Apply general settings to all file types

If selected, the setting for General log files is applied to all file types.

• Max log size (MB)

Set the maximum total size of each type of records the server retains before automatically deleting the oldest records. Separate settings are available for **General log files**, **Security log files**, **Audit log files**, **Operational log files** and **Debug log files**. These settings are not applied to the server's own Syslog monitor records.

• Apply general settings to all file types

If selected, the setting for **General log files** is applied to all file types.

Receiver Settings

These settings control if and how the server can receive Syslog records.

• Enable

If selected, the server can receive Syslog records using the port configured below.

TCP Port

Sets the port number used for receiving Syslog records using **TCP**.

• TLS Port

Sets the port number used for receiving Syslog records using **TLS**.

UDP Port

Sets the port number used for receiving Syslog records using UDP.

Forward Destination 1

These settings control whether the server forwards copies of Syslog records it receives to another server.

• Enable

If selected, the server will forward copies of the Syslog records it receives.

• IP Address: Port

Sets the address of the destination server and the destination port for the forwarded records.

- Protocol
- Set the protocol, **UDP**, **TLS** or **TCP**, for the forwarding.
- Forward Destination 2

These settings control whether the server forwards copies of the Syslog records it receives to a second server. The settings are the same as for the first forwarding destination.

Select Log Sources

These options allow selection of which server reporting to include in the Syslog reports. The available options are:

- Authentication and authorization privileges
- Information stored by the Linux audit daemon (auditd)

- NNTP(News)/UUCP(Usenet) protocols
- Apache web server access\_log and error\_log

## 8.4.3 Certificates

This menu allows the generation or downloading of the security certificate that can then be used by the IP Office applications hosted by the server.

## **CA Certificate**

Create new

If selected, the server generates a new own security certificate when **Regenerate** is clicked.

• Renew existing

If selected, the server's current self-generated security certificate is renewed when **Regenerate** is clicked.

Import

If select, the fields for browsing to and selecting a certificate file to upload to the server appear. Select the file and click **Upload**.

• Export

The server's current security certificate is not included in any application backup and restore operations. The **Export** option allow you to export the server's current certificate as an encrypted file. You can then later restore the certificate back to the same server using the **Import** option.

• Password/Confirm Password

Enter a password that the server then applies to the encrypted certificate file when using **Encrypt and Download**.

• Encrypt and Download

When pressed, the server displays a pop-up link from which you can download an encrypted file containing the server's current certificate. Once you have downloaded the file it is deleted from the server.

• Regenerate

Create a certificate or renew the existing certificate.

Download (PEM-Encoded)

Download the certificate as a PEM file. You can then apply the certificate to any remote device that needs to establish secure encrypted connection with the server.

Download (DER-Encoded)

Download the certificate as a CRT file. You can then the certificate to any remote device that needs to establish secure encrypted connection with the server.

## **Identity Certificates**

Renew automatically

If selected, the server automatically generates a new security certificate following any major change such as changes to its LAN settings. The server automatically applies the new certificate to the application services run on the server.

Create certificate for a different machine

If selected, the server can generate a new security certificate for another server. Note however that this requires a settings to exactly match those of the other server in order for the certificate to be regarded as valid for one offered by that other server.

• Regenerate and Apply

When clicked, the server generates a new security certificate using the identity settings specified. The server then applies the security certificate to the IP Office application services run by the server. Note that this process requires the services to all be automatically stopped and restarted which will end any current connections.

#### • Download (PEM-encoded)

Download the certificate using the identity settings specified as a PEM file. You can then apply the certificate to any remote device that needs to establish secure encrypted connection with the server.

#### Download (DER-encoded)

Download the certificate using the identity settings specified as a CRT file. You can then the certificate to any remote device that needs to establish secure encrypted connection with the server.

## 8.4.4 Web Control

Note that changing any of these settings will require you to login again.

• Inactivity Timeout

Select the period of inactivity after which the server automatically logs out the web session. Changing this value requires you to login again. The options are **5** *minutes*, **10** *minutes*, **30** *minutes* and **1** *hour*.

## 8.4.5 Backup and Restore

These controls allow you to backup and restore the application settings of selected IP Office applications.

- This is a local backup onto the server. For more advanced backup functions use the Web Manager menus.
- Note that these options are not shown if the web control menus are accessed as an embedded window from within Web Manager.

#### Management Services

These control provides options to backup/restore the configuration settings of the Management Services application running on the server.

#### Voicemail Pro Server

For the Voicemail Pro server, these controls can only be used to restore an existing backup. Using the Voicemail Pro client, you can configure the voicemail server to perform regular (daily, weekly and or monthly) automatic backups of selected options including messages and prompts. You can also use the Voicemail Pro client to perform an immediate backup.

- Selecting the **Restore** button displays the backups available in the backup folder (*/opt/vmpro/Backup/Scheduled*). The backup name includes the date and time and whether the backup was a manual or scheduled backup. Selecting a backup and clicking **OK** starts the restoration process. For details, refer to the Voicemail Pro client help.
- Warning: Close any Voicemail Pro client before restoring

The restoration process requires the voicemail service to shutdown and restart. This does not occur if any Voicemail Pro client is connected to the service during the restore and leads to an incorrect restoration of files.

#### • one-X Portal for IP Office

one-X Portal for IP Office has its own method of backup and restore. You can access this through the one-X Portal for IP Office web client administration menus.

#### • WebRTC

Allow backup and restoration of the WebRTC settings.

## 8.4.6 Voicemail Settings

This setting sets the debug logging level used by the Voicemail Pro application if running. For the one-X Portal for IP Office application, the logging level is set through the applications own web administration menus. Log files are retrievable through the Logs | Download 10b menu.

• Debug Level

This control sets the level of information that the service includes in its log files. The options are **None**, **Critical**, **Error**, **Warning**, **Information** and **Verbose**. The default level is **Information**.

## 8.4.7 EASG Settings

The server uses these settings for connections from an Avaya Enhanced Access Security Gateway (EASG) server. EASG is used by systems' being supported directly by Avaya. It allows Avaya technician access to the server for server maintenance.

Note that only users with Web Services Security rights are able to change the EASG settings.

• Status

This field sets whether the EASG service is enabled on the server. In order to use EASG the server's product ID must be registered through the Avaya Global Registration Tool (GRT) website.

• Port

This field sets the port on which the service listens for connections. The default port is **2222**.

• Service Listening

Select whether the server listens on any connection (Any) or just on SSL VPN tunnels (Any Tunnel).

Any

If selected, the server listens on any connection. This setting is deprecated as it is less secure than **Any Tunnel**.

• Any Tunnel

If selected, the server only listens on SSL VPN connections. This requires the IP Office configuration to include an SSL VPN tunnel.

• EASG Users

This drop down lists the different types of user logins (*craft, init, inads, rasaccess* and *sroot*) that may be used by the EASG service and technicians.

#### • EASG User Enabled

Sets whether access by the EASG users currently selected above is enabled or disabled.

• EASG Technician Certificates

Lists the current technician certificates present on the server.

#### • Delete Selected Certificate

Delete the certificate currently selected in the EASG Technician Certificates selector above.

View Selected Certificate
 View the certificate currently selected in the EASG Technician Certificates selector above.

#### • Upload Technician Certificate

Certificates are used to control technician access to the server for maintenance actions. If a technician requires access to the server for maintenance, they will provide a certificate that must first be uploaded to the server using this menu. Typically these are short-lived certificates valid for the period of potential maintenance access needed, for example 14 days.

• Browse

Browse for the certificate file to upload.

Password

Enter the password for the certificate.

• Upload

Click to upload the selected certificate file.

• Product Id

The product ID. This is the ID registered with the EASG server from which the server is maintained.

• Change Product Id

If clicked a new ID is generated for the server. This will require the server to be re-registered with the Avaya GRT website.

## 8.4.8 Packet Capture Settings

Supported for IP Office Release 10.0 and higher. This menu allows the configuration of packet capture on one or all of the server's LAN interfaces. When enabled, traffic is logged to tcpdump log files that can be downloaded from the Logs Download Tob menu along with other log files.

- **Interface:** *Default* = *All* This field allows selection of the server LAN interface to which packet capture is applied when run.
- Maximum File Size (MB): Default = 100MB, Range = 1MB to 2000MB This field sets the maximum size of each individual log file size. When the current file reaches this size a new log file is started.
- **Maximum File Number:** *Default* = 10, *Minimum* = 1 This field sets the maximum number of packet capture log files. On reaching this limit, when the server starts a new log file it also automatically deletes the oldest log file.
- Maximum Total Size (MB): Default = 5120MB This field shows the total allowed file space for packet capture log files. The combined values of the fields above cannot exceed this value.
- **Start/Stop:** *Default* = *Stopped* These buttons control whether packet capture logging is running or not.

## 8.4.9 Watchdog

• Log files age (days) Sets the number of days that log file records are retained. This does not affect log file <u>archives</u> 10<sup>5</sup>. Not applied to one-X Portal for IP Office.

## 8.4.10 Set Login Banner

• Login Banner Text

You can use this field to set the additional text displayed on the login menu. After changing the text click **Save**. By default the field is blank.

## 8.4.11 Media Manager

Call IDs

Enter the call ID of the recording that should be deleted. Multiple IDs can be entered, separated by spaces. The call ID for particular recordings are shown in the recordings menu in web manager (**Applications | Media Manager | Recordings**).

• Delete Recordings

Delete the recordings associated with the call IDs entered.

# 8.5 Settings: System

You can access this menu by selecting **Settings** and clicking on the **System** tab.

## 8.5.1 Network

#### Network Interface

This drop down allows selection of network interfaces for which the settings are shown. Within the IP Office configuration, *Eth0* matches LAN1, *Eth1* matches LAN2. A pre-built server only uses *Eth0*. This port is labeled as port 1 on the physical server.

#### Host Name

Sets the host name that the IP Office Application Server should use. This setting requires the local network to support a DNS server. Do not use *localhost*.

#### • IMPORTANT: DNS Routing

For internal use, this value must be reachable by DNS within the customer network. If the server will also be supporting external applications, it needs to be reachable by external DNS. Consult with the customer's IT support to ensure the name is acceptable and that routing to it has been configured correctly.

## • IMPORTANT: Security Certificate Field

This value is used as part of the default security certificate generated by the server. If changed, the server generates a new default certificate, during which time access to the server is disrupted for several minutes. In addition, any applications using the default certificate need to be updated with the new certificate.

## • WARNING

For a virtualized server this field is used to generate the server's **Host PLDS ID**. Changing this value changes that ID. If that ID has been used to generate a local (nodal) PLDS license file for the server, those licenses will become invalid. This does not affect WebLM (centralized) PLDS licenses. Refer to the manual "Deploying Avaya IP Office Servers as Virtual Machines" for further details.

#### Use DHCP

If selected, the IP address, subnet mask and default gateway information is obtained by the server making DHCP requests. The related fields are greyed out and cannot be set manually, instead they show the values obtained in response to the DHCP request.

## • WARNING

For a virtualized server this field is used to generate the server's Host PLDS ID. Changing this value changes that ID. If that ID has been used to generate a local (nodal) PLDS license file for the server, those licenses will become invalid. This does not affect WebLM (centralized) PLDS licenses. Refer to the manual "Deploying Avaya IP Office Servers as Virtual Machines" for further details.

#### IP Address

Displays the IP address set for the server. If not using DHCP, you can edit the field to change the setting.

#### • IMPORTANT: Security Certificate Field

This value is used as part of the default security certificate generated by the server. If changed, the server generates a new default certificate, during which time access to the server is disrupted for several minutes. In addition, any applications using the default certificate need to be updated with the new certificate.

## • WARNING

For a virtualized server this field is used to generate the server's Host PLDS ID. Changing this value changes that ID. If that ID has been used to generate a local (nodal) PLDS license file for the server. those licenses will become invalid. This does not affect WebLM (centralized) PLDS licenses. Refer to the manual "Deploying Avaya IP Office Servers as Virtual Machines" for further details.

#### Subnet Mask

Displays the subnet mask applied to the IP address. If not using DHCP, you can edit the field to change the setting.

#### Default Gateway

Displays the default gateway settings for routing. If not using DHCP, you can edit the field to change the setting.

#### System DNS

Enter the address of the primary DNS server. This option is greyed out if the address of the DNS server is set to be obtained from the DHCP server (see below).

#### Automatically obtain DNS from provider

This setting is only used if **Use DHCP** is also selected. If selected, the server attempts to obtain DNS server details from the DHCP server.

| e New Subinterface                     |        | × |
|----------------------------------------|--------|---|
| twork Interface:                       | eth0 💌 |   |
| AN Id:                                 |        |   |
| Use DHCP                               |        |   |
| Address:                               |        |   |
| bnet Mask:                             |        |   |
| Automatically obtain DNS from provider |        |   |

• Delete Subinterface

Delete the subinterface.

## 8.5.2 Avaya IP Office LAN Settings

#### • Avaya Office LAN1

These settings are used for the LAN1 interface of the IP Office application run by the server. LAN1 is also referred to as LAN.

• Enable Traffic Control

When enabled, the server throttles the rate at which it sends UDP packets from the IP Office service to IP Office System Monitor. This may be necessary if the IP Office System Monitor traces indicate a high number of lost packets.

## Network Interface

Use the drop-down to select which port on the server should be used for LAN1.

#### • Avaya Office LAN2

These settings are used for the LAN2 interface of the Management Services application run by the server. LAN2 is also referred to as WAN.

## 8.5.3 Date and Time

The server uses these settings to set or obtain a UTC date and time. The server uses those values for its services.

• Date

For a server not using NTP, this field shows the server's current date and allows that to be changed. If using NTP this field is greyed out. For virtual servers this field is not used. If not using NTP, the virtual server takes its time from the virtual server host platform.

• Time

For a server not using NTP, this field shows the server's current UTC time and allows that to be changed. If using NTP this field is greyed out. For virtual servers this field is not used. If not using NTP, the virtual server takes its time from the virtual server host platform.

• Timezone

In some instances the time displayed or used by a function needs to be the local time rather than UTC time. The **Timezone** field determines the appropriate offset applied to the UTC time above. Note that changing the timezone can cause a *"Session expired"* message to appear in the browser in which case you need to login again.

## • WARNING

For a virtualized server this field is used to generate the server's **Host PLDS ID**. Changing this value changes that ID. If that ID has been used to generate a local (nodal) PLDS license file for the server, those licenses will become invalid. This does not affect WebLM (centralized) PLDS licenses. Refer to the manual "Deploying Avaya IP Office Servers as Virtual Machines" for further details.

#### • Enable Network Time Protocol

When selected, the server obtains the current date and time from the NTP servers listed in the **NTP Servers** list below. It then uses that date and time and makes regular NTP requests for updates.

#### NTP Servers

With **Enable Network Time Protocol** selected, use this field to enter the IP address of an NTP server or servers to use. Enter each address as a separate line. The network administrator or ISP may have an NTP server for this purpose. A list of publicly accessible NTP servers is available at <a href="http://support.ntp.org/bin/view/Servers/WebHome">http://support.ntp.org/bin/view/Servers/WebHome</a>. However, it is your responsibility to comply with the usage policy of the chosen server. Choose several unrelated NTP servers in case one of the servers becomes unreachable or its clock unreliable. The server uses the responses it receives from each NTP server to determine reliability.

• The IP Office system can also use NTP to obtain its system time.

#### • Synchronize system clock before starting service

Use this option to synchronize the system clock to an NTP time server before starting other services. Do not use this option if the time server cannot be reliably reached. Waiting for synchronization to occur may block use of the system until a timeout has passed.

#### • Use local time source

When not selected, external NTP takes priority over the internal system clock. If selected, the local system clock is used as the time source. Only use this option if system clock is synchronized with another reliable source, for example a radio controlled clock device.

## 8.5.4 Authentication

This menu controls the method of password storage and authentication used by server applications.

• These settings are only accessible if logged in via referred authentication or as the local Linux root. Therefore, when disabled, the setting can only be re-enabled by logging in using the local Linux root name and password.

#### Enable referred authentication

The password authentication used for access to the some services hosted by the server use either each services' own security settings or the security user accounts configured in the Management Services service running on the IP Office Application Server. See <u>Password Authentication</u> 14. This setting controls which method is used.

#### Enabled

With referred authentication enabled, the security settings of the Management Services service running on the IP Office Application Server control access to the following other services:

- Web control menus
- Voicemail Pro admin
- one-X Portal for IP Office admin
- IP Office Web Manager

#### Disabled

With referred authentication disabled, each service controls access to itself using its own local account settings.

## 8.5.5 Increase Root Partition

This menu option is supported for VMware virtualized servers. If through the menus of the virtual machine's host platform, the size of the root disk is increased, this menu then needs to be used to instruct the virtual server to use that additional space.

#### • Increase Partition Size

If additional disk space is available it is indicated by the menu. Clicking the button instructs the server to adjust its root partition to include that additional space and to format the additional space appropriately. After clicking **Save** the server must be restarted.

## 8.5.6 HTTP Server

This setting controls where the server allows storage for HTTP/HTTPS backup.

• Enable HTTP file store for backup/restore

If selected, the server can act as the 'remote server' destination for HTTP/HTTPS backups configured through the Web Manager menus. When enabled, the <u>System</u> 10<sup>th</sup> menu displays the quota available for backups. Servers with Voicemail Pro only support this option on disks larger than 155GB. Servers without Voicemail Pro only support this option on disks larger than 95GB.

## 8.5.7 Change Root Password

Server installation creates two Linux user accounts; **root** and **Administrator**. You can use these fields to change the **root** account password. The new password must conform to the password rules [117].

- These settings are only accessible if logged in via referred authentication or as the local Linux root. Therefore, when disabled, the setting can only be re-enabled by logging in using the local Linux root name and password.
- New Password

Enter the new password.

• **Confirm New Password** Confirm the new password.

## 8.5.8 Change Local Linux Account Password

Server installation creates two Linux user accounts; **root** and **Administrator**. You can use these fields to change the **Administrator** account password.

• These settings are only accessible if logged in via referred authentication or as the local Linux root. Therefore, when disabled, the setting can only be re-enabled by logging in using the local Linux root name and password.

Note that this is different from the **Administrator** account used for access to Web Manager and the Management Services configuration. Whilst both **Administrator** accounts are given the same password during the server ignition, this menu allows the Linux password to be changed separately.

The password for the **Administrator** account used by Web Manager and Management Services configuration is changed using those applications.

The new password must conform to the password rules 117.

- New Password Enter the new password.
- **Confirm New Password** Confirm the new password.

## 8.5.9 Password Rules Settings

These settings set the password requirements used when changing passwords through using these menus.

- **Minimum password length** This field set the minimum length of new passwords. Note that the combined requirements of the fields below for particular character types may create a requirement that exceed this value. Note also that the maximum password length is 31 characters.
- **Minimum number of uppercase characters** This field sets the number of uppercase alphabetic characters that new passwords must contain.
- **Minimum number of lowercase characters** This field sets the number of lowercase alphabetic characters that new passwords must contain.
- **Minimum number of numeric characters** This field sets the number of numeric characters that new passwords must contain.
- **Minimum number of special characters** This field sets the number of non-alphanumeric characters that new passwords must contain.
- Allow character sequences

When selected, the server allows character sequences such as **1234** or **1111** or **abcd** in new passwords. When not selected, the field below sets the maximum length of any sequence.

• Maximum allowed sequence length

When **Allow character sequences** is not selected, this field sets the maximum allowed length of any character sequence .

## 8.5.10 Firewall Settings

The server can apply firewall controls to the incoming traffic it receives.

Activate

Sets whether the firewall is active.

- **Enabled Filtering** Sets whether the firewall should apply filtering to the traffic received by the server.
- Enable TCP ports Select whether the server allows the following TCP ports when the firewall is active.
  - 21: If selected, allow port TCP 21.
  - 25: If selected, allow port TCP 25.
  - 80: If selected, allow port TCP 80.
  - 8000: If selected, allow port TCP 8000.

- **!** WARNING: Blocking Port 8000 Disables Solution Upgrades If filtering is enabled but with port 8000 disabled, then centralized upgrading from the primary server of associated secondary, application and expansion servers is blocked.
- 8069: If selected, allow port TCP 8069.
- 8080: If selected, allow port TCP 8080.
- 8666: If selected, allow port TCP 8666.
- **9080:** If selected, allow port TCP 9080.

#### • Enable UDP ports

Select whether the server allows the following UDP ports when the firewall is active.

• **69:** If selected, allow port UDP 69.

## 8.5.11 Additional Hard Drive Settings

These additional settings appear on servers with an additional hard disk.

#### Additional Hardware Info

The fields vary depending on the type and location of the additional hard disk.

Mount

#### Activate

Enabling this option automatically mounts the additional hard disk.

• Mount Point Path

This is the root name assigned for the additional hard disk and the disk partition. The full mount path name for each partition is automatically configured by the system adding **/partition1**, **/partition2**, etc. as a suffix. For Media Manager set the name to **/additional-hdd#1**.

#### Current Partition Mount Points

This field shows the full path for the partitions created on the disk. This is the path that should be used for other applications to use the partition. For example this is the value to use for the Media Manager application's **Call Storage Path** setting.

#### • Format Hard Drive

These options are shown for an additional hard drive added after initial system installation.

• Enable

Is selected, format the additional drive using the partition settings below. This will erase any existing data on the additional drive.

• Partition X size (GB)

Set the size for the partitions, up to 3, to be created on the additional drive when formatted.

## 8.6 App Center

You can access this menu by selecting **AppCenter**. You can use the menu to download files for use on the local PC. For example, the Voicemail Pro client used to administer the Voicemail Pro server application.

The file repository location is configured through the <u>Settings | General</u> 109 page.

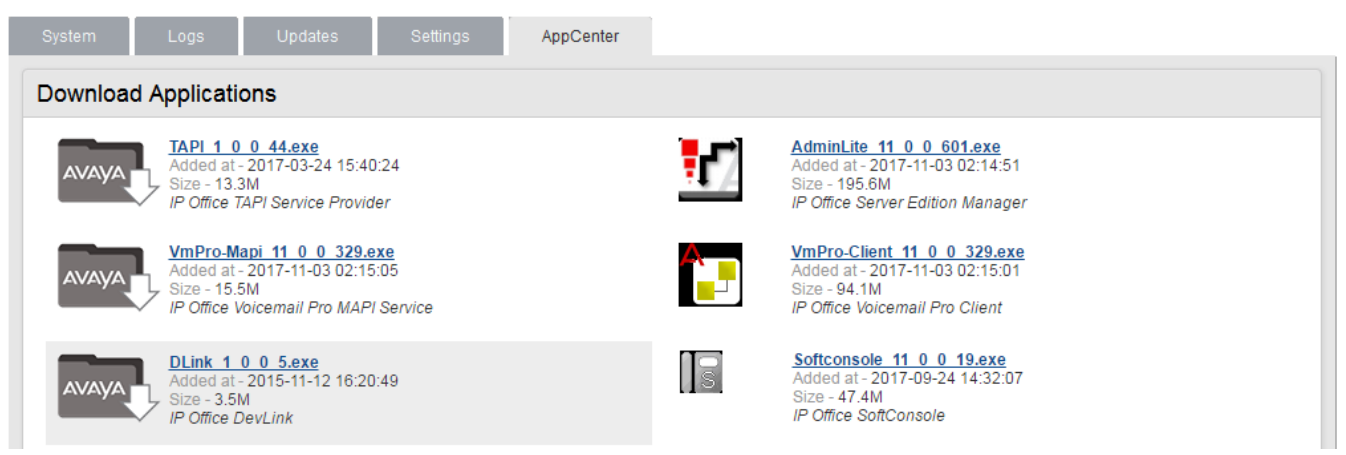

The files included in the installation may vary. Note that some packages require the addition of licenses to the system and configuration changes. Refer to the specific installation manuals for those applications:

#### • VmPro...ClientOnly.exe

This is the installation package for the Voicemail Pro client application used to administer the Voicemail Pro server application.

#### • VmPro...Mapi.exe

This is the installation package for the MAPI proxy. This is installed on a Windows PC in the same network as the Windows Exchange server. It allows the Linux based Voicemail Pro server to access UMS services. Refer to the Voicemail Pro installation manual.

#### • IPOAdminLite...

This is the installation package for the IP Office Manager, System Monitor and System Status Application tools. Note that the version of IP Office Manager installed is not the full version. It runs in English only and does not include the files needed for actions such as IP500 V2 system upgrades, phone firmware support, SD card recreation, etc. The full administration suite installer can be downloaded from <u>support.avaya.com</u>.

• DLink...

This is the installation package for the IP Office DevLink 3rd-party TAPI interface.

• TAPI...

This is the installation package for the IP Office 1st -party TAPI interface.

Softconsole...

This is the installation package for the IP Office SoftConsole application. This is an application used by receptionist and operator type users to answer and distribute incoming calls.

# Chapter 9. Document History

# 9. Document History

| Date               | Issue | Changes                                                                                                    |  |
|--------------------|-------|----------------------------------------------------------------------------------------------------|--|
| 21st March 2017    | 13a   | Updated for IP Office Release 11.0. See What's New 7 <sup>h</sup> .                                                                                  |  |
| 14th February 2018 | 13b   | Removal of Integrated Contact Reporter.                                                                                                    |  |
| 22nd May 2018      | 13c   | <ul><li>Note regarding server compatibility.</li><li>Instances of 1XCU variable name replace with IP Office Web Client.</li></ul>                    |  |
| 20th November 2019 | 13d   | <ul> <li>Missing Media Manager web control option added.</li> <li>Section on post-installation addition of non-English TTS prompts added.</li> </ul> |  |
| 27th November 2019 | 13e   | UCM upgrade path correction.                                                                                                    |  |
| 10th December 2019 | 13g   | <ul> <li>Correction of mailbox capacity (120 minutes, not hours).</li> </ul>                                                                         |  |
| 6th January 2020   | 13h   | Corrected IP Office Knowledgebase Link.                                                                                                    |  |

#### © 2020 AVAYA All Rights Reserved.

#### Notice

While reasonable efforts have been made to ensure that the information in this document is complete and accurate at the time of printing, Avaya assumes no liability for any errors. Avaya reserves the right to make changes and corrections to the information in this document without the obligation to notify any person or organization of such changes.

#### Documentation disclaimer

"Documentation" means information published by Avaya in varying mediums which may include product information, operating instructions and performance specifications that Avaya may generally make available to users of its products and Hosted Services. Documentation does not include marketing materials. Avaya shall not be responsible for any modifications, additions, or deletions to the original published version of documentation unless such modifications, additions, or deletions were performed by Avaya. End User agrees to indemnify and hold harmless Avaya, Avaya's agents, servants and employees against all claims, lawsuits, demands and judgments arising out of, or in connection with, subsequent modifications, additions or deletions to this documentation, to the extent made by End User.

#### Link disclaimer

Avaya is not responsible for the contents or reliability of any linked websites referenced within this site or documentation provided by Avaya. Avaya is not responsible for the accuracy of any information, statement or content provided on these sites and does not necessarily endorse the products, services, or information described or offered within them. Avaya does not guarantee that these links will work all the time and has no control over the availability of the linked pages.

#### Warranty

Avaya provides a limited warranty on Avaya hardware and software. Refer to your sales agreement to establish the terms of the limited warranty. In addition, Avaya's standard warranty language, as well as information regarding support for this product while under warranty is available to Avaya customers and other parties through the Avaya Support website: https://support.avaya.com/helpcenter/getGenericDetails?detailld=C20091120112456651010 under the link "Warranty & Product Lifecycle" or such successor site as designated by Avaya. Please note that if You acquired the product(s) from an authorized Avaya Channel Partner outside of the United States and Canada, the warranty is provided to You by said Avaya Channel Partner and not by Avaya.

"Hosted Service" means a hosted service subscription that You acquire from either Avaya or an authorized Avaya Channel Partner (as applicable) and which is described further in Hosted SAS or other service description documentation regarding the applicable hosted service. If You purchase a Hosted Service subscription, the foregoing limited warranty may not apply but You may be entitled to support services in connection with the Hosted Service as described further in your service description documents for the applicable Hosted Service. Contact Avaya or Avaya Channel Partner (as applicable) for more information.

#### Hosted Service

THE FOLLOWING APPLIES IF YOU PURCHASE A HOSTED SERVICE SUBSCRIPTION FROM AVAYA OR AN AVAYA CHANNEL PARTNER (AS APPLICABLE), THE TERMS OF USE FOR HOSTED SERVICES ARE AVAILABLE ON THE AVAYA WEBSITE, HTTPS://SUPPORT.AVAYA.COM/LICENSEINFO UNDER THE LINK "Avaya Terms of Use for Hosted Services" OR SUCH SUCCESSOR SITE AS DESIGNATED BY AVAYA, AND ARE APPLICABLE TO ANYONE WHO ACCESSES OR USES THE HOSTED SERVICE. BY ACCESSING OR USING THE HOSTED SERVICE, OR AUTHORIZING OTHERS TO DO SO, YOU, ON BEHALF OF YOURSELF AND THE ENTITY FOR WHOM YOU ARE DOING SO (HEREINAFTER REFERRED TO INTERCHANGEABLY AS "YOU" AND "END USER"), AGREE TO THE TERMS OF USE. IF YOU ARE ACCEPTING THE TERMS OF USE ON BEHALF A COMPANY OR OTHER LEGAL ENTITY, YOU REPRESENT THAT YOU HAVE THE AUTHORITY TO BIND SUCH ENTITY TO THESE TERMS OF USE. IF YOU DO NOT HAVE SUCH AUTHORITY, OR IF YOU DO NOT WISH TO ACCEPT THESE TERMS OF USE, YOU MUST NOT ACCESS OR USE THE HOSTED SERVICE OR AUTHORIZE ANYONE TO ACCESS OR USE THE HOSTED SERVICE. YOUR USE OF THE HOSTED SERVICE SHALL BE LIMITED BY THE NUMBER AND TYPE OF LICENSES PURCHASED UNDER YOUR CONTRACT FOR THE HOSTED SERVICE, PROVIDED, HOWEVER, THAT FOR CERTAIN HOSTED SERVICES IF APPLICABLE, YOU MAY HAVE THE OPPORTUNITY TO USE FLEX LICENSES, WHICH WILL BE INVOICED ACCORDING TO ACTUAL USAGE ABOVE THE CONTRACT LICENSE LEVEL. CONTACT AVAYA OR AVAYA'S CHANNEL PARTNER FOR MORE INFORMATION ABOUT THE LICENSES FOR THE APPLICABLE HOSTED SERVICE, THE AVAILABILITY OF ANY FLEX LICENSES (IF APPLICABLE), PRICING AND BILLING INFORMATION, AND OTHER IMPORTANT INFORMATION REGARDING THE HOSTED SERVICE.

#### Licenses

THE SOFTWARE LICENSE TERMS AVAILABLE ON THE AVAYA WEBSITE, HTTPS://SUPPORT.AVAYA.COM/LICENSEINFO, UNDER THE LINK "AVAYA SOFTWARE LICENSE TERMS (Avaya Products)" OR SUCH SUCCESSOR SITE AS DESIGNATED BY AVAYA, ARE APPLICABLE TO ANYONE WHO DOWNLOADS, USES AND/OR INSTALLS AVAYA SOFTWARE. PURCHASED FROM AVAYA INC., ANY AVAYA AFFILIATE, OR AN AVAYA CHANNEL PARTNER (AS APPLICABLE) UNDER A COMMERCIAL AGREEMENT WITH AVAYA OR AN AVAYA CHANNEL PARTNER. UNLESS OTHERWISE AGREED TO BY AVAYA IN WRITING, AVAYA DOES NOT EXTEND THIS LICENSE IF THE SOFTWARE WAS OBTAINED FROM ANYONE OTHER THAN AVAYA, AN AVAYA AFFILIATE OR AN AVAYA CHANNEL PARTNER; AVAYA RESERVES THE RIGHT TO TAKE LEGAL ACTION AGAINST YOU AND ANYONE ELSE USING OR SELLING THE SOFTWARE WITHOUT A LICENSE. BY INSTALLING, DOWNLOADING OR USING THE SOFTWARE, OR AUTHORIZING OTHERS TO DO SO, YOU, ON BEHALF OF YOURSELF AND THE ENTITY FOR WHOM YOU ARE INSTALLING, DOWNLOADING OR USING THE SOFTWARE (HEREINAFTER REFERRED TO INTERCHANGEABLY AS "YOU" AND "END USER"), AGREE TO THESE TERMS AND CONDITIONS AND CREATE A BINDING CONTRACT BETWEEN YOU AND AVAYA INC. OR THE APPLICABLE AVAYA AFFILIATE ("AVAYA").

Avaya grants You a license within the scope of the license types described below, with the exception of Heritage Nortel Software, for which the scope of the license is detailed below. Where the order documentation does not expressly identify a license type, the applicable license will be a Designated System License. The applicable number of licenses and units of capacity for which the license is granted will be one (1), unless a different number of licenses or units of capacity is specified in the documentation or other materials available to You. "Software" means computer programs in object code, provided by Avaya or an Avaya Channel Partner, whether as stand-alone products, pre-installed on hardware products, and any upgrades, updates, patches, bug fixes, or modified versions thereto. "Designated Processor" means a single stand-alone computing device. "Server" means a Designated Processor that hosts a software application to be accessed by multiple users. "Instance" means a single copy of the Software executing at a particular time: (i) on one physical machine; or (ii) on one deployed software virtual machine ("VM") or similar deployment.

#### License type(s)

Designated System(s) License (DS). End User may install and use each copy or an Instance of the Software only on a number of Designated Processors up to the number indicated in the order. Avaya may require the Designated Processor(s) to be identified in the order by type, serial number, feature key, Instance, location or other specific designation, or to be provided by End User to Avaya through electronic means established by Avaya specifically for this purpose.

Concurrent User License (CU). End User may install and use the Software on multiple Designated Processors or one or more Servers, so long as only the licensed number of Units are accessing and using the Software at any given time. A "Unit" means the unit on which Avaya, at its sole discretion, bases the pricing of its licenses and can be, without limitation, an agent, port or user, an e-mail or voice mail account in the name of a person or corporate function (e.g., webmaster or helpdesk), or a directory entry in the administrative database utilized by the Software that permits one user to interface with the Software. Units may be linked to a specific, identified Server or an Instance of the Software.

Database License (DL). End User may install and use each copy or an Instance of the Software on one Server or on multiple Servers provided that each of the Servers on which the Software is installed communicates with no more than one Instance of the same database.

CPU License (CP). End User may install and use each copy or Instance of the Software on a number of Servers up to the number indicated in the order provided that the performance capacity of the Server(s) does not exceed the performance capacity specified for the Software. End User may not re-install or operate the Software on Server(s) with a larger performance capacity without Avaya's prior consent and payment of an upgrade fee.

Named User License (NU). You may: (i) install and use each copy or Instance of the Software on a single Designated Processor or Server per authorized Named User (defined below); or (ii) install and use each copy or Instance of the Software on a Server so long as only authorized Named Users access and use the Software. "Named User", means a user or device that has been expressly authorized by Avaya to access and use the Software. At Avaya's sole discretion, a "Named User" may be, without limitation, designated by name, corporate function (e.g., webmaster or helpdesk), an e-mail or voice mail account in the name of a person or corporate function, or a directory entry in the administrative database utilized by the Software that permits one user to interface with the Software.

Shrinkwrap License (SR). You may install and use the Software in accordance with the terms and conditions of the applicable license agreements, such as "shrinkwrap" or "clickthrough" license accompanying or applicable to the Software ("Shrinkwrap License").

#### Heritage Nortel Software

"Heritage Nortel Software" means the software that was acquired by Avaya as part of its purchase of the Nortel Enterprise Solutions Business in December 2009. The Heritage Nortel Software is the software contained within the list of Heritage Nortel Products located at https://support.avaya.com/LicenseInfo under the link "Heritage Nortel Products" or such successor site as designated by Avaya. For Heritage Nortel Software, Avaya grants Customer a license to use Heritage Nortel Software provided hereunder solely to the extent of the authorized activation or authorized usage level, solely for the purpose specified in the Documentation, and solely as embedded in, for execution on, or for communication with Avaya equipment. Charges for Heritage Nortel Software may be based on extent of activation or use authorized as specified in an order or invoice.

#### Copyright

Except where expressly stated otherwise, no use should be made of materials on this site, the Documentation, Software, Hosted Service, or hardware provided by Avaya. All content on this site, the documentation, Hosted Service, and the product provided by Avaya including the selection, arrangement and design of the content is owned either by Avaya or its licensors and is protected by copyright and other intellectual property laws including the sui generis rights relating to the protection of databases. You may not modify, copy, reproduce, republish, upload, post, transmit or distribute in any way any content, in whole or in part, including any code and software unless expressly authorized by Avaya. Unauthorized reproduction, transmission, dissemination, storage, and or use without the express written consent of Avaya can be a criminal, as well as a civil offense under the applicable law.

#### Virtualization

The following applies if the product is deployed on a virtual machine. Each product has its own ordering code and license types. Note that each Instance of a product must be separately licensed and ordered. For example, if the end user customer or Avaya Channel Partner would like to install two Instances of the same type of products, then two products of that type must be ordered.

#### Third Party Components

"Third Party Components" mean certain software programs or portions thereof included in the Software or Hosted Service may contain software (including open source software) distributed under third party agreements ("Third Party Components"), which contain terms regarding the rights to use certain portions of the Software ("Third Party Terms"). As required, information regarding distributed Linux OS source code (for those products that have distributed Linux OS source code) and identifying the copyright holders of the Third Party Components and the Third Party Terms that apply is available in the products, Documentation or on Avaya's website at: https://support.avaya.com/Copyright or such successor site as designated by Avaya. The open source software license terms provided as Third Party Terms are consistent with the license rights granted in these Software License Terms, and may contain additional rights benefiting You, such as modification and distribution of the open source software. The Third Party Terms shall take precedence over these Software License Terms, solely with respect to the applicable Third Party Components to the extent that these Software License Terms impose greater restrictions on You than the applicable Third Party Terms.

The following applies if the H.264 (AVC) codec is distributed with the product. THIS PRODUCT IS LICENSED UNDER THE AVC PATENT PORTFOLIO LICENSE FOR THE PERSONAL USE OF A CONSUMER OR OTHER USES IN WHICH IT DOES NOT RECEIVE REMUNERATION TO (i) ENCODE VIDEO IN COMPLIANCE WITH THE AVC STANDARD ("AVC VIDEO") AND/OR (ii) DECODE AVC VIDEO THAT WAS ENCODED BY A CONSUMER ENGAGED IN A PERSONAL ACTIVITY AND/OR WAS OBTAINED FROM A VIDEO PROVIDER LICENSED TO PROVIDE AVC VIDEO. NO LICENSE IS GRANTED OR SHALL BE IMPLIED FOR ANY OTHER USE. ADDITIONAL INFORMATION MAY BE OBTAINED FROM MPEG LA, L.L.C. SEE HTTP://WWW.MPEGLA.COM.

#### Service Provider

THE FOLLOWING APPLIES TO AVAYA CHANNEL PARTNER'S HOSTING OF AVAYA PRODUCTS OR SERVICES. THE PRODUCT OR HOSTED SERVICE MAY USE THIRD PARTY COMPONENTS SUBJECT TO THIRD PARTY TERMS AND REQUIRE A SERVICE PROVIDER TO BE INDEPENDENTLY LICENSED DIRECTLY FROM THE THIRD PARTY SUPPLIER. AN AVAYA CHANNEL PARTNER'S HOSTING OF AVAYA PRODUCTS MUST BE AUTHORIZED IN WRITING BY AVAYA AND IF THOSE HOSTED PRODUCTS USE OR EMBED CERTAIN THIRD PARTY SOFTWARE, INCLUDING BUT NOT LIMITED TO MICROSOFT SOFTWARE OR CODECS, THE AVAYA CHANNEL PARTNER IS REQUIRED TO INDEPENDENTLY OBTAIN ANY APPLICABLE LICENSE AGREEMENTS, AT THE AVAYA CHANNEL PARTNER'S EXPENSE, DIRECTLY FROM THE APPLICABLE THIRD PARTY SUPPLIER.

WITH RESPECT TO CODECS, IF THE AVAYA CHANNEL PARTNER IS HOSTING ANY PRODUCTS THAT USE OR EMBED THE G.729 CODEC, H.264 CODEC, OR H.265 CODEC, THE AVAYA CHANNEL PARTNER ACKNOWLEDGES AND AGREES THE AVAYA CHANNEL PARTNER IS RESPONSIBLE FOR ANY AND ALL RELATED FEES AND/OR ROYALTIES. THE G.729 CODEC IS LICENSED BY SIPRO LAB TELECOM INC. SEE WWW.SIPRO.COM/CONTACT.HTML. THE H.264 (AVC) CODEC IS LICENSED UNDER THE AVC PATENT PORTFOLIO LICENSE FOR THE PERSONAL USE OF A CONSUMER OR OTHER USES IN WHICH IT DOES NOT RECEIVE REMUNERATION TO: (I) ENCODE VIDEO IN COMPLIANCE WITH THE AVC STANDARD ("AVC VIDEO") AND/OR (II) DECODE AVC VIDEO THAT WAS ENCODED BY A CONSUMER ENGAGED IN A PERSONAL ACTIVITY AND/OR WAS OBTAINED FROM A VIDEO PROVIDER LICENSED TO PROVIDE AVC VIDEO. NO LICENSE IS GRANTED OR SHALL BE IMPLIED FOR ANY OTHER USE. ADDITIONAL INFORMATION FOR H.264 (AVC) AND H.265 (HEVC) CODECS MAY BE OBTAINED FROM MPEG LA, L.L.C. SEE HTTP://WWW.MPEGLA.COM.

#### Compliance with Laws

Customer acknowledges and agrees that it is responsible for complying with any applicable laws and regulations, including, but not limited to laws and regulations related to call recording, data privacy, intellectual property, trade secret, fraud, and music performance rights, in the country or territory where the Avaya product is used.

#### Preventing Toll Fraud

"Toll Fraud" is the unauthorized use of your telecommunications system by an unauthorized party (for example, a person who is not a corporate employee, agent, subcontractor, or is not working on your company's behalf). Be aware that there can be a risk of Toll Fraud associated with your system and that, if Toll Fraud occurs, it can result in substantial additional charges for your telecommunications services.

#### Avaya Toll Fraud intervention

If You suspect that You are being victimized by Toll Fraud and You need technical assistance or support, call Technical Service Center Toll Fraud Intervention Hotline at +1-800-643-2353 for the United States and Canada. For additional support telephone numbers, see the Avaya Support website: https://support.avaya.com or such successor site as designated by Avaya.

#### Security Vulnerabilities

Information about Avaya's security support policies can be found in the Security Policies and Support section of https://support.avaya.com/security. Suspected Avaya product security vulnerabilities are handled per the Avaya Product Security Support Flow (https://support.avaya.com/css/P8/documents/100161515).

#### **Downloading Documentation**

For the most current versions of Documentation, see the Avaya Support website: https://support.avaya.com, or such successor site as designated by Avaya.

#### Contact Avaya Support

See the Avaya Support website: https://support.avaya.com for product or Hosted Service notices and articles, or to report a problem with your Avaya product or Hosted Service. For a list of support telephone numbers and contact addresses, go to the Avaya Support website: https://support.avaya.com (or such successor site as designated by Avaya), scroll to the bottom of the page, and select Contact Avaya Support.

# Index

3 3rd Party database integration 13 Α Add Sub-interface 114 Additional documentation 11 Address DNS 77, 114 IP 77, 114 Administrator Login 48 Application Auto-start 79 Install 84 Repositories 90, 109 Start 79 79 Stop Uninstall 89 Upgrade 84, 85 Application files Upload files 84.91 Application Logs 104 Archive 105 Audit Log 104 Auto-start 79 В Backup 109 Custom folders 46 one-X Portal for IP Office 57 Voicemail 44 BIOS 19 Boot BIOS order 19 Browser 13 **Bulletins 11** С CentOS 11 Compatibility 10 Challenge Expiry Time 63 Change IP Address 77 Check Software version 107, 108 Clients 119 Compatibility 10 Configuration one-X Portal for IP Office 48 Voicemail Pro 38 ContactStore 13 CPU 101 Usage Create DVD 19 Create a USB device 20, 86 Create Archive 105 Custom folders Backup/restore 46 D Database integration 13 Date 82, 115

Gateway 77, 114 Password 76 Delete Sub-interface 114 DHCP 77, 114 Disk Usage 101 Disk Space 10 DNS 77, 114 Domain Name 63 Download Logs 105 Windows Clients 119 **DVD** 19 DVD Drive 10 Ε Enable Traffic Control 77, 114 F Forward Syslog records 109 FQDN 63 Fully Qualified Domain Name 63 G Gateway 77, 114 General 109 н Hard Disk 10 Headless 10 Home 101 Host Name 77, 114 I Ignite 28 Inactivity timeout 83, 110 Initial configuration 48 Install Application 84 IP Office Application Server 26 Service 84 Interface 77, 114 IP Address 40, 77, 114 IP Office Check 48 Select 48 J Javascript 13 L Layer 4 Protocol 63 Linux 10, 11 Installation 26 Local 109 Log Files Age 109 Logging In 34, 76 Login 42, 76 Administrator 48 Banner text 109 Logs 103 Application 104 Archive 105 Audit 104 Download 105 Log Files Age 109

Default

## Μ

Mask 77, 114 Memory 10 Usage 101 Menu Download 105 General 109 Home 101 103 Logs Logs Download 105 Logs View 104 Services 107 108, 113 System Updates 106 **Updates Services** 107 Updates System 108 View 104 Windows Clients 119 Menus Inactivity timeout 83, 110 Module Restart 81 Shutdown 81 Ν Change IP address 77 Sub-interface 114

Network 77, 114 Network Time Protocol 82, 115 no Remote 42 Notifications 101 NTP 82, 115

## 0

one-X Portal for IP Office Auto-start 79 Backup/restore 57 Configuration 48 Start 79 Stop 79 Operating system 10 Repositories 90, 109 Upload files 91

## Ρ

Password Change 48 Default 76 Root password 79 Rules 117 PC Requirements 10 Port Web Control 109 Processor 10 Protocol 63 R **RAM 10** Usage 101 Reboot 81, 101 Recieve Syslog 109 Registrar 63 Related documents 11 Remote Extension Enable 63 Remote Software Repositories 92

#### Remove

Sub-interface 114 Repositories 90, 92, 109 Repository 109 Requirements 10 Restart 81 Restore 109 Custom folders 46 one-X Portal for IP Office 57 Voicemail 44 Role 28 Root password Change 79 Rules 117 Set 28 Rules 117 S Send 109 Syslog records Server Ignite 28 NTP 82, 115 Reboot 81, 101 Role 28 Shutdown 81, 101 Type 28 Server Name 42 Service Auto-start 79 Install 84 79 Start Stop 79 Uninstall 89 Upgrade 84 Services 107 Start 101 Status 101 Stop 101 View 35 Set 109 Login banner Root password 28 SFTP 93 Shutdown 81, 101 SIP 63 **Domain Name** 63 FQDN 63 Registrar 63 **SNMP 109** SNMP Support 109 Software 42 Repositiories 90, 109 Repositories 92 Unetbootin 16, 20, 86 USB 16, 20, 86 Software Repositories 109 Software version Check 107, 108 Specification 10 SSH access 93 Start 81 79 Auto-start Service 79 Start Services 101

Status 101 Stop Service 79 Stop Services 101 Sub-interface 114 Subnet Mask 77, 114 Supported Browsers 13 syslinux.cfg 20, 86 Syslog Settings 109 View 105 System 108, 113 Т TCP Port 63 Technical bulletins 11 Time Timezone 82, 115 Timeout 83, 110 TLS Port 63 Traffic Control 77, 114 Type 28 U UDP 63 Port **UMS 13** Uninstall Application 89 Service 89 Unit Name/IP Address 42 Update Check version 107, 108 Services 107 108 System Updates Services 106 System 106 Upgrade Application files 85 Upgrading Applications 84 Upload Application files 84, 91 Operating system 91 Windows client files 91 Usage CPU 101 Disk 101 Memory 101 USB Create a bootable... 20,86 Software 16, 20, 86 V Version Check 107, 108 View Services 35 Syslog records 105 View Logs 104 Voicemail Auto-start 79 Backup/restore 44

Start

79

Stop 79 Voicemail IP Address 40 Voicemail Pro Configuration 38 Limitations 13 Voicemail Pro Client run 42 Voicemail Pro Client window 42 Voicemail Pro Login window 42 Voicemail Pro Server connect 42 Voicemail Type 40 VPNM 13 W **WAN 42** Watchdog 109 Web browser 13

90, 109

Web Control Port 109

Repositories

Windows client files Upload files 91

Windows Clients 119

Windows client

Workstation 42

Template: 30th May 2018

© 2020 Avaya Inc. All rights reserved.